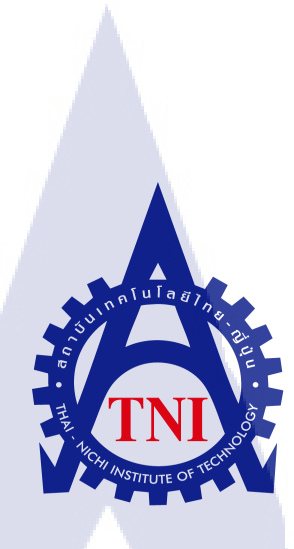

## การทำ Failover Cluster บน Windows Server 2012 R2

Failover Cluster on Windows Server 2012 R2

เตชิต แต่ศรีกุล

TC

โครงงานสหกิจศึกษานี้เป็นส่วนหนึ่งของการศึกษาตามหลักสูตร ปริญญาวิทยาศาสตรบัณฑิต สาขาวิชาเทคโนโลยีสารสนเทศ คณะเทคโนโลยีสารสนเทศ สถาบันเทคโนโลยี ไทย-ญี่ปุ่น พ.ศ. 2559 การทำ Failover Cluster บน Windows Server 2012 R2 Failover Cluster on Windows Server 2012 R2

เตชิต แต่ศรีกุล

## โครงงานสหกิจศึกษานี้เป็นส่วนหนึ่งของการศึกษาตามหลักสูตร

วิทยาศาสตรบัณฑิต สาขาเทคโนโลยีสารสนเทศ คณะเทคโนโลยีสารสนเทศ สถาบันเทคโนโลยีไทย - ญี่ปุ่น ปีการศึกษา 2559

คณะกรรมการสอบ

(

ประธานกรรมการสอบ (ดร.บุษราพร เหลืองมาลาวัฒน์) (ดร.ธงชัย แก้วกิริยา) ....อาจารย์ที่ปรึกษา (อาจารย์ สลิลา ชีวกิดาการ) ....ประธานสหกิจศึกษาสาขาวิชา

(อาจารย์ อมรพันธ์ ชมกลิ่น)

**STITUTE** ลิขสิทธิ์ของสถาบันเทคโนโลยีไทย – ญี่ปุ่น

## ชื่อโครงงาน

ผู้เขียน คณะวิชา อาจารย์ที่ปรึกษา พนักงานที่ปรึกษา ชื่อบริษัท ประเภทธุรกิจ/สินค้า

(0)

การทำ Failover Cluster บน Windows Server 2012 R2 Failover Cluster on Windows Server 2012 R2 เตชิต แต่ศรีกุล เทคโนโลยีสารสนเทศ สาขาวิชา เทคโนโลยีสารสนเทศ อาจารย์ สลิลา ชีวกิดาการ อภิโชติ พงษ์ขวัญ บริษัท การบินไทย จำกัด มหาชน ให้บริการสายการบิน

#### บทสรุป

ทางผู้จัดทำได้รับมอบหมายหน้าที่ในการปฏิบัติงานด้าน IT Support ซึ่งทำหน้าที่เกี่ยวกับ การแก้ปัญหาการใช้งานของผู้ใช้ในเบื้องค้น การติดตั้งและอัพเดทโปรแกรมที่เหมาะสมกับการใช้ งานในบริษัท และสุดท้าย โครงงานที่ได้รับมอบหมายคือ ทำต้นแบบ Failover Cluster บน Window Server 2012 R2 เป็นต้นแบบเพื่อให้ Node ต่างๆที่อยู่บน Server สามารถระบุข้อมูลที่ถืออยู่ได้ โดย ถ้า Node ตัวใดตัวหนึ่งเสียหาย มันจะทำการให้ Node อีกตัวรับหน้าที่แทนได้ และยังสามารถเปลี่ยน ผู้ถือกรองข้อมูลที่อยู่ใน Node ต่างๆได้ตลอดเวลา

จากการทำ Failover Cluster นี้ขึ้นมา นอกจากจะเป็นการฝึกฝนทักษะในการออกแบบและ พัฒนาของตัวผู้จัดทำเองแล้ว Failover Cluster นี้สามารถที่จะช่วยลดค่าใช้จ่าย และภาระในการ ทำงานของบุคลในแผนกที่เกี่ยวข้องกับเครื่อง Server เพราะว่า Failover Cluster นี้จะสามารถหา เครื่อง Node ที่ดีที่สุดในการเปลี่ยนผู้ถือครองข้อมูลเมื่อเกิดปัญหา เพื่อให้ Server ทำงานต่อไปอย่าง ราบรื่น

STITUTE OV

## กิตติกรรมประกาศ

การมาปฏิบัติสหกิจศึกษาและการจัดทำโครงงานในครั้งนี้ สำเร็จลุล่วงไปได้ด้วยดีด้วย ความช่วยเหลือจากหลายฝ่ายในด้านต่างๆ โดยเฉพาะ บริษัท การบินไทย จำกัด มหาชน (ฝ่ายช่าง) ที่ บริษัทได้เปิดโอกาสสำหรับการมาปฏิบัติสหกิจ และได้ให้กำแนะนำในการทำงานขอขอบคุณ คุณ อภิโชติ พงษ์ขวัญ, คุณสาธิต ศรีสว่าง และคุณจิรมนัณก์ พรหมบุตรที่สละเวลาในการเป็นพี่ที่ ปรึกษาในช่วงการมาปฏิบัติสหกิจ และอาจารย์สลิลา ชีวกิดาการ อาจารย์ที่ปรึกษาซึ่งในการมา ปฏิบัติสหกิจศึกษาครั้งนี้ ทำให้ผู้จัดทำได้รับประสบการณ์และความรู้ในการทำงานจริง ได้รับ ความรู้ และได้เกิดความกิดริเริ่ม ทำให้ตัวผู้จัดทำสามารถที่จะนำประสบการณ์นี้มาใช้พัฒนาใน อนาคตต่อไป

ขอขอบพระคุณพนักงานทุกท่านและเพื่อนที่รับการมาปฏิบัติสหกิจร่วมกันที่มิได้กล่าวถึง ที่คอยให้ความช่วยเหลือและดูแลอยู่เสมอมา ถึงแม้ว่าจะไม่ได้เป็นที่ปรึกษาโดยตรง แต่ก็ยังให้ กำปรึกษาที่ดีต่อการใช้ชีวิต และคอยบอกเล่าประสบการณ์ของตัวเองที่เกยพบเจออยู่เสมอ ซึ่งหาก โกรงงานนี้มีข้อผิดพลาดประการใด ทางผู้จัดทำต้องขออภัยมา ณ ที่นี้

10

เตชิต แต่ศรีกุล ผู้จัดทำ ข

|                 |       | หน้า     |
|-----------------|-------|----------|
| บทสรุป          |       | វា       |
| กิตติกรรมประกาศ |       | ๆ        |
| สารบัญ          |       | ค        |
| สารบัญรูป       |       | <b>1</b> |
| สารบัญตาราง     | ล ส ว | า        |

สารบัญ

# บทที่

| บทที่ 1 | บทนำ 1                                                                                                    |
|---------|----------------------------------------------------------------------------------------------------|
| 1.1     | ชื่อและที่ตั้งของสถานประกอบการ1                                                                                                    |
| 1.2     | ลักษณะธุรกิจของสถานประกอบการหรือการให้บริการหลักขององค์กร                                                                                 |
| 1.3     | รูปแบบการจัดองค์กรและบริหารองค์กร5                                                                                                    |
| 1.4     | ตำแหน่งและหน้าที่งานที่นักศึกษาได้รับมอบหมาย7                                                                                             |
| 1.5     | พนักงานที่ปรึกษาและตำแหน่งของพนักงานที่ปรึกษา                                                                                             |
| 1.6     | ระยะเวลาที่ปฏิบัติงาน7                                                                                                    |
| 1.7     | ที่มาและความสำคัญของปัญหา7                                                                                                    |
| 1.8     | วัตถุประสงค์หรือจุดมุ่งหมายของโครงงาน                                                                                                    |
| 1.9     | ผลที่คาค <mark>ว่</mark> าจะไ <mark>ด้รับ</mark> จากก <mark>า</mark> รปฏ <mark>ิบัติงานหรือโคร</mark> งงานที่ <mark>ได้รั</mark> บมอบหมาย |
| 1.10    | นิยามศัพท์เฉพา <mark>ะ</mark>                                                                                                    |
| บทที่ 2 | ทฤษฎีและเทคโน <mark>โลยีที่</mark> ใช้ในการป <mark>ฏิ</mark> บัติงาน 🦳 🚺 10                                                               |
| 2.1     | ทฤษฎีที่เกี่ยวข้อ <mark>งกับ</mark> โปรแกรม                                                                                               |
| 2.2     | เทคโนโลยีที่ใช้ในการปฏิบัติงาน                                                                                                    |
| บทที่ 3 | แผนงานการปฏิบัติงานและขั้นตอนการดำเนินงาน 17                                                                                              |
| 3.1     | แผนงานการฝึกงาน17                                                                                                    |
| 3.2     | รายละเอียดที่นักศึกษาปฏิบัติในการฝึกงาน17                                                                                                 |
| 3.3     | ขั้นตอนการคำเนินงานที่นักศึกษาปฏิบัติงาน18                                                                                                |
|         |                                                                                                    |

ค

# สารบัญ(ต่อ)

| บทที่ 4 | สรุปผลการดำเนินงาน การวิเคราะห์และสรุ | ปผลต่าง ๆ      | 20 |
|---------|---------------------------------------|----------------|----|
| 4.1     | ขั้นตอนและผลการคำเนินงาน              |                | 20 |
| บทที่ 5 | บทสรุปและข้อเสนอแนะ                   |                | 22 |
| 5.1     | สรุปผลการคำเนินงาน                    |                | 22 |
| 5.2     | แนวทางการแก้ไขปัญหา                   |                |    |
| 5.3     | ข้อเสนอแนะจากการคำเนินงาน             | <u>" 47, 9</u> |    |

## เอกสารอ้างอิง

TC

บทที่

ประวัติผู้จัดทำโครงงาน

101

24

STITUTE O

٩

หน้า

# สารบัญภาพ

| หน้า                    |                                              | ภาพที่ |
|-------------------------|----------------------------------------------|--------|
|                         |                                              |        |
| 1                       | แผนที่ตั้ง บริษัทการบินไทย จำกัด มหาชน       | ภาพที่ |
|                         | การนำ SAN ต่อเข้า Network โดยใช้ iSCSI       | ภาพที่ |
| รมี Dedicated Network11 | การนำ SAN ต่อเข้า Network โดยใช้ iSCSI และ   | ภาพที่ |
|                         | ตัวอย่างของ Templates                        | ภาพที่ |
|                         | ตัวอย่างหน้าทำงานของโปรแกรม                  | ภาพที่ |
|                         | ตัวอย่างหน้าของ Windows Server 2012 R2       | ภาพที่ |
| มาอ้างอิง18             | หนังสือ Windows Server 2012 R2 ที่นำข้อมูลมา | ภาพที่ |
|                         | แผนภาพที่ออกแบบการทำ Failover Cluster        | ภาพที่ |
|                         | ต้นแบบ Failover Cluster                      | ภาพที่ |
| r21                     | ทคลองใช้งานจริงของต้นแบบ Failover Cluster.   | ภาพที่ |
| uster21                 | ผลลัพธ์การใช้งานจริงของต้นแบบ Failover Clu   | ภาพที่ |

CAN INSTITUTE OF TECH

# สารบัญตาราง

ตาราง

หน้า

2

ตารางที่ 3.1 ตารางเวลาในการปฏิบัติฝึกงาน.....17

ุกุล โ น โ ล ฮั ๅ ฦ ุกุล โ น โ ล ฮั ๅ ฦ ะ

STITUTE OF

ฉ

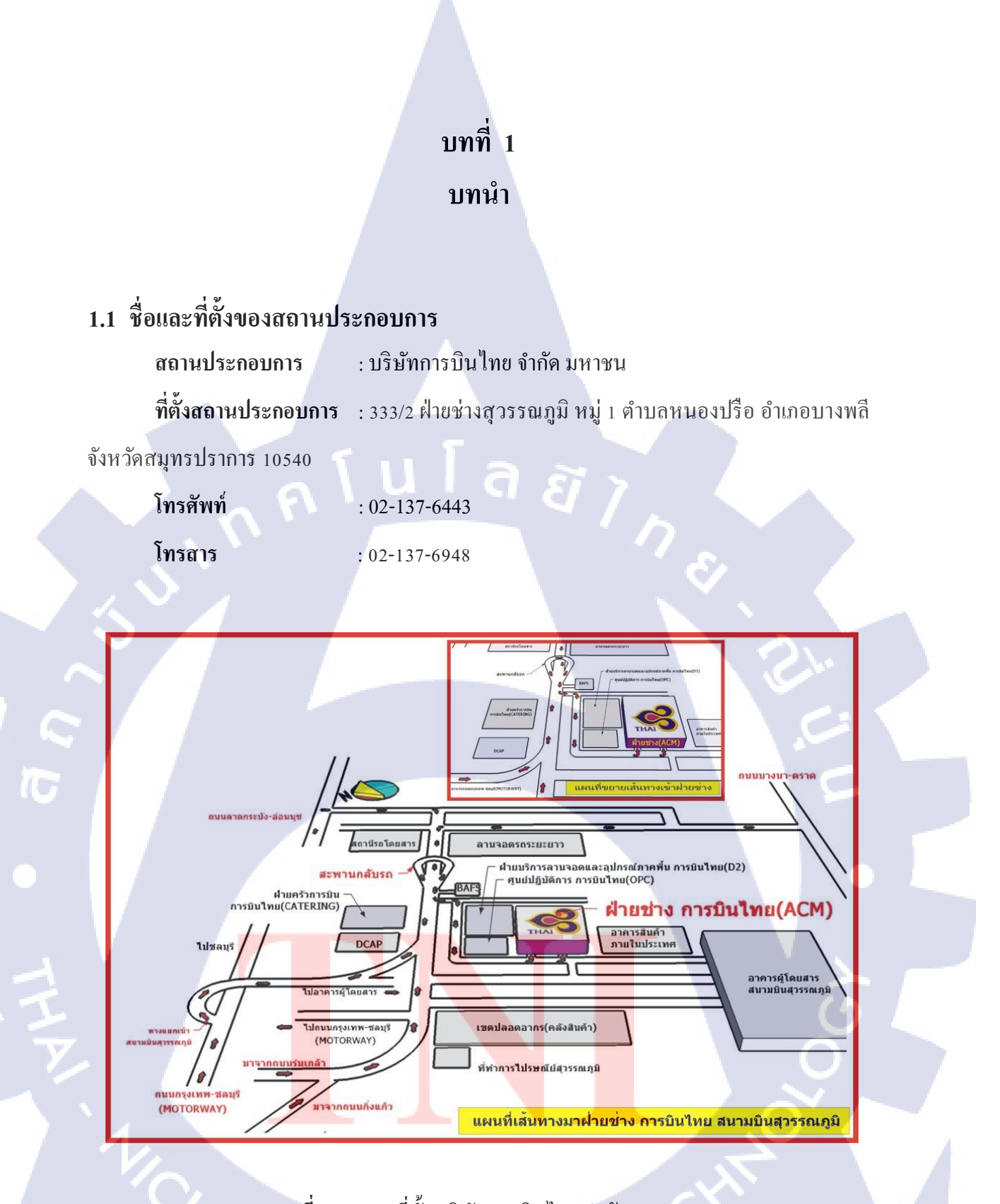

ภาพที่ 1.1 แผนที่ตั้ง บริษัทการบินไทย จำกัด มหาชน

NSTITUTE OF

## 1.2 ลักษณะธุรกิจของสถานประกอบการหรือการให้บริการหลักขององค์กร

บริษัท การบินไทย จำกัด (มหาชน) เป็นรัฐวิสาหกิจในสังกัดกระทรวงคมนาคม และเป็น บริษัทมหาชนจดทะเบียนในตลาดหลักทรัพย์แห่งประเทศไทยตั้งแต่ปี พ.ศ. 2534 โดยมี กระทรวงการคลังเป็นผู้ถือหุ้นใหญ่เกินกว่าร้อยละ 50

บริษัทฯ ดำเนินธุรกิจสายการบินที่ให้การบริการขนส่งผู้โดยสาร สินค้า พัสคุภัณฑ์ และ ไปรษณียภัณฑ์ โดยทำการขนส่งเชื่อมโยงเมืองหลักของประเทศไทยไปยังเมืองต่าง ๆ ทั่วโลก ทั้ง แบบเที่ยวบินประจำ เที่ยวบินเช่าเหมาลำ และส่งผ่านเครือข่ายพันธมิตรการบิน โดยมีท่าอากาศยาน สุวรรณภูมิเป็นศูนย์กลางเครือข่ายเส้นทางการบิน

นอกจากธุรกิจสายการบินซึ่งเป็นธุรกิจหลักแล้ว บริษัทฯยังมีการคำเนินกิจการที่เกี่ยวเนื่อง และสนับสนุนการขนส่งทางอากาศ ทั้งลักษณะเป็นหน่วยธุรกิจและกิจการร่วมทุน ประกอบด้วย

- การให้บริการผู้โดยสาร สินค้า และเตรียมพร้อมอากาศยานทั้งก่อนและหลังเดินทาง
- การให้บริการอาหารเครื่องดื่มระหว่างการเดินทาง
- การให้บริการซ่อมบำรุงอากาศยาน
- การให้บริการด้านการอำนวยการบิน
- การจำหน่ายสินค้าปลอดภาษีบนเครื่องบิน และการจำหน่ายสินค้าที่ระลึก
- การให้บริการด้านการท่องเที่ยว และสนับสนุนการท่องเที่ยว
- การให้บริการด้านการฝึกอบรมบุคลากรด้านการให้บริการการบิน (ร่วมทุน)
- การให้บริการด้านการจัดหาแรงงาน (ร่วมทุน)
- การให้บริการเชื้อเพลิงอากาศยาน (ร่วมทุน)
- การให้บริการระบบจำหน่ายและสำรองที่นั่ง (ร่วมทุน)

รายได้หลักของกิ<mark>จการ</mark> ได้จากการขนส่งผู้โดยสาร และสินก้ำ ในสัดส่วนไม่น้อยกว่าร้อยละ 95 ส่วนรายได้อีกร้อยละ <mark>5 จะไ</mark>ด้จากกิจกา<mark>ร</mark>สนับสนุนต่างๆ

#### 1.2.1 วิสัยทัศน์ ค่านิยม แ<mark>ละพัน</mark>ธกิจ

ในบทบาทของสายการบินแห่งชาติ บริษัทฯทำการประกาศวิสัยทัศน์เพื่อกำหนดเป้าหมาย สูงสุดให้ทราบและถือเป็นแนวทางที่ทุกฝ่ายมุ่งมั่นจะปฏิบัติหน้าที่ให้บรรลุเป้าหมาย ได้แก่ การเป็น สายการบินที่ลูกค้าเลือกเป็นอันดับแรก ให้บริการดีเลิศด้วยเสน่ห์ไทย' โดยมุ่งเน้นการสร้างก่านิยม ร่วมให้เกิดขึ้นเพื่อส่งเสริมให้เกิดคุณก่าหลัก ได้แก่ การมุ่งเน้นสร้างความพึงพอใจให้ลูกค้า การ ดำเนินกิจการภายใต้สภาวะต้นทุนและการใช้งบประมาณอย่างเหมาะสม โดยมีความกล่องตัวเพื่อ รองรับการเปลี่ยนแปลงของสภาพแวดล้อมในการดำเนินธุรกิจ และเพื่อให้เกิดการตอบสนองกลุ่มผู้ มีส่วนได้ส่วนเสียอย่างสมคุล บริษัทฯได้ประกาศพันธกิจแสคงถึงความมุ่งมั่นและให้ผู้เกี่ยวข้อง ยึดถือปฏิบัติ ดังนี้

 ให้บริการขนส่งทางอากาศอย่างครบวงจรทั้งภายในและระหว่างประเทศ โดยมุ่งเน้นใน เรื่องมาตรฐานความปลอดภัย ความสะดวกสบาย การบริการที่มีคุณภาพด้วยเอกลักษณ์ความเป็น ไทย เพื่อส่งมอบผลิตภัณฑ์ที่มีคุณค่าและความน่าเชื่อถือสูง รวมทั้งเสริมสร้างความประทับใจและ ความสัมพันธ์ที่ดีกับลูกค้า

 มีการกำกับดูแลกิจการที่ดีตามมาตรฐานสากล เพื่อสร้างการเติบโตอย่างยั่งยืนให้แก่ องก์กรและสร้างผลตอบแทนจากการลงทุนที่สูงให้แก่ ผู้ถือหุ้น

 สร้างความแข็งแกร่งในการเป็นองค์กรแห่งการเรียนรู้ ตระหนักถึงการให้ความสำคัญ แก่ถูกค้า เสริมสร้างขีดความสามารถ ทักษะ และความรับผิดชอบ ตลอดจนเพิ่มพูนความผูกพันต่อ องค์กร เพื่อให้พนักงาน ทำงานอย่างเต็มศักยภาพ

 ช่วยเหลือ ส่งเสริม และแสดงความรับผิดชอบต่อ สังคม และสิ่งแวดล้อม ในฐานะเป็น สายการบินแห่งชาติ

## 1.2.2 โครงสร้างการกำกับดูแล

เพื่อให้เป็นไปตามหลักเกณฑ์ของตลาดหลักทรัพย์แห่งประเทศไทย ในฐานะบริษัทมหาชน บริษัทฯได้แบ่งโครงสร้างออกเป็น 2 ส่วน ประกอบด้วย

- 1. คณะกรรมการบริษัทฯ
- 2. ฝ่ายบริหารบริษัทฯ

#### 1.2.3 คณะกรรมกา<mark>รบริษัทฯ</mark>

พิจารณาและให้ความเห็นชอบในเรื่องสำคัญที่มีผลต่อการคำเนินธุรกิจ มีบทบาทในการ กำกับดูแลฝ่ายบริหารให้ปฏิบัติตามนโยบายและแผนงานของบริษัทฯ โดยมีการแต่งตั้ง คณะกรรมการย่อยชุดต่าง ๆ เพื่อช่วยศึกษารายละเอียดและกลั่นกรองงานเฉพาะเรื่อง และเพื่อให้ เป็นไปตามหลักการกำกับดูแลกิจการที่ดีประกอบด้วย

- 1) คณะกรรมการตรวจสอบ
- 2) กรรมการอิสระ
- 3) คณะกรรมการธรรมาภิบาล
- 4) คณะกรรมการสรรหา กำหนดค่าตอบแทน และพัฒนาบุคลากร
- คณะกรรมการส่งเสริมกิจการเพื่อสังคม

คณะกรรมการประเมินผลการปฏิบัติงานของผู้คำรงตำแหน่งกรรมการผู้อำนวยการใหญ่

- 7) คณะกรรมการบริหารความเสี่ยง
- 8) คณะกรรมการบริหาร
- 9) คณะกรรมการด้านกฎหมาย

#### 1.2.4 ฝ่ายบริหารบริษัทฯ

มีการแบ่งโครงสร้างการบริหารจัดการออกเป็น 2 ส่วน ตามลักษณะงานและบทบาทหน้าที่ เพื่อให้เกิดความคล่องตัวในการปฏิบัติงาน โดยมีสายการรายงานตรงไปยังกรรมการผู้อำนวยการ ใหญ่ ได้แก่

 ม.ธุรกิจการบิน เป็นธุรกิจหลักที่ให้บริการขนส่งผู้โดยสาร สินค้า ประกอบด้วย 5 สายงาน หลัก ได้แก่ สายการพาณิชย์ สายกลยุทธ์และพัฒนาธุรกิจ สายการเงินและการบัญชี สายทรัพยากร บุคคลและกำกับกิจกรรมองค์กร สายผลิตภัณฑ์และบริการลูกค้า และ 2 ฝ่ายปฏิบัติการ ได้แก่ สาย ปฏิบัติการ และฝ่ายช่าง

2.กลุ่มธุรกิจสนับสนุนการบิน บริหารงานในลักษณะหน่วยธุรกิจ ประกอบด้วย 4 หน่วย ธุรกิจ ได้แก่ ฝ่ายการพาณิชย์สินด้าและไปรษณียภัณฑ์ ฝ่ายครัวการบิน หน่วยธุรกิจการบินไทย สมายล์ หน่วยธุรกิจการบริการภาคพื้น

#### 1.2.5 ลักษณะของบุคลากร

10

บริษัทฯมีการว่าจ้างทั้งในลักษณะพนักงานประจำและแรงงานภายนอก ขึ้นอยู่ภารกิจของ แต่ละหน่วยงาน มีการจัดส่งพนักงานไปปฏิบัติหน้าที่และว่าจ้างพนักงานประจำตามจุดบินต่างๆ ตามระเบียบและข้อกำหนดของแต่ละประเทศ ในบางภารกิจ จะใช้การว่าจ้างตัวแทนทำหน้าที่แทน พนักงาน โดยมีการตกล<mark>งให้</mark>การส่งมอบผลิตภัณฑ์และบริการเป็นไปตามมาตรฐานที่บริษัทฯ กำหนด

บทบาทหน้าที่ขอ<mark>งนัก</mark>งานบางกลุ่ม<mark></mark> จำเป็นต้องมีทักษะและคว</mark>ามชำนาญเฉพาะ บริษัทฯจะมี การพัฒนาศักยภาพทั้งเพื่อเพิ่มพูนระดับความรู้และการสรรหาบุคลากรทดแทน โดยมีศูนย์การ ฝึกอบรมรับหน้าที่ วางแผนและกำหนดหลักสูตรการฝึกอบรม

#### 1.2.6 กระบวนการส่งมอบผลิตภัณฑ์

ใช้เครื่องบินเป็นเครื่องมือหลักในการขนส่งผู้โดยสารและสินค้า โดยมีทั้งการลงทุนซื้อ เครื่องบินเพื่อใช้เองและนำส่งผู้โดยสารสินค้าผ่านเครือข่ายพันธมิตร มีกระบวนการซ่อมบำรุงดูแล เครื่องมือหลักในการส่งมอบ เพื่อสร้างความมั่นใจในการให้บริการ และรักษามาตรฐานให้เป็นไป ตามข้อกำหนด มีกระบวนการให้บริการแบบครบวงจรทั้งก่อน ระหว่างเดินทาง และหลังการ เดินทาง เพื่อให้เกิดการบริการที่ต่อเนื่อง สะดวกสบาย อย่างไร้รอยต่อ มีการประยุกต์ใช้เทคโนโลยี รวมถึงเครือข่ายสื่อสารเชื่อมโยงการให้บริการครอบคลุมทุกสถานที่ประกอบการ เพื่อให้ ผู้รับบริการและบุกลากรผู้ให้บริการได้รับทราบข้อมูลข่าวสารอย่างพร้อมเพรียงทั่วถึง

THAI Technical Department is one of the leaders in the Maintenance, Repair and Overhaul (MRO) of commercial aircraft, engines and components. With over 50 years of experience and professional engineers and skilled mechanics, we have been providing safety and reliability services 24 hour-a-day for routine and emergency support to our customers.

With 3 major maintenance facilities, Donmueang base, Utapao base, and Suvarnabhumi base, we are able to offer line and light maintenance, heavy maintenance including major modification, interior and exterior painting, component overhaul, engine overhaul and calibration services.

As always, we ensure our customers' aircraft a safety, quality and environmental care to achieve the highest level of the satisfaction of our customers and society.

#### 1.2.7 เป้าหมายของบริษัท

- To be the first choice
- World class aircraft maintenance, repair and overhaul facilities.

#### ี 1.3 รูปแบบการจัดอง<mark>ค์กรแล</mark>ะบริหาร<mark>อ</mark>งค์กร

The Technical Department (DT) is committed to deliver products and services with uncompromising safety and the highest quality, together with sustainable environmental friendly standards. The products and services delivered shall:Meet all Aviation Authority requirements and regulations; Accomplish in the manufacturer Maintenance Program including the current approved or accepted instructions;Comply with applicable legal requirements and other requirements related to environmental aspects, occupational health and safety;Common to the Alliance safety and environment standard;Fulfill the wishes and expectations of the customers, and;Pose as least environmental impact as the available technologies can facilitate.

In order to achieve this objective, the management of the Technical Department has adopted the quality assurance system based on requirements of relevant aviation authorities, ISO 9001:2000 and ISO 14001:2004 international standard as integral parts of the Technical Department management system.

The Technical Department ensures continuous quality improvement and sustainable environmental management by:

Regular review of quality and environmental objectives and targets.

Surveying and communicating with the customers to ensure that their changing need, which shall always be considered as criteria to establish quality objective and targets are fulfilled.

Implementing effective corrective and preventive action against; non-conformity; trends that the quality performance is deteriorating; customers' complaints; and diminishing customer satisfaction.Deployment of Six Sigma on a system-wide basis.

In the Technical Department, safety, quality and environmental care are the most essential qualities of the activities, products and services that all personnel shall consistently strive to maintain. It is the responsibility of all personnel to take immediate action to eliminate any factors, which might compromise these standards. Our commitment extends from the management to all personnel within THAI Technical Department.

Capt.Montree Jumrieng

Executive Vice President, Technical Department

Thai Airways International Public Co., Ltd.

April 1, 2012

## 1.4 ตำแหน่งและหน้าที่งานที่นักศึกษาได้รับมอบหมาย

ตำแหน่ง : นักศึกษาฝึกงานหน่วยงานกองปฏิบัติการและบริการเทคโนโลยีสารสนเทศ เพื่อ การซ่อมบำรุงอากาศยาน(BKKTYU : Information Technology Operations & Services Department)

หน้าที่ : Service user in Technician (Software ,Hardware) ,Maintenance Data Center ,Maintenance Switch Cabinet

## 1.5 พนักงานที่ปรึกษาและตำแหน่งของพนักงานที่ปรึกษา

คุณอภิโชติ พงษ์ขวัญ คุณสาชิต ศรีสว่าง คุณจริมนัณค์ พรหมบุตร

ตำแหน่ง: Chief Computer Service Engineer ตำแหน่ง: Chief Computer Service Engineer ตำแหน่ง: Outsource

## 1.6 ระยะเวลาที่ปฏิบัติงาน

เริ่มต้นการปฏิบัติงาน สิ้นสุดการปฏิบัติงาน เป็นระยะเวลาทั้งสิ้น

: 30 พฤษภาคม พ.ศ.2559 : 30 กันยายน พ.ศ.2559 : 18 สัปดาห์(4 เดือน)

## 1.7 ที่มาและความสำคัญของปัญหา

เนื่องจากที่บริษัทมีเครื่อง Server จำนวนมากโดยส่วนมากจะซื้อ Server มาซึ่งการซื้อมา นั้นมีการตั้งค่ามาทุกอย่างแล้วพร้อมใช้งานทันทีแต่จะใช้งบประมาณมาก ทางบริษัทจึงตั้งทีม พัฒนาเพื่อลดค่าใช้จ่าย

จากปัญหาข้างต้น<mark>ที่กล่</mark>าวมา ผู้จัด<mark>ท</mark>ำได้ทำใน<mark>ส่วน</mark> Failover C</mark>luster ขึ้นมาเป็นต้นแบบ เพื่อ ใช้ในการเปลี่ยนผู้ถือกรองข้อมูลจาก Node หนึ่งไปอีก Node เพื่อให้ความสะดวกต่อซ่อมแซม โดย ที่เครื่อง Server ยังสามารถคำเนินการต่อได้

# 1.8 วัตถุประสงค์หรือจุดมุ่งหมายของโครงงาน

1.สามารถใช้งานต้นแบบ Failover Cluster ได้ 2.สามารถนำต้นแบบ Failover Cluster ไปพัฒนาต่อยอดได้

## 1.9 ผลที่คาดว่าจะได้รับจากการปฏิบัติงานหรือโครงงานที่ได้รับมอบหมาย

1. ได้รับประสบการณ์ในการปฏิบัติงานจริง

- 2.ได้รับความรู้ในเทคโนโลยีต่างๆที่ใช้งานจริงในปัจจุบัน
- 3.ได้รับความรู้ใน Application ที่เคยไม่รู้จักบนระบบปฏิบัติการ Windows Server 2012

R2

(0)

- 4.ได้รับความรู้ในการทำ iSCSI
- 5.ได้รับความรู้ในการใช้ Quorum
- 6.ได้รับความรู้ในเรื่องของ Failover Cluster
- 7.ได้ฝึกฝนทักษะการออกแบบและพัฒนาโปรแกรม

## 1.10 นิยามศัพท์เฉพาะ

1.Deployment คือ การติดตั้งระบบปฏิบัติการพร้อมกับ Driver ของเครื่องและโปรแกรมที่ จำเป็นต่อการใช้งานเพื่อความสะดวกและรวดเร็วต่อการจัดเตรียมเครื่องครั้งละมากๆ

2.Failover Cluster คือ กระบวนเปลี่ยนผู้ถือครอง Cluster Resource หรือ Cluster Group เช่น Disk ,Network รวมถึง Script ต่าง ๆ ที่เกี่ยวข้อง จาก Node ที่ถือครอง resource อยู่ ซึ่งมีสถานะ เป็น offline จากการ Shutdown เพื่อทำการซ่อมบำรุง หรือ Node นั้นเสียไปเลยเนื่องจากปัญหา Hardware ไปยังอีก Node หนึ่ง การเกิดกระบวนการ Failover จะมีการสะดุดบ้างเล็กน้อยในระดับที่ ยอมรับได้ User ที่กำลังใช้งาน VM อยู่ก็ยังคงสามารถทำงานได้โดยอาจไม่รู้สึกถึงการเกิด Failover นี้เลย Node ที่ offline ไปนั้นก็ถูกซ่อมแซมและสามารถนำกลับมาสู่สถานะ online

3.Node คือ คอมพิวเตอร์แต่ละเครื่องที่เป็นสมาชิกของระบบ Cluster โดยที่ Node นั้นอาจมี สถานะที่เป็น Activ<mark>e</mark> หรือ <mark>Pass</mark>ive

4.VM หรือ Virtual Machine ที่ติดตั้ง Operating System <mark>ถงไปในตัวVM เปรียบเสมือนว่ามี</mark> กอมพิวเตอร์จริงหนึ่งเครื่องที่สามารถติดตั้ง Software หรือ Application ต่างๆที่ต้องการได้ เหมือนกับคอมพิวเตอร์จริ<mark>งหนึ่</mark>งเครื่อง

5.iSCSI หรือ Internet Small Computer System Interface คือ วิธีการรูปแบบหนึ่ง ที่จะนำ อุปกรณ์เก็บข้อมูล Storage Devices ไปเชื่อมต่อกับระบบเครือข่าย Networks โดยใช้ TCP/IP ในการ ติดต่อกัน สามารถนำไปใช้งานในระดับ LAN ,WAN หรือแม้กระทั่ง Internet

6.Quorum คือ Quorum Disk/Drive เป็น Cluster Resource อย่างหนึ่งที่ขาดไม่ได้เลยของ ระบบ Cluster ซึ่ง Cluster หนึ่งระบบก็ต้องมีหนึ่ง Quorum Disk/Drive เช่นเดียวกัน Quorum Disk/Drive นี้จะเก็บ Configuration Data เพื่อใช้ในการทำ Cluster Recovery ซึ่งจะเก็บอยู่ใน รูปแบบของ Logs ที่มีข้อมูลรายละเอียดการเปลี่ยนแปลงทุกอย่างที่เกิดขึ้นในระบบ Cluster นั้นๆ รวมถึง Cluster Configuration และข้อมูลบอกสถานะของแต่ละ Node ด้วย

7.Live Migration คือ Feature ที่ช่วยในเรื่องของย้ายผู้ถือครองจาก VM ที่อยู่ใน Node นี้จะ ถูกย้ายไปRun ที่ Node อีกตัวหนึ่งโดยอัตโนมัติ ทำให้ไม่มีผลกระทบการผู้ใช้งาน

> กุลโนโลฮั7 กุรุง

TC

# บทที่ 2 ทฤษฎีและเทคโนโลยีที่ใช้ในการปฏิบัติงาน

ในการปฏิบัติงานสหกิจศึกษาครั้งนี้ เป็นการนำความรู้ทางด้านทฤษฎีและเทคโนโลยีมาใช้ ในการปฏิบัติงานทุกส่วนตลอดการปฏิบัติงานสหกิจศึกษา ซึ่งเป็นการนำความรู้ทั้งที่เคยเรียนมาใช้ ประยุกต์ใช้และเป็นการศึกษาเรียนรู้สิ่งใหม่ ๆ ที่ได้จากการปฏิบัติงาน

# 2.1 ทฤษฎีที่เกี่ยวข้องกับโปรแกรม

#### 2.1.1 iSCSI

(6

#### นิยามของ iSCSI หรือ Internet Small Computer System Interface

หลักการทำงานโดยการรับส่งข้อมูลแบบ block-level ระหว่าง iSCSI initiator (ฝั่ง เซิร์ฟเวอร์) และ iSCSI target (ฝั่ง storage device) iSCSI จะทำการห่อหุ้ม (Encapsulate) ชุดคำสั่ง SCSI และทำการแปลงข้อมูล (Assemble) ให้อยู่ในรูป Packets เพื่อนำไปใช้กับ TCP/IP layer จากนั้นเหล่า Packets จะถูกส่งผ่าน Network ไปโดยใช้รูปแบบการเชื่อมต่อแบบ point-to-point ครั้นข้อมูลมาถึงปลายทาง iSCSI protocol จะทำการแปลงข้อมูลกลับ (Disassemble) แล้วดึงส่วนชุด คำส่ง SCSI ออกมา ซึ่งจะทำให้ระบบปฏิบัติการ OS มองเห็นเสมือนว่าเป็นอุปกรณ์ที่กำลังต่อแบบ local SCSI ทำให้สามารถใช้งานได้เหมือนปกติ ปัจจุบันการใช้งาน iSCSI เป็นที่นิยมในองค์กร ขนาดเล็กถึงกลาง (SMB) ซึ่งมีการใช้งาน Server Virtualization และใช้งาน Storage แบบ pools ซึ่ง ในระบบ Virtualization ตัว Storage pools นี้จะสามารถถูกเรียกใช้งานได้จากทุก ๆ Hosts หรือจาก Hosts ที่อยู่ภายใน Cluster โดยมีการเชื่อมต่อกับ Storage pool ผ่าน Network อีกทีโดยใช้ iSCSI Protocol

STITUTE O

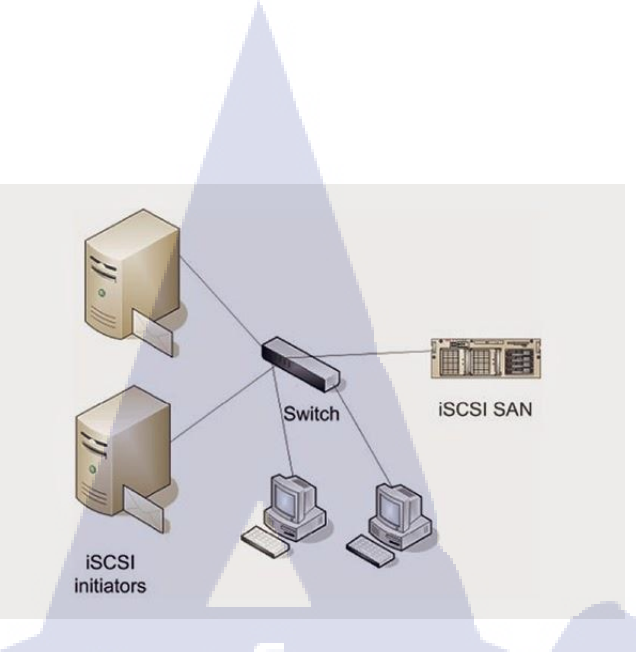

## ภาพที่ 2.1 การนำ SAN ต่อเข้า Network โดยใช้ iSCSI

รูปด้านบนแสดงให้เห็นว่า iSCSI SAN สามารถใช้งานอยู่ใน Infrastructure เดียวกันกับ เครื่องคอมพิวเตอร์ต่างๆ ใน Network แต่ถ้าจะให้ดีควรแบ่ง Network ออกเป็นสอง Networks สำหรับ Network traffic และ Storage traffic เพื่อหลีกเลี่ยงความขับคั่งของข้อมูล คังรูปด้านล่าง

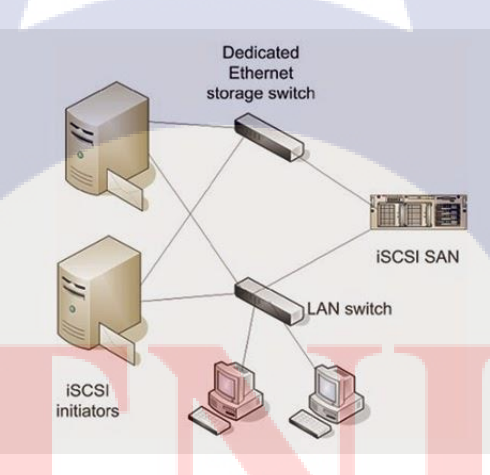

10

ภาพที่ 2.2 การน<mark>ำ SA</mark>N ต่อเข้า N<mark>et</mark>work โ<mark>ดยใช้ i</mark>SCSI แ<mark>ละมี</mark> Dedicated Network

11

#### 2.1.2 Quorum

#### นิยามของ Quorum

เป็นกลไกหนึ่งที่ LVM ใช้เพื่อให้มั่นใจว่า กลุ่ม Volume พร้อมใช้งานและมีข้อมูลล่าสุด Quorum เป็นส่วนหนึ่งของจำนวนของ Volume Group Descriptor Areas และ Volume Group Status Areas (VGDA/VGSA) ที่ใช้งานอยู่ Quorum ช่วยให้มั่นใจถึงบูรณภาพข้อมูล ของพื้นที่ VGDA/VGSA ในกรณีที่ดิสก์ล้มเหลว แต่ละ Physical disk ในกลุ่ม Volume มีอย่างน้อยหนึ่ง VGDA/VGSA เมื่อสร้างกลุ่ม Volume ขึ้น บน Disk เดียว โดยแรกเริ่ม กลุ่ม Volume จะมีสองพื้นที่ VGDA/VGSA อยู่บน Disk หากกลุ่ม Volume มีสอง Disk ในหนึ่ง Disk ยังคงมีสอง VGDA/VGSA พื้นที่ แต่อีก Disk หนึ่งมีหนึ่ง VGDA/VGSA เมื่อกลุ่ม Volume มีตั้งแต่สาม Disk ขึ้นไป แต่ละ Disk จะได้รับจัดสรรเพียงหนึ่ง VGDA/VGSA เท่านั้น

Quorum สูญหายไปเมื่อ Disk อย่างน้อยครึ่งหนึ่ง (หมายถึงพื้นที่ VGDA/VGSA ) สามารถ อ่านได้โดย LVM ในกลุ่ม Volume ที่มีสอง Disk ถ้า Disk ที่มีเพียง VGDA/VGSA เดียวสูญหายไป Quorum ยังคงมีอยู่เนื่องจาก สองจากสามพื้นที่ VGDA/VGSA ยังคงสามารถเข้าถึงได้ ถ้า Disk ที่มี สองพื้นที่ VGDA/VGSA สูญหายไป คำสั่งนี้จะไม่เป็นจริงอีกต่อไป ส่วนประกอบ Disk ของกลุ่ม Volume ยิ่งมาก โอกาสการสูญหายของ Quorum เมื่อ Disk หนึ่งล้มเหลว ยิ่งน้อยลง

เมื่อ Quorum สูญหาย กลุ่ม Volume จะ Varies off ตัวเองเพื่อไม่ให้ LVM เข้าถึง Disk อีก ต่อไป ลักษณะนี้ป้องกันไม่ให้มี Disk I/O เพิ่มเติมใน กลุ่ม Volume นั้น เพื่อไม่ให้ข้อมูลสูญหาย หรือมีการเขียนข้อมูลเมื่อเปิดปัญหา ทางกายภาพ นอกจากนั้น ผลของ Varies off คือผู้ใช้งานจะ ได้รับแจ้งในบันทึกข้อผิดพลาดว่าเกิดข้อผิดพลาดHardwareขึ้นและต้องทำการService

## 2.2 เทคโนโลยีที่ใ<mark>ช้ในการปฏิบัติงา</mark>น

#### 2.2.1 Microsoft Visio 2016

10

ซอฟต์แวร์ Visio เป็นซอฟต์แวร์ที่ช่วยสร้างกราฟฟิกและแผนภูมิได้ง่าย อย่างมี ประสิทธิภาพเพื่ออำนวยความสะดวกให้กับองค์กรที่ต้องใช้กราฟฟิก แผนภูมิ แผนผัง และตาราง ต่างๆ ในการนำเสนองานรวมทั้งการสร้างบนเว็บไซต์ Visio เป็นเครื่องมือที่เสริมการทำงานของ Microsoft Office ในการช่วยให้สร้างแผนภูมิ แผนผัง ตารางแสดง โครงสร้างองค์กร แผนภูมิทาง การตลาด ตารางเวลาและอื่นๆ ได้อย่างง่ายดาย รวมทั้งช่วยเพิ่มประสิทธิภาพในการสื่อสาร โดยช่วย ให้แต่ละแผนกสามารถดูแผนภูมิหรือตารางในรูปแบบไฟล์ที่แตกต่างกันตามต้องการได้ เช่น ไฟล์ที่ ส่งทางอีเมล์ ระบบอินทราเน็ต และ อินเทอร์เน็ต เป็นต้น และยังช่วยให้ผู้จัดทำเอกสารสร้างภาพ กราฟฟิกใหม่ๆ แปลกๆ ได้สะดวก เพื่อเพิ่มสีสัน ความชัดเจนให้กับข้อมูลต่างๆ ได้เป็นอย่างดี และ ที่สำคัญก็คือ Visio 2016 ช่วยประหยัดเวลาในการสร้างเอกสารหรือไฟล์เหล่านี้ได้ถึงหนึ่งเท่าตัว ซอฟต์แวร์ดังกล่าวแบ่งเป็น 4 ประเภทหลัก คือ Visio Standard Edition สำหรับผู้ใช้และองค์กร ทั่วไป Visio Professional Edition สำหรับองค์กรที่ทำงานบนระบบเครือข่ายคอมพิวเตอร์ที่ไม่ ซับซ้อนมากVisio Enterprise Edition สำหรับองค์กรขนาดใหญ่ที่มีระบบเครือข่ายชับซ้อน หรือ ผู้พัฒนาซอฟต์แวร์ และ Visio Technical Edition สำหรับองค์กรที่ดำเนินธุรกิจด้านวิศวกรรม หรือ การผลิตโดยเฉพาะ Visio 2016 เป็นแพลตฟอร์มที่ทรงพลัง คุ้มค่าที่อำนวยให้ผู้ใช้สามารถนำ แผนภูมิภาพและกราฟฟิกที่ดูง่าย น่าใช้มาทำงานในการสื่อสารด้วยงานเอกสาร งานนำเสนอใน องค์กรและระหว่างองค์กรได้ทุกวัน ดังนั้นการใช้ Visio 2016 ที่สามารถใช้งานร่วมกับโครงสร้าง พื้นฐานของไอทีในองค์กรเดิมได้ เป็นอุปกรณ์นำเสนอมาตรฐานขององค์กรนั้นจึงจะทำให้องค์กร จะมีค่าใช้ง่ายโดยรวมลดลง

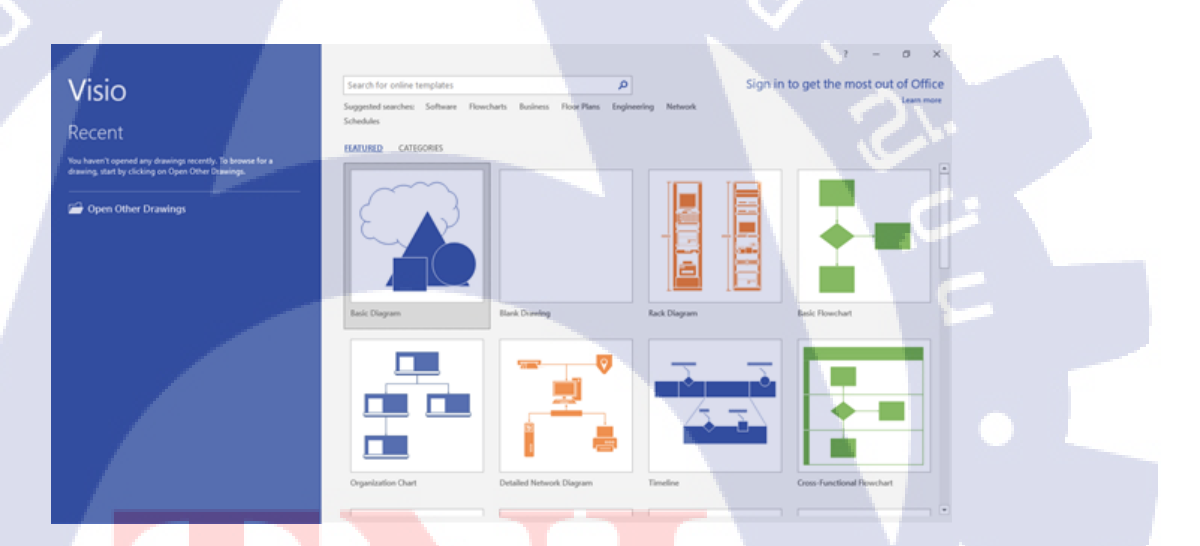

ภาพที่ 2.3 ตัวอย่างของ Templates

(

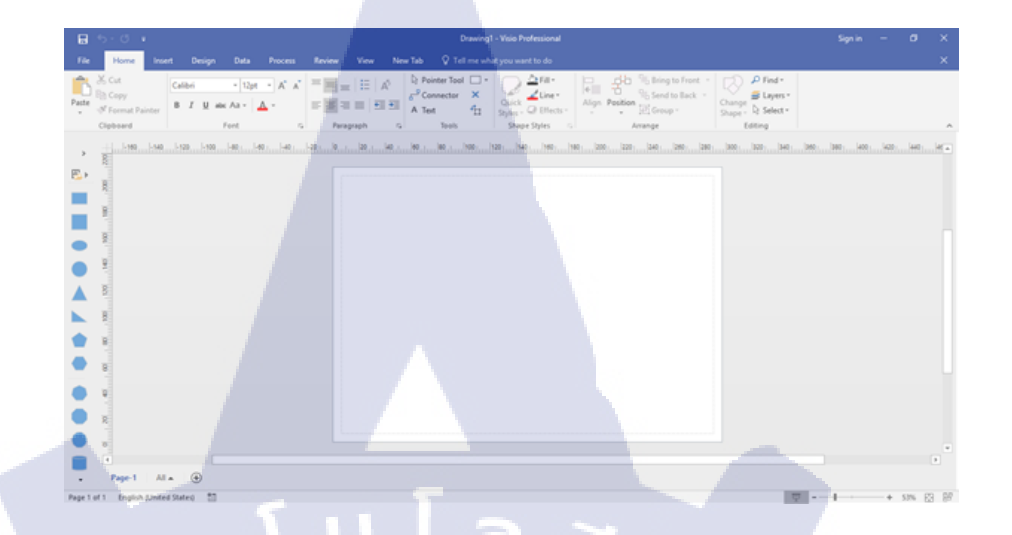

## ภาพที่ 2.4 ตัวอย่างหน้าทำงานของโปรแกรม

#### 2.2.2 Window Server 2012 R2

10

ปัจจุบัน Windows Server 2012 R2 คือระบบปฏิบัติการคอมพิวเตอร์ที่ใช้รันงานทางฝั่ง เซิร์ฟเวอร์ (Server) เพื่อให้บริการแก่เครื่องลูกข่าย (Client) เป็นผลิตภัณฑ์หรือซอฟต์แวร์ของ ใมโครซอฟต์ บริษัทยักษ์ใหญ่ที่มีชื่อเสียงด้านการพัฒนาซอฟต์แวร์มายาวนาน ถ้าพูดถึง Microsoft Windows Server แล้ว จะพบว่ามีคนจำนวนมากยังคงใช้ Windows Server 2003 อยู่เลย แต่ต่อมาได้ มีการปรับตัวมากขึ้น เพราะว่า Hardware ตัวใหม่ๆตอนนี้ เริ่มไม่ตอบสนองผู้ใช้ ด้วยการไม่รองรับ Windows Server 2003 แล้วจะต้อง 2008 ขึ้นไปเท่านั้น หลังจากไปสัมมนา Microsoft มาหลายที ทาง Microsoft ก็บอกเองว่าคู่แข่งของ Microsoft ไม่ใช่ Linux แต่คือ Microsoft Version เก่า แต่ สำหรับมิติใหม่ของ Windows Server 2012 หรือแม้กระทั้ง Windows 8 เอง เป็นการพลิกนวัตกรรม ของ Microsoft ด้วยการทำให้ Software เก่าๆ สามารถใช้บน OS ใหม่ได้ สำหรับ Windows 8 นั้นผม ใช้ Software เดิมของ Windows 7 ทั้งหมด แม้กระทั้ง Software 32 bit ด้วยซ้ำ แต่สำหรับ Server นั้น แตกต่างออกไป สิ่งที่เป็นนวัตกรรมที่น่าสนใจของ Windows Server 2012 นั้นคือ การเน้น Cloud มากยิ่งขึ้นอย่างมากมาย การมีฟีเจอร์ Hyper-V3 ที่ช่วยให้เราแทบจะลงทุกอย่างลง Virtual Machine ทั้งหมด

#### 2.2.2.1 ความสามารถใน Windows Server 2012 R2

1.Hyper-V "คือระบบเสมือน" สามารถจำลองเครื่องคอมพิวเตอร์ได้หลายเครื่องโดยไม่เสีย ค่าใช้จ่ายในการติดตั้ง Windows Server ในระบบเสมือน 2.Live Migration สามารถย้ายเครื่องเซิร์ฟเวอร์เสมือนแบบไม่ต้องปิคระบบ (Shutdown) เพื่อความยืดหยุ่นในการให้บริการเซิร์ฟเวอร์

3.รองรับการขยายระบบ และระบบคลาวค์ Active Virtual Machines Per Host = 1,024 , Memory Per Virtual Machine = 1 TB , Maximum virtual Disk Size = 64TB

4.รองรับการทำเวอร์ชวลไลเซชั่น (Virtualization)

#### 2.2.2.2 เทคโนโลยีเวอร์ชวลใลเซชั่น (Virtualization)

 ระบบเสมือนที่จำลองส่วนประกอบต่าง ๆ ของฮาร์ดแวร์เพื่อสร้างสภาวะแวดล้อมในการ ทำงานของระบบ

2.มีสภาวะแวคล้อมของตัวเองเช่นเดียวกับเครื่องเซิร์ฟเวอร์ปกติ
3.มี CPU, RAM, Disk และ Network เช่นเดียวกับเซิร์ฟเวอร์ปกติ
4.มี Driver เป็นของตัวเองจึงสามารถทำงานบนเครื่องฮาร์ดแวร์ใดก็ได้
5.เครื่องเซิร์ฟเวอร์แบบเสมือนหลาย ๆ เครื่องสามารถใช้ทรัพยากรบนฮาร์ดแวร์ร่วมกันได้

#### 2.2.2.3 เทคโนโลยี Hyper-V

10

Hyper-V คือ virtualization technology (VT) เป็นการจำถองการทำงานเสมือนของจริง เพื่อ ใช้สำหรับติดตั้ง Server Application เช่น SQL server, Exchange server เป็นต้น เพื่อถดก่าใช้จ่าย ทางด้าน License

#### 2.2.2.4 เทคโนโล<mark>ยี่ Liv</mark>e Mig<mark>ratio</mark>n

เป็นเทคโนโลยีที่<mark>นำเข้ามาใช้ใน Windows Server</mark> 2012 R2 ซึ่งผู้ดูแลระบบนั้นสามารถย้าย เครื่องเซิร์ฟเวอร์เสมือน (Virtual Machines) โดยไม่ต้องทำการ Shutdown ระบบ ดังนั้นจึงสามารถ รันหรือให้บริการได้ตลอด<mark>เวลา</mark>

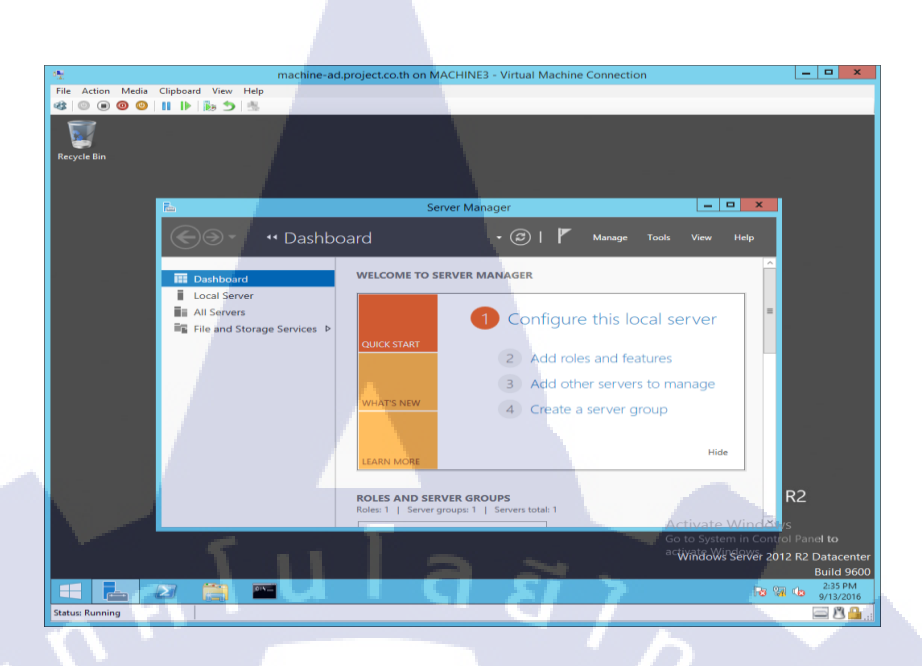

ภาพที่ 2.5 ตัวอย่างหน้าของ Windows Server 2012 R2

VSTITUTE OF

# บทที่ 3 แผนงานการปฏิบัติงานและขั้นตอนการดำเนินงาน

## 3.1 แผนงานการฝึกงาน

ตารางที่ 3.1 ตารางเวลาในการปฏิบัติฝึกงาน

| หัวข้องาน                       |   | ນີ້. | ย: | 59 |   | 1 | ก.ค             | 59 | , | - | ส. | ค: | 59 |   | 1 | ก <b>.</b> ย | 59 | ) |
|---------------------------------|---|------|----|----|---|---|-----------------|----|---|---|----|----|----|---|---|--------------|----|---|
| เตรียมฝึกงานเรียนรู้สถานที่     | 7 |      |    | (  | 7 |   | 5               |    | 7 |   |    |    | 4  |   |   |              |    |   |
| ฟังอบรม                         |   |      |    |    |   |   |                 |    |   | / | 2  |    |    |   |   |              |    |   |
| Presentation                    |   |      |    |    |   |   |                 |    |   |   |    | Ś  | 1  |   |   |              |    |   |
| Service Field                   |   |      |    |    |   |   |                 |    |   |   |    |    |    | 1 |   |              |    |   |
| Deploy & Update                 |   |      |    |    |   |   | Section Section |    |   |   |    |    |    |   | 2 | ン            |    |   |
| เริ่มวางแผนทำ Project           |   |      |    |    |   |   |                 |    |   |   |    |    |    |   |   |              |    |   |
| ลงมือทำ Project                 |   |      |    |    |   |   |                 |    |   |   |    |    |    |   |   | 2            |    |   |
| แก้ไขข้อมูลที่ผิดพลาด           |   |      |    |    |   |   |                 |    |   |   |    |    |    |   |   |              | Ç  |   |
| ส่ง Project ให้ทางบริษัท        |   |      |    |    |   |   |                 |    |   |   |    |    |    |   |   |              |    |   |
| ส่ง Project ให้อาจารย์ที่       |   |      |    |    |   |   |                 |    |   |   |    |    |    |   |   |              |    |   |
| ปรึกษา                          |   |      |    |    |   |   |                 |    |   |   |    |    |    |   |   |              |    |   |
| ปฏิบัติงาน <mark>ฝึ</mark> กงาน |   |      |    |    |   | 1 |                 |    |   |   |    |    |    |   |   |              |    |   |

## 3.2 รายละเอียดที่นักศึก<mark>ษาป</mark>ฏิบัติในก<mark>า</mark>รฝึกงา<mark>น</mark>

ในช่วงเวลา 2 เดือ<mark>นแรก</mark> โดยเริ่มจากการไป Service Field ขอ</mark>งที่บริษัท เดินแก้ปัญหาต่าง ๆ ให้ User และรวมทั้งการจัดการของใน Storage ที่บริษัท จากนั้นจึงทำการเตรียมเครื่อง Tablet เครื่องใหม่ให้พร้อมสำหรับการใช้งาน ซึ่งในส่วนนี้จะเป็นส่วนของการ Deploy & Update การ ติดตั้งโปรแกรมและการอัพเดท ต่อไปพี่ที่ปรึกษาจะฝึกการนำเสนอโดยให้เรื่องใหญ่มาหนึ่งเรื่อง ให้แบ่งงานกันทำเอง โดยสิ้นเดือนพี่ที่ปรึกษาจะให้นำเสนอ ในส่วนนี้จะเป็นการ Presentation และ สุดท้ายจะเป็นการพึ่งอบรมทางบริษัททางด้านความปลอดภัยและบุคลิกภาพ จะเป็นส่วนของการพึ่ง อบรม ที่เหลือในช่วงเวลา 2 เดือนสุดท้ายจะเป็นการทำ Project ให้ทางบริษัท

# 3.3 ขั้นตอนการดำเนินงานที่นักศึกษาปฏิบัติงาน

## 3.3.1 รวบรวมข้อมูลและศึกษาเกี่ยวกับซอฟแวร์

โดยทางผู้จัดทำศึกษาจากหนังสือของพี่ที่ปรึกษา และ ข้อมูลเพิ่มเติมตามเว็บไซต์ในเรื่อง ของส่วนประกอบต่าง ๆ และวิธีการใช้งานซอฟแวร์ Windows Server 2012 R2 ก่อนที่จะลงมือ

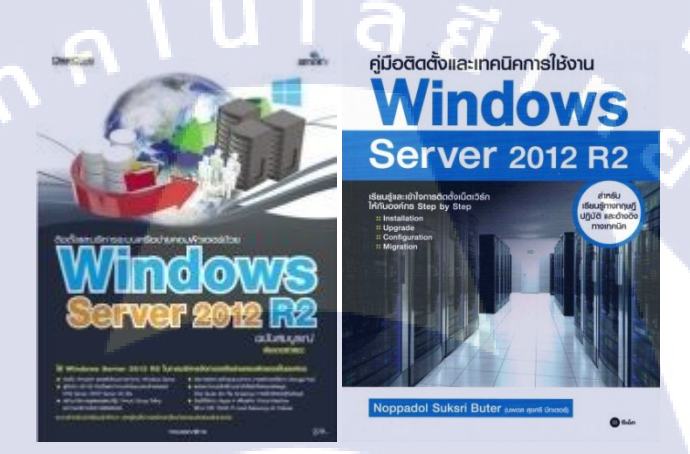

ภาพที่ 3.2 หนังสือ Windows Server 2012 R2 ที่นำข้อมูลมาอ้างอิง

## 3.3.2 ออกแบบแผนภาพใน Microsoft Visio 2016

เนื่องจากทางผู้จัดทำเคยเขียนมาก่อน จึงได้จัดทำแผนภาพที่อธิบายให้พี่ที่ปรึกษาเข้าใจของ การทำ Failover Cluster และ ทำให้ต้นแบบเพื่อมีผู้สนใจจะนำไปพัฒนาต่อไป โดยแผนภาพที่ ผู้จัดทำได้ออกแบบไว้ ดังรูป

STITUTE OF

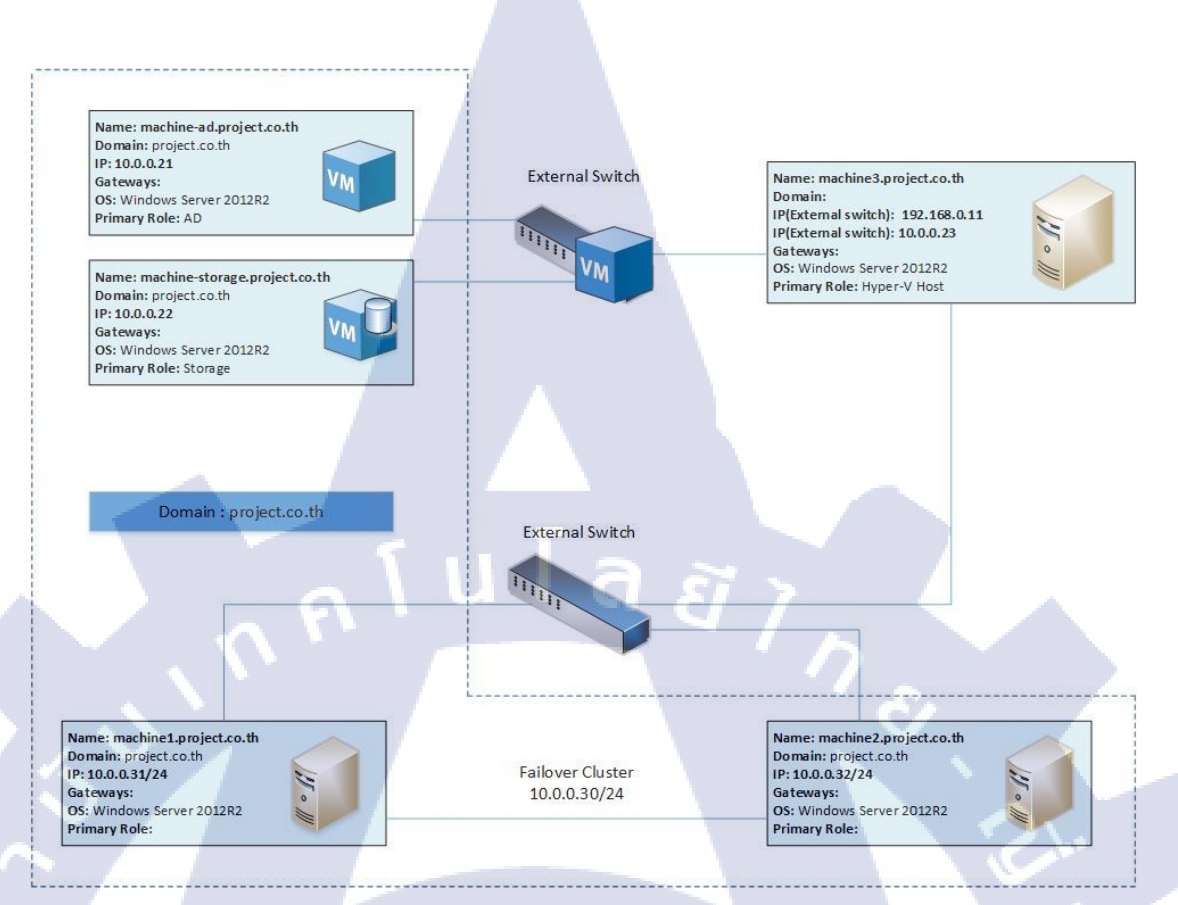

## ภาพที่ 3.3 แผนภาพที่ออกแบบการทำ Failover Cluster

หลังจากออกแบบเสร็จเรียบร้อยแล้ว จึงได้เริ่มทำต้นแบบ Failover Cluster ขึ้นมา โดยใน ระยะเริ่มแรกจะใช้เวลาก่อนข้างมากเพราะว่าไม่เกยใช้ Windows Server 2012 R2 พอใช้ไปในระยะ หนึ่งผู้จัดทำเริ่มเข้าใจมากขึ้น แต่ยังมีบางอย่างที่ไม่เข้าใจ จึงศึกษาควบคู่กันไป

## 3.3.3 ขั้นตอนการทำ Failover Cluster

10

งั้นตอนการทำจะ<mark>อยู่ใ</mark>นภาคผนวก ข. จะเป็นภาพ Step-by-Step ผู้สนใจสามารถทำตามได้ อย่างเข้าใจ

#### 19

# บทที่ 4

# สรุปผลการดำเนินงาน การวิเคราะห์และสรุปผลต่าง ๆ

## 4.1 ขั้นตอนและผลการดำเนินงาน

## 4.1.1 ทดลองใช้ต้นแบบ Failover Cluster

แรก

10

หลังจากการทำต้นแบบ Failover Cluster เสร็จสมบูรณ์ ก็ได้เริ่มทดลองการใช้งานเป็นครั้ง

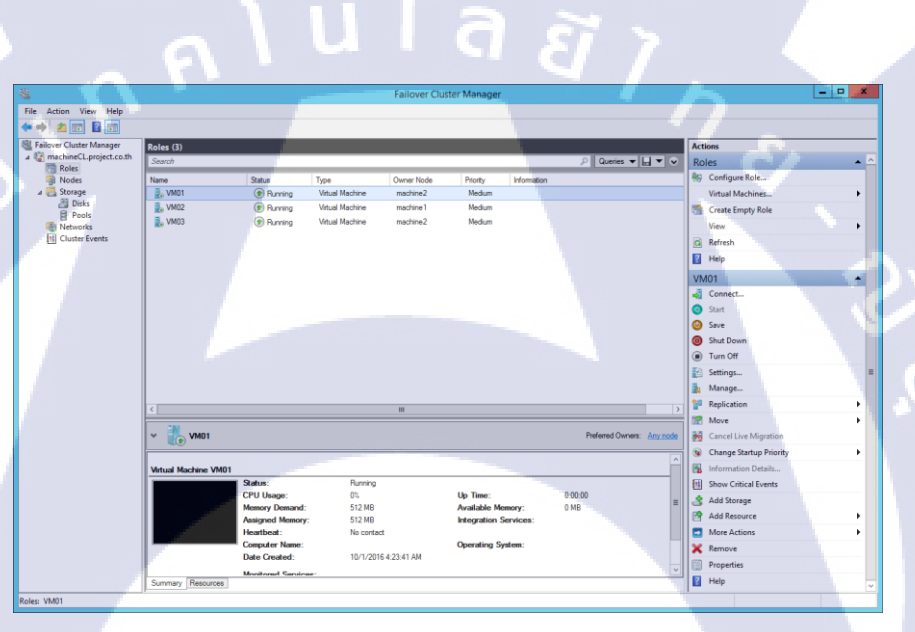

ภาพที่ 4.1 ต้นแบบ Failover Cluster

ผลของการทำต้น<mark>แบบ</mark> Failover C<mark>lu</mark>ster นั้<mark>นสามาร</mark>ถทำก<mark>ระบ</mark>วนการเปลี่ยนผู้ถือครองข้อมูล ได้เพื่อยืนยันว่า Failover Cluster ทำงานสมบูรณ์ ทางผู้จัดทำได้ทดถองปิดเครื่องเพื่อสร้าง สถานการณ์จำถองขึ้นมา<mark>หากเค</mark>รื่องเสียหายไป Failover Cluster ทำงานได้หรือไม่

| 282                           |                      |                 | _              | E-Harris Chi |               |          |                |             |        |                        |   | × |
|-------------------------------|----------------------|-----------------|----------------|--------------|---------------|----------|----------------|-------------|--------|------------------------|---|---|
| S                             |                      |                 |                | Failover Clu | ster Manager  |          |                |             |        |                        |   | - |
| Hie Action View Help          |                      |                 |                |              |               |          |                |             |        |                        |   |   |
| Bill Failover Cluster Manager | Balas (3)            | _               | -              |              |               |          |                |             | Action |                        |   |   |
| a 👔 machineCL.project.co.th   | Search               |                 |                |              |               |          | D Queries T    |             | Role   | с.                     |   |   |
| Roles                         | Name                 | Statue          | Time           | Owner Node   | Privity       | Momation |                |             | 1010   | Configure Role         | _ |   |
| A 🛃 Storage                   | 2. VM01              | Running         | Vitual Machine | machine2     | Medium        |          |                |             | v      | firtual Machines       |   | - |
| Disks                         | 1 vm02               | Running         | Vitual Machine | machine2     | Medium        |          |                |             | 1 C    | Freate Empty Role      |   |   |
| Pools Networks                | VM03                 | Running         | Vitual Machine | machine2     | Medium        |          |                |             | v      | liew                   |   | - |
| Cluster Events                |                      |                 |                |              |               |          |                |             | a r    | lefresh                |   |   |
|                               |                      |                 |                |              |               |          |                |             | 2 F    | lelp                   |   |   |
|                               |                      |                 |                |              |               |          |                |             | VAA    |                        |   |   |
|                               |                      |                 |                |              |               |          |                |             |        | onnect                 |   |   |
|                               |                      |                 |                |              |               |          |                |             | 0      | lart                   |   |   |
|                               |                      |                 |                |              |               |          |                |             | 0 5    | ave                    |   |   |
|                               |                      |                 |                |              |               |          |                |             | a s    | hut Down               |   |   |
|                               |                      |                 |                |              |               |          |                |             | а т    | urn Off                |   |   |
|                               |                      |                 |                |              |               |          |                |             | E s    | ettings                |   | - |
|                               |                      |                 |                |              |               |          |                |             | i n    | Aanage                 |   |   |
|                               |                      |                 |                |              |               |          | _              |             | 10 R   | leplication            |   | - |
|                               | <u> </u>             |                 |                |              |               |          |                |             | 102 N  | Aove                   |   | - |
|                               | v 🔥 VM01             |                 |                |              |               |          | Preferred Owne | s: Any node | 😽 o    | ancel Live Migration   |   |   |
|                               |                      |                 |                |              |               |          |                |             | ۹ ۵    | hange Startup Priority |   | • |
|                               | Virtual Machine VM01 |                 |                |              |               |          |                | Ê           | 8 1    | nformation Details     |   |   |
| -                             |                      | Status:         | Running        |              |               |          |                |             | 🖪 S    | how Critical Events    |   |   |
|                               |                      | CPU Usage:      | 0%             |              | Up Time:      | C        | 0:00:00        |             | 3 4    | kdd Storage            |   |   |
|                               |                      | Assigned Memory | 512 MB         |              | Integration 5 | imory: u | мв             |             | 18 A   | dd Resource            |   |   |
|                               | 100 C                | Heartbeat:      | No conta       | ±            |               |          |                |             |        | fore Actions           |   | • |
|                               | -                    | Computer Name:  |                |              | Operating Sy  | stem:    |                |             | XR     | lemove                 |   |   |
|                               |                      | Date Created:   | 10/1/201       | 6 4:23:41 AM |               |          |                |             | P      | roperties              |   |   |
|                               |                      |                 |                |              |               |          |                |             |        |                        |   |   |

ภาพที่ 4.2 ทคลองใช้งานจริงของต้นแบบ Failover Cluster

ต้นแบบ Failover Cluster นั้นทำสำเร็จจากการทคลอง VM02 นั้น Machine 1 หรือ Node 1 ได้ถืออยู่ ซึ่งลองสร้างสถานการณ์ว่า Node 1 เสียหายมันจะเปลี่ยนผู้ถือครองให้เป็น Node 2 หรือไม่ สรุป Failover Cluster สามารถเปลี่ยนผู้ถือครองได้ เปลี่ยนให้เป็น Node 2 ได้คังรูปนี้

# ก่อนทคลองใช้งาน Failover Cluster

10

| Name    | Status      | Туре            | Owner Node | Priority | Information |
|---------|-------------|-----------------|------------|----------|-------------|
| VM01    | 🛞 Running   | Virtual Machine | machine2   | Medium   |             |
| VM02    | Running     | Virtual Machine | machine1   | Medium   |             |
| 2. VM03 | (*) Running | Virtual Machine | machine2   | Medium   |             |

## หลังทคลองใช้งา<mark>น Failover C</mark>luster

| Name    | Status    | Туре            | Owner Node | Priority | Information |
|---------|-----------|-----------------|------------|----------|-------------|
| ■. VM01 | ( Running | Virtual Machine | machine2   | Medium   |             |
| 2 VM02  | 🛞 Running | Virtual Machine | machine2   | Medium   | 1           |
| VM03    | Running   | Virtual Machine | machine2   | Medium   |             |

ภาพที่ 4.3 ผลลัพธ์การใช้งานจริงของต้นแบบ Failover Cluster

## บทที่ 5

## บทสรุปและข้อเสนอแนะ

## 5.1 สรุปผลการดำเนินงาน

จากการที่ได้ไปปฏิบัติงานสหกิจที่บริษัท การบินไทย จำกัด มหาชน จึงขอสรุปผลการ ดำเนินงานเป็น 2 ส่วน คือ ส่วนของการไปปฏิบัติฝึกงาน และ ส่วนของทำโครงงาน

## 5.1.1 ส่วนของการไปปฏิบัติฝึกงาน

จากการที่ได้เข้าไปปฏิบัติฝึกงาน ในส่วนงาน IT Support นั้น ทำให้ผู้จัดทำได้รับความรู้ เพิ่มเติมในส่วนที่ไม่เกยรู้หรือรู้ไม่มากนั้น เป็นประโยชน์แก่ตัวผู้จัดทำไม่มากก็น้อย และยังสามารถ ปฏิบัติงานที่ได้รับมอบหมายได้ก่อนข้างดี พบปัญหาอะไรก็สามารถแก้ไขได้เกือบทั้งหมดแต่ บางครั้งก็ใช้เวลาในการแก้ปัญหามากไป

## 5.1.2 ส่วนของการทำโครงงาน

การปฏิบัติโครงงานที่ได้รับมอบหมายจากทีมที่ปรึกษานั้น ผู้จัดทำคิดว่าการคำเนินงานยัง ไม่เป็นที่น่าพอใจนัก แต่เมื่อผลปฏิบัติงานออกมาผู้จัดก่อนข้างพอใจเนื่องจากเป็นการทำต้นแบบ Failover Cluster เป็นครั้งแรกที่สามารถใช้งานได้จริง ทำให้ได้รับประสบการณ์จากการทำงาน หลายอย่าง และทราบถึงข้อผิดพลาดในการทำงานของตัวผู้จัดทำเอง

## 5.2 แนวทางการแ<mark>ก้ไขปัญหา</mark>

## 5.2.1 ปัญหาในการปฏิบัติ<mark>ฝึกงา</mark>น

ปัญหาในการปฏิ<mark>บัติฝ</mark>ึกงานนั้นใ<mark>น</mark>บางกรั้ง<mark>ผู้จัดท</mark>ำ ทำผิ<mark>ดพล</mark>าดอยู่บ่อยครั้ง จึงได้นำความ ผิดพลาดนั้นไปแก้ไขตัวผู้จัดทำให้ความผิดพลาดน้อยลงหรือไม่มีความผิดพลาดเลย และการเข้า สังคม มันเป็นเรื่องยากที่จะเข้าถึงกันทุกคน จะต้องฝึกฝนทักษะการพูดให้มากขึ้นเพื่อเป็นประโยชน์ ต่ออนากต

#### 5.2.2 ปัญหาในการทำโครงงาน

ปัญหาในการทำโครงงานคือทรัพยากรในการพัฒนาไม่เพียงพอทางการทำต้นแบบ Failover Cluster นั้นต้องมี 4 อย่างประกอบด้วยกันคือ Node1, Node2, AD และ Storage ซึ่งที่มีอยู่ในการ พัฒนานั้นมี 3 อย่างโดยทางผู้จัดทำและพี่ที่ปรึกษานั้นได้แก้ปัญหา นำเครื่องที่ 3 นั้นใส่ VM เข้าใน นั้นประกอบด้วย VM ของ AD และ VM ของ Storage

## 5.3 ข้อเสนอแนะจากการดำเนินงาน

( .

ตลอดระยะเวลา 4 เดือนที่ได้ทำการปฏิบัติสหกิจศึกษา ได้ทำให้ผู้จัดทำได้พบกับ ประสบการณ์ที่ไม่เคยพบเห็นมาก่อน ได้รู้ ได้เห็นแนวความคิดใหม่ ๆ ในการทำงานและการใช้ชีวิต ได้รู้ว่าการจัดทำบางสิ่งบางขึ้นมาเพื่อใช้งานนั้น ต้องใช้ความอดทนและความพยายามอย่างมากใน การพัฒนาบางสิ่งบางอย่างขึ้นมา

ต้นแบบ Failover Cluster ที่ได้ทำในกรั้งนี้ ยังสามารถนำไปพัฒนาต่อยอคเพื่อเพิ่ม ประสิทธิภาพในการใช้งานได้อีกมา ทั้งนี้ขึ้นอยู่กับเวลาที่ใช้ในการพัฒนาด้วย

การปฏิบัติสหกิจศึกษาที่ บริษัท การบินไทย จำกัด มหาชน เหมาะสำหรับผู้ที่สนใจในการ ทำงานด้าน IT Support และ Programmer เนื่องจากบริษัทนี้มีผู้ให้ที่ดีทั้งด้านความรู้และการใช้ชีวิต อยู่รวมกันในบริษัทนี้มากมาย หรือสนใจอยากได้ความรู้ในด้านของการบินที่บริษัทนี้ก็มีความรู้นั้น ให้

## เอกสารอ้างอิง

กองบรรณาธิการ, 2559, **ติดตั้งและบริหารระบบเครือข่ายคอมพิวเตอร์ด้วย Windows Server** 2012 R2 ฉบับสมบูรณ์, พิมพ์ครั้งที่ 1 เมษายน 2559, Simplify, กรุงเทพมหานคร, 397 หน้า

นภคล สุขศรี บึทเตอร์, 2557, **ลู่มือติดตั้งและเทคนิคการใช้งาน Windows Server 2012 R2**, กรุงเทพมหานคร, 864 หน้า

Vtthai, 2558, **Virtualization Technology** [Online], Available : http://vtthai.blogspot.com/ [1 สิงหาคม 2559]

Pointit, 2557, ที่มาที่ไป SCSI และ iSCSI [Online], Available : http://pointit.blogspot.com/2015/01/scsi-iscsi.html [3 สิงหาคม 2559]

IBM, 2557 ,Quorum [Online], Available : http://www.ibm.com/support/knowledgecenter/th/ssw\_aix\_61/com.ibm.aix.osdevice/quorcon.htm [5 สิงหาคม 2559]

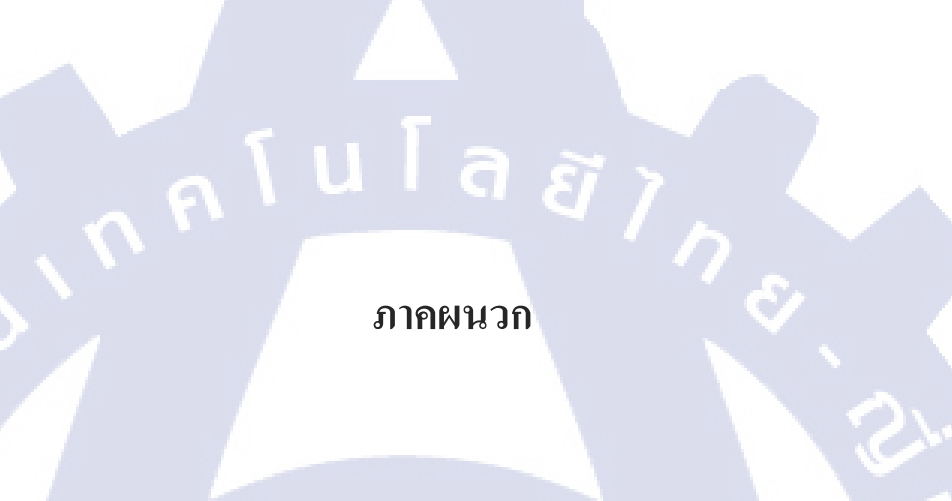

C

VSTITUTE OF

# รายงานประจำสัปดาห์

C

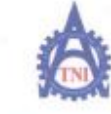

1

ฐนย์สหกิจศึกษาและจัดหางาน สถาบันเทคโนโลยีไทย - ญี่ปุ่น

**Co-operative Education and Career Center** 

1771/1 ขนนพัฒนาการ แขวงสรรเกตรวง เขตสรรมทดวง กระททศ 16256 โทรดัพที่: 0-2763-2762, 62-763-2758 Fax: 0-2763-2608 พื่อ 2788 www.ini.or.th

แบบพ่อรั่มรายงานการปฏิบัติงานประจำสัปลาห์ สัปดาพ์ที่.....1

ข้อ-สฤลบักสึกษา นาย ได้หลือ เมต์ซารีกุล รหัสบัลศึกษา 56121024-6 คณะวิชา แทลโนโลธี สารคนเทส สาขาวิชา เพลโนโลรี สารคนเทส

| วัน/เพื่อน/ปี                      | จำนวนชั่วโมง | งานที่ปฏิบัติโดยย่อ                           | ความรู้/พักษะที่ได้รับ                                              | ปัญหน่อุปสรรค             |
|------------------------------------|--------------|-----------------------------------------------|---------------------------------------------------------------------|---------------------------|
| iuns 30, 5,54                      | 8            | ควารเขียนฟิลงาน, เอิ่นสารสรรของอื่น           | กรับแลงสาร                                                          | 7 -                       |
| อังการ <u>31/575</u> 5             | 8            | HON SALTH VB.NET                              | WILTHE VB.NET                                                       | 1. S. S. S.               |
| ηs                                 | 8            | STEPTALINES TY-D SJTY-V                       | ให้รู้สารราณการๆ                                                    |                           |
| พฤพัสษณี 27 5753                   | 8            | 45 wstore Microsoft lync                      | provi In Microsoftlyn                                               | -                         |
| m1.3.6.57                          | 8            | bo itongonalums peploy Tablet                 | Deploy Tablet                                                       |                           |
| เสาร์แนร์ แนร์ แนะ                 |              |                                               |                                                                     | 13                        |
| 01110                              |              |                                               |                                                                     |                           |
| จำนวนขั้วไมงรวม<br>ในราชงานฉบับนี้ | 40           | ขอรับรองว่าราชงานฉบับนี้เป็นความจริงทุกประการ | ຈອງັນງອະງຳງາອະານຄນັນນີ້ເນື<br>/                                     | ນຄວາມຄວິຈາງກປຽວການ        |
| จำนวนชั่วไบง<br>ในรายงานฉบับก่อม   | 0            | (                                             | ลงชื่อ 🕂 คะ<br>( อกไซ์) คมอีกไล                                     |                           |
| จำนวนขั่วไมง<br>รวมทั้งหมด         | 40           | วันหลือนขี <u>3 3 9 2659</u><br>นักซีกษา      | สามหนัง 🕅 Computer วิ<br>วันาคือนาวิ S ค. ย. 5 ๆ<br>อัตามคุมการปฏิว | envice Engineers<br>Therm |

<u>หมายเหตุ</u> นักซีกษาต้องส่งรายงานฉบับนี้ถึงอาจารอ์ที่ปรึกษาสหกิจซีกษา/ฟีกงานทุกคณะวิชา ทุกสัปดาห์อย่างเคร่งครัด อย่าลืมอ่าย สำเนาเก็บไว้ เพื่อทำรายงานจบับสมบรูณ์

STITUTE O

10

ศูนย์สารกิจที่สนาและจัดหางาน สถาบันเทคโนโลยีไทย - ญี่ปุ่น

Co-operative Education and Career Center

1771/1 ขนนพัฒนาการ แขวงสวนเหลวง เขตสวนแล<mark>วง กรงสมพฯ 18256 โทรศัพธ์: 6-2765-</mark>2762, 02-763-2750 Fax: 6-2763-2608 ก่อ 2788 www.sal.ac.th

| ชื่อ-สกุลบักลึกษ<br>คณะวิชา         | า จังาย<br>เพลโนโลซิ ค่าร | แบบฟอร์มรายงานการปฏิบัติงานประจำลัป<br>ลัปลาท์ที่2                                                                                                    | ลาท์<br><sub>กษา</sub> <u>5612102</u><br>ถ้า <i>ป</i> ัตษีสารสารเพต           | 4-6                              |
|-------------------------------------|---------------------------|----------------------------------------------------------------------------------------------------|-------------------------------------------------------------------------------|----------------------------------|
| วันเวลือน/ป                         | สำนวนทั่วโหง              | งานที่ปฏิบัติโดยข่อ                                                                                                    | ความรู้/ทักษะที่ได้รับ                                                        | บัญหา/อุปสรรค                    |
| iuní <u>.h./.k./25</u> 57           | 8                         | Deploy Tablet, Barxan LAN                                                                                                    | aswij Punns Doplay                                                            | -                                |
| 62017.7 <u>(4.125</u> 51            | 85                        | Post Deploy Tablet, Jagonias Data                                                                                                    | ลงพรับสอData Center<br>หวพรัVisio                                             |                                  |
| nn.Y. / 1. / 2.554                  | 8                         | Post Deploy Teblet, Nor Rack Musics                                                                                                    | ana the teck                                                                  | /                                |
| ngxīnu <u>R 9.73.735</u> 57         | 8                         | ministration of the state of the state of th | basic Network                                                                 | -                                |
| mino, 1, 2557                       | 8                         | interests Presentation                                                                                                    | basic Network                                                                 | 21                               |
| สที่                                |                           |                                                                                                    |                                                                               |                                  |
| หาพิดย์                             |                           |                                                                                                    |                                                                               |                                  |
| ร้านวนชั่วโมงรวม<br>ในราชงานหมันนี้ | 40                        | งครับรองว่ารายงานฉบับนี้เป็นความหรือทุลประการ                                                                                                    | างวับรองว่ารายงามหมับนี้เ                                                     | ป็นความจริงทุกประการ             |
| ถ้านวนชั่วโมง<br>ในราชงานหนับก่อน   | 40                        | ( In an in a for a for a | CITO XTE PA                                                                   | ¥6 )                             |
| จัทรวนขั้วไมง<br>2วมทั้งหมด         | 80                        | รัมงต์อน/ปี <u>10/612559</u><br>นักสึกมา                                                                                                    | ล้าแหน่ง <b>R. Compadia</b><br>วันกลือนาปี <b>10 \$ g</b> .<br>อู้ควบคุมดาวปฏ | 1 Devite Engined<br>51<br>Juñona |

<u>หมายเหตุ</u> วักศึกษาต้องส่งรายงานขบับนี้อึงอาจาร<mark>ที่ไปรี่สมาสหกิจ</mark>ศึกษา / ฟิลงานทูลคณะวิชา ทูลลัปจาท์อย่างเคร่งครัด อย่าลืมอ่าย สำนวนก็บไว้ เพื่อทำรายงานฉบับสนบรูณ์

STITUTE O
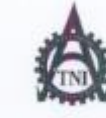

#### สูนย์สหกิจศึกษาและจัดหางาน สถาบันเทคโนโลยีไทย - ญี่ปุ่น

#### **Co-operative Education and Career Center**

1771/1 อนนพัฒนาการ แขวงสวนเพลวง เขตสวนพลวง กรมทพฯ 10256 โทรดัพที่: 0-2763-2762, 02-763-2750 Fax: 0-2763-2600 ที่อ 2788 www.ini.ac.th

#### แบบฟอร์มรายงานการปฏิบัติงานประจำสัปดาห์ สัปดาห์ที่......3

ร้อ-สกุลนักศึกษา นาย เกาไก้ แก่สรีกุล รหัสนักศึกษา 56121024-6 คนะริษา เกิดโนโลยัสารสนเทศ ตางาริษา แกลโนโลยัสารสนเทศ

| วันกลือนกปี                        | จำนวนชั่วโมง | งานที่ปฏิบัติโดเหอ่อ                                                                                  | ความรู้/ทักษะที่ได้รับ                                                                                  | ปัญหา/อุปสรรค         |  |
|------------------------------------|--------------|----------------------------------------------------------------------------------------------------|----------------------------------------------------------------------------------------------------|-----------------------|--|
| Wunf 13, 6, 2569                   | 8            | envorsen IE Version 11, Plank's Hyper V<br>Infernances 8                                              | IE vie on 19<br>Hyper V                                                                                 | 7 -                   |  |
| 6'en12.11.7.1.725 <sup>54</sup>    | 49           | Sight's Symmetric ( priverse)                                                                         | Sulfin Fai Symmitec                                                                                     |                       |  |
| Na.161.612569                      | 8            | peitas staff Performance lass diretatt<br>Maintenance, madras hast samasas, savity<br>cherris integra | שית הלא ביין נולו                                                                                       |                       |  |
| พฤพัสบดี <u>(1,6,7259</u> )        | 8            | สถานของมีกล้าย ใจ visio                                                                               | Mayery Visio                                                                                            |                       |  |
| Au <u>z (10) ( ) E</u> 20,0        | 8            | ส่อห้อง storage และใต้เงาะเพิ่าที่เอกับ<br>เงริเมษา CommScope                                         | ล้าน Storage เการ์ลม<br>อไซ้ท ComnScope                                                                 | -0                    |  |
| เสาร์                              |              |                                                                                                    |                                                                                                    |                       |  |
| อาทิตย์                            |              |                                                                                                    |                                                                                                    |                       |  |
| ຈຳນວນຈົ່ວໃນຈະວນ<br>ໃນວາອະານຄນັນນີ້ | 36           | งอรับรองว่ารายงานฉบับนี้เป็นความจริงทุกประการ                                                         | งอรับรองว่ารารงานฉบับนี้<br>∕                                                                           | เป็นความจริงทุกประการ |  |
| จำนวนขั่วโมง<br>ในราชงานฉบับก่อน   | 80           | (                                                                                                    | Canto AUTY                                                                                              | α                     |  |
| จำนวนชั่วไมง<br>รวมทั้งหมด         | 116          | วัน/เดือน/ปี <u>17 / 1 ( 2559</u><br>นักศึกษา                                                         | <ul> <li>สำนหนัง 92. Corputes Sarida Es<br/>วันเพื่อนที่มี 190.51<br/>ผู้ควบคุมการปฏิบัติระบ</li> </ul> |                       |  |

<u>พมายเหล</u> นักศึกษาต้อง<mark>ส่งราชง</mark>านฉบับนี้อึ่งอาจาร<mark>ขี่ไปรึกษาสา</mark>ะกิจศึกษา/พึกงานทุกก**ณะวิชา** ทุกฮัปตาห์อย่างเคร่าตรัด อย่าอื่มถ่าย สำเนาเก็บไว้ เพื่อทำรายงานฉบับสมบรูณ์

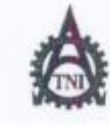

#### ศูนย์สหกิจศึกษาและจัดหางาน สถาบันเทคโนโอยีไทย - ญี่ปุ่น

Co-operative Education and Career Center

1771/1 อนแท้ผมาการ แขวงขวนหลวง เขตสวนหลวง กรงเทพฯ 18256 โทรดัพที่: 6-2763-2762, 62-763-2750 Fax: 6-2763-2600 ต่อ 2788 www.inlac.th

#### 

ร้อะสถุลนักศึกษา เครื่อง เครื่อง คณะวิชา เพลวนโคซิสารระนเพล สาขาวิชา เพลวันโลซิสารระนเพล

| วันเพื่อน/ปี                        | ขำนวนชั่วโมง | งานที่ปฏิบัติโดยย่อ                                                               | ความรู้/พักษะที่ได้รับ                     | ปัญหางรูปสรรค         |  |
|-------------------------------------|--------------|-----------------------------------------------------------------------------------|--------------------------------------------|-----------------------|--|
| Tuní <u>20,21,57</u>                | 8            | รักรา เกี่ยวกับ CommScope                                                         | Dign Commiscope                            | -                     |  |
| Sana 21/22/12                       | 8 8          | Anoninasina Lamscope<br>Naussure Internship system                                | Internation System<br>Juliana Wara a Calif |                       |  |
| No.23/2.37.57                       | 8            | Presentation CommScope                                                            | manisuretos<br>Com Scope                   |                       |  |
| พฤพัสมดี227.17.22                   | 8            | riavins Storage Data Center Statialix                                             | heros Stomye<br>Data Center                | 1 v. 1                |  |
| 403.31.72.57                        | 8            | ากา ข้อมูล Data Center, เฉลี่งนย้ายขึ้มแลงอง<br>ลิมชัน Stange , ลิมตั้งจะไข้ User | ADDAJ Data Lenter<br>answinis User         | うい                    |  |
| เสาร์)                              |              |                                                                                   |                                            |                       |  |
| อาพิตย์                             |              |                                                                                   |                                            | <b>101</b> .0         |  |
| จำนวนรั่วไมงร่วม<br>ในราธงานจบับนี้ | 40           | จอรับรองว่ารายงานฉบับนี้เป็นความจริงทุกประการ                                     | ขอรับรองว่าราองานฉบับนี้                   | ເປັນຄວາມຈອີຈທູກປະະການ |  |
| จำนวนชั่วไมง<br>ในราชงานจบับก่อน    | 116          | and inter inter and and a start interes (                                         | ante de a                                  |                       |  |
| จำนวนชั่วไมง<br>รวมทั้งหมด          | 156          | วันหลือน/ปี <u>24 24,2559</u><br>นักศึกษา                                         | สำนหนัง                                    |                       |  |

<u>บมายเทพ</u>, นักศึกษาด้องส่<mark>งราชงา</mark>มฉบับนี้ถึงอาจารย์ที่ปรึกษาสหกิจศึกษา / <mark>ผ</mark>ึกงานทุกค**ณะวิหา ทุ**กสัปดาห์อช้างเคร่งครัด อย่าอื่มด่าย สำเนาเก็บไว้ เพื่อทำราชงานฉบับสมบรูฒ์

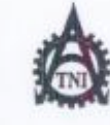

#### ศูนย์สหกิจศึกษาและจัดหางาน สถาบันเทคโนโลยีไทย - ญี่ปุ่น

#### Co-operative Education and Career Center

1771/1 อนบพัฒนาการ แขวงฮวนพอวง เขตอวนพอวง กรงเทพฯ 10250 โทรสัพที่ 0-2763-2762, 02-763-2750 Fax 0-2763-2600 ต่อ 2788 www.inlac.th

| 1 / 10              |                     |
|---------------------|---------------------|
| แบบฟอร์มรายงานการปฏ | บัติงานประจำสัปดาห์ |
| สัปดาท์ที่          | 2                   |

ชื่อ-สกุลนักศึกษา (การี) เก่าห์ได้ คณะริชา (วิเคโนโคโ รารสันแหล่ สาขาริชา (วิเคโนโคโ รารสันแหล่

| บัญหางอุปสรรค         |  |  |
|-----------------------|--|--|
|                       |  |  |
|                       |  |  |
|                       |  |  |
|                       |  |  |
| 2.                    |  |  |
|                       |  |  |
| 1.0                   |  |  |
| ามจริงทุกประการ       |  |  |
| 0470 - 01779 - 015760 |  |  |
| u since Erzinees      |  |  |
|                       |  |  |

<u>หมายเทต</u> นักศึกษาด้องส่<mark>งรายงาน</mark>ฉบับนี้ยึงอาจารย์ที่ปรึก<mark>ษาสหกิจ</mark>ศึกษา / <mark>ศึ</mark>กงานทุกค<mark>ณะวิชา</mark> ทุกสัปดาห์อย่างเคร่งครัด ออ่าลืบอ่าย สำเนาเก็บไว้ เพื่อทำรายงานฉบับ<mark>สมบรู</mark>ณ์

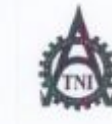

ศูนธ์สหกิจศึกษาและจัดหางาน สถาบันเทคโนโออีไทย - ญี่ปุ่น

**Co-operative Education and Career Center** 

1771/1 ถมนพัฒนาการ แขวงอานพอวง เขตสวนห<mark>อวง กรลทพฯ 10250 โทรดัพส์: 0-2763-</mark>2762, 02-763-2750 Fax: 0-2763-2600 ต่อ 2788 www.toLoc.th

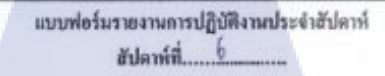

ข้อ-สกุลนักศึกษา ไก้ได้ที่ มีกุล มหัสนักศึกษา 58127024 -6 กณะวิชา ไกลไม่ให้ปีสารสนไทส์ สาขาวิชา ไกวโฟไลปีสารสนไทส์

| วันเพื่อน/ปี                       | ข่านวนชั่วโมง | งานที่ปฏิบัติโดยย่อ                                                    | ความรู้/ทักษะที่ใต้รับ                                           | ปัญหางอุปสรรค           |
|------------------------------------|---------------|------------------------------------------------------------------------|------------------------------------------------------------------|-------------------------|
| ouni 41.7.150                      | 8             | Patusnal Messler Printer (Dot Matrix)<br>Multi Eunstian, label printer | Printer Ynoonsy                                                  |                         |
| 54813.5.J.Z.J.5.7                  | 8             | Update Symmetec<br>As out source it's Printer internec                 | Symmeter<br>Printer internec                                     |                         |
| ns.6.1.7.150                       | 8             | as outsource it's Arcerve                                              | Arcserva                                                         |                         |
| พฤพัฒนติ272751                     | 8             | invaria LAN, Ninto RJ 45 Interdular<br>Jack                            | เลิมสาย LAN<br>พัฒนิสาย                                          |                         |
| mi 8 17 159                        | 8             | Peplay Tablet (windows) vas Airbus                                     | Deploy Tablet<br>mindow 8                                        | うい                      |
| เขาร์                              |               |                                                                        |                                                                  |                         |
| อาพิตย์/                           |               |                                                                        |                                                                  |                         |
| จำนวนขั้วโมงรวม<br>ในรายงานจบับนี้ | 40            | งอรับรองว่ารายงานอบับนี้เป็นความจริงทุกประการ                          | จอรับรองว่ารายงานฉบับนี้<br>/ ภ                                  | ເປັນຄວາມຈວີຈທູກປະະການ   |
| จำนวนขั่วโมง<br>ในราะงานฉบับก่อน   | 196           | 8140 10000000000000000000000000000000000                               | arte Av for                                                      | ξn                      |
| จำนวนชั่วโมง<br>รวมทั้งหมด         | 236           | วันเดือน/ปีรี./).///2559<br>นักศึกษา                                   | สำเมาณ์ง (กาย) (กาย)<br>วันเพื่อน/ปี (1/19.9<br>ยู้ความสุมการปรุ | les Harice Basiner<br>9 |

<u>หมายเหตุ</u> นักศึกษาต้อง<del>ส่งราชง</del>านฉบับนี้ถึงอาจารข์ที่ปรึกษาสหกิจศึกษา /ฟิกงานทุกคณะวิชา ทุกลัปดาห์อย่างเคร่งครัด ออ่าลืมอ่าย สำเนาเก็บไว้ เพื่อทำราธงานฉบับธมบรูณ์

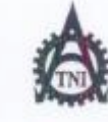

#### ศูนย์อหกิจทึกษาและจัดหางาน ฮอาบันเทคโนโลยีไทย - ญี่ปุ่น

Co-operative Education and Career Center

......

1771/1 ถนนทัพยุปการ แขวงสวนพธวง เขตสวนพธวง กรงุทพฯ เอรรด โทรศัพธิ์: 6-2763-2762, 02-763-2750 Fax: 0-2763-2600 ต่อ 2788 www.toLac.th

|                  |           | ווועוו      | ง่อร์มรายงานการป<br>สัปดาห์ที่ | ฏิบัติงานประจำชัปด<br> | าท์              |
|------------------|-----------|-------------|--------------------------------|------------------------|------------------|
| ชื่อ-สกลนักศึกษา | าเกป      | Iman        | เเต้ส์ชักอ                     | รหัสนักศึก             | 56121024-6       |
| กณะวิชาไทด       | โบโว ปี ร | 15 true and | ······                         | <b>ตางาวิชา</b> !ว่า 🤊 | โนโล ยีสารสนุเทศ |

| วันเลือน/ปี                        | อำนวนชั่วโมง | งานที่ปฏิบัติโดยย่อ                                | ความรู้/ทักษะที่ได้รับ                                    | ปัญหางอุปสรรค                          |  |
|------------------------------------|--------------|----------------------------------------------------|-----------------------------------------------------------|----------------------------------------|--|
| suns 12,2,2,57                     | 8            | Update Symantec / Kissolatosia                     | Symmetec<br>มีอนอ่ามอาอาอาอาอา                            | -                                      |  |
| 60873.127.77.57                    | 89           | update Symantee                                    | Symantec                                                  |                                        |  |
| η <u>π<sup>15</sup>/∑/5</u> 9      | 8            | Bystem center configuration Anaper)                | SCOM                                                      | -                                      |  |
| พฤพัลษดี <u>1972759</u>            | 8            | Update Symantee / Update IE11                      | gymantec<br>IE11                                          | 1 m                                    |  |
| enf. <u>15,7.7.5</u> 5             | 8            | ARIAN 1 WINDOWS SERVER 2012 R2                     | windows server<br>2012 R.2                                | . 2.                                   |  |
| เสาร์                              |              |                                                    |                                                           |                                        |  |
| อาทิตย์/                           |              |                                                    |                                                           | 1.0                                    |  |
| จำนวนชั่วไมงรวม<br>ในราชงานฉบับนี้ | 40           | ขอรับรองว่ารายงานฉบับนี้เป็นความจริงทุกประการ      | ขอรับรองว่าราองานฉบับนี้เ<br>ใ c0                         | ป็นความจริงทุกประการ                   |  |
| จำนวนชั่วโมง<br>ในราชงานฉบับก่อน   | 236          | otto Ima lim ( 202 )                               | ALEN BYES                                                 | ······································ |  |
| จำนวนขั้วไมง<br>รวมทั้งหมด         | 276          | รันงส์อน/ปี <u>15 ก.<i>ค. 255</i>9</u><br>นักสึกมา | สามหน่ง <u>Chief Computer Roy 4 Egymen</u><br>วันหลือน/ปี |                                        |  |

<u>พมาณห</u>ก\_ นักศึกมาด้องส่<mark>งรายงา</mark>นฉบับนี้ถึงอาจาร<mark>ย์ที่ปรึกมาสหกิจศึกมา / ผ</mark>ึกงานทุกค<mark>ณะวิหา</mark> ทุกสัปดาห์อย่าแคร่งครัด อย่าลืมอ่าย สำหนาเก็บไว้ เพื่อทำรายงานฉบับสมบรูญ์

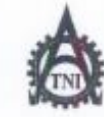

ศูนย์สหกิจศึกษาและจัดหางาน สถาบันเทคโนโลยีไทย - ญี่ปุ่น

Co-operative Education and Career Center

1771/1 ฉนนทัสมาการ แขวงสวนหลวง เขคสวนหลวง กรงทพฯ 10250 โทรศัพท์: 0-2763-2762, 02-763-2750 Fax: 0-2763-2600 คือ 2788 www.tnLac.th

| แบบฟอร์มรายงานการป | ฏิบัติงานประจำสัปลาท์ |
|--------------------|-----------------------|
| Handit             | 8                     |

C

10

ร้อ-อกุลนักศึกษา นารุป เภาจิกา แก่สรีบูล รหัสนักศึกษา 56121024 - 6 กษะวิชา เกลโนโลยัศรรสนาหล์ อาหาวิชา เพลโนโลยัสรรสานเพล

| วันเเดือนเป็                       | จำนวนชั่วโมง | งานที่ปฏิบัติโดยย่อ                           | ความรู้/ทักษะที่ได้รับ                 | ปัญหา/อุปธรรค                          |
|------------------------------------|--------------|-----------------------------------------------|----------------------------------------|----------------------------------------|
| vunž <u>11.,7.,25</u> 51           | 8            | Post Deploy Tablet                            | Post Deploy                            | -                                      |
| อังคา <u>ยไป 19</u> 1 2551         | 1-41         | วันหยุดนักขอากกษ์                             | 5                                      |                                        |
| 48.20/9/2659                       | -            | ว้างหยุ่องนักข์อาการย์                        | - 8                                    | -                                      |
| พฤพัสษ <u>ตี 217,129</u> 5         | 8            | การพวน อามรู้ Hyper V                         | Hyper V                                | 1-                                     |
| nn\$22/7/2554                      | 8            | ทยทวรเอวเมรี Hyper V                          | HyperV                                 | 2.                                     |
| เสาร์                              |              |                                               |                                        |                                        |
| ชาทิคย์                            |              |                                               |                                        | 1.                                     |
| จำนวนชั่วไมงรวม<br>ในราชงานฉบับนี้ | 24           | งอรับรองว่าราธงานฉบับนี้เป็นความจริงพุกประการ | จอรับรองว่าราองานฉบับนี้<br>           | ป็นความจริงทุกประการ                   |
| จำนวนชั่วไหง<br>ในราชงานฉบับก่อน   | 276          | องร้อ โคริกา แกสรัฐก<br>(โคริกา แกสรัฐกา)     | note the per                           | -<br>50                                |
| จำนวนชั่วไมง<br>รวมทั้งหมด         | 300          | วันหลือนาปี <u>22 โ.0.2551</u><br>นักสึกมา    | ดำแหน่ง Chiet Compole<br>วัน/เพื่อน/ปี | ( )ครั้งได้ Englines<br>1911<br>ปลิงาน |
|                                    |              |                                               |                                        |                                        |

<u>หมายเพต</u>, นักศึกษาต้อ<mark>งส่งราย</mark>งานฉบับนี้ถึงอาจ<mark>าร</mark>ย์ที่ปร<mark>ีกมาสหกิจศึกษา /</mark>ศึกงานทุก<mark>ตณะวิข</mark>า ทุกสัปดาห์อย่างเคร่งครัด อย่าลืมถ่าอ สำเนาเก็บไว้ เพื่อทำราะงานฉ<mark>บับสมบ</mark>รูณ์

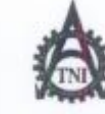

คนย์สหกิจศึกษาและจัดหางาน สถาบันเทคโนโลยีไทย - ญี่ปุ่น

Co-operative Education and Career Center

1771/1 อนมพัฒนาอาร แขวงอวนพอวง เขตอวนพอวง กรงกาทฯ 18256 โทรดัทที่: 8-2763-2763, 82-763-2759 Fax: 8-2763-2608 ต่อ 2788 www.tnl.ec.th

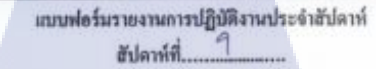

ร้อ-สกุลมักศึกษา 1474 เครื่อง แต่งสรีกุจ รพัสนักศึกษา 5/121024-6 คณะวิรา เพลโนโคนัสารก่านเพล สาราวิรา เพลโนโคบัศทรรมเพล

| วันหลือนเป็                         | จำนวนชั่วโมง | งานที่ปฏิบัติโดยย่อ                             | ความรู้/ทักษะที่ได้รับ                                                                   | ปัญหางรุปธรรค          |  |
|-------------------------------------|--------------|-------------------------------------------------|------------------------------------------------------------------------------------------|------------------------|--|
| รันทร์ <u>25 /7 / 15</u> 51         | 8            | isavis storage                                  | mansel is Storage                                                                        | 7 -                    |  |
| 5en12261.7.12759                    | 8            | พญพวณตารรั Cloud                                | Cloud                                                                                    |                        |  |
| η <u>s.27,7,25</u> 59               | 8            | พนะกวนตวามรู้ Cloud                             | Cloud                                                                                    | -                      |  |
| พฤษัสมดี <sup>23</sup> / 7/2559     | 8            | รับในประกาศฝึกงานของกรอนไทย                     |                                                                                          |                        |  |
| qnf291.7.12699                      | 8            | Post Deploy Tablet                              | Deploy Tublet                                                                            | 0                      |  |
| แกร์                                |              |                                                 |                                                                                          | Ve.                    |  |
| อาทิคย์/                            |              |                                                 |                                                                                          | 9.0                    |  |
| จำนวนขั้วไม่งรวม<br>ในราชงานฉบับนี้ | 40           | งขรับรองว่ารายงานฉบับนี้เป็นกวามงริงทุกประการ   | ขอรับรองว่ารายงานฉบับนี้เ<br>d                                                           | ນັ້ນຄວາມຈຣີຈຫຼຸກປຣະກາສ |  |
| จำนวนชั่วไมง<br>ในราชงานฉบับก่อน    | 300          | (                                               | anto the fee                                                                             | A                      |  |
| จำนวนชั่วไมง<br>รวมทั้งหมด          | 340          | วันหลือน/ปี <u>2.1 1) (ปี 2.551</u><br>นักสีกมา | สามหาร่อ Chief Congatin Pavia Engineer<br>วันเกลือนกปี 9 คิล 9<br>ผู้ควบชุมการปฏิบัติงาน |                        |  |

ทมบอเพล, นักศึกษาล้อ<mark>งส่งราย</mark>งานฉบับนี้ถึงอาจารย์ที่ปรึกษาสหกิจศึกษา/ฝึกงานทุก<mark>คณะวิช</mark>า ทุกสัปลาห์อย่างเคร่งครัด อย่าลืมถ่าย สำนาเก็บไว้เพื่อทำรายงานฉบับสมบุวณ์

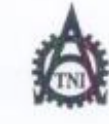

#### ศูนย์สหกิจศึกษาและจัดหางาน สถาบันเทคโนโลยีไทย - ญี่ปุ่น

#### Co-operative Education and Career Center

1771/1 อนบพัฒนาการ แขวงสวนพลวง เขตสวนพลวง กรมทพฯ 18258 โทรดัพที่: 6-2763-2762, 62-763-2750 Fax: 6-2763-2608 ต่อ 2788 www.tnl.sc.th

| แบบพ่อร์มรายงานการปฏิบัติงานประจำสัปดาห์ |
|------------------------------------------|
| ฮัปดาท์ที่ 10                            |

ร้อ-อกุลนักศึกษา น่าช เครือา แต่สรัฐว รหัสนักศึกษา 56121024-6 กษะวิชา เหตุโนโลยัสบรสนเทส สาขาวิชา เทตุโนโลยัสารสนเทส

| วันหลือนเป็                        | จำนวนชั่วโมง | งานที่ปฏิบัติโดยอ่อ                             | ดวามรู้/ทักษะที่ได้รับ                               | บัญหางอุปธรรด                         |
|------------------------------------|--------------|-------------------------------------------------|------------------------------------------------------|---------------------------------------|
| \$uni <u>1 ,9 ,25</u> 51           | 8            | พฤย Project กับพี่เสียง                         |                                                      | -                                     |
| 51875.2.J.1.J.12559                | 89           | Negu Project new 1703                           | 1-                                                   |                                       |
| NB.3.1.8.12.254                    | 8            | anonažišas Private cloud                        | Private cloud                                        | -                                     |
| พฤษัสบุลี <u> 177 17</u> 2559      | 8            | nda outsoure anno e atás Mohiter<br>Nea Hitachi | Moniter                                              |                                       |
| ms.5.18,2557                       | 8            | Ion the LAN, Undult Hyper V                     | IMUXIULAN<br>Hyper V                                 | -21.                                  |
| เสาร์                              |              |                                                 |                                                      |                                       |
| อาทิคอ์/                           | -            |                                                 |                                                      | 1.0                                   |
| จำนวนชั่วไมะรวม<br>ในรายงานฉบับนี้ | 40           | งอรับรองว่ารายงานฉบับนี้เป็นความหรืงทุกประการ   | งอรับรองว่าราองานแบ้บนี้<br>/ ค                      | ປັນຄວາມຈ <b>ີ</b> ຈາງກ <b>ປ</b> າະດານ |
| จำบวนชั่วไมง<br>ในราชงานจบับก่อน   | 340          | ( INSM IIMSTAR)                                 | 0.00 A HOD &                                         |                                       |
| ข้าบวบชั่วไปง<br>ววมาใหมด          | 380          | วันกลือน/ปี <u>5 2.0, 2559</u><br>นักสึกษา      | สำแหน่ง <u>วินร์ โอรด ได้</u><br>วันกลีอนกี <u>โ</u> | า Rottick ก็รูประหร่<br>ใ :           |

<u>หมายเหตุ</u> นักสึกษาค้องส่ง<mark>ราขงาน</mark>ฉบับนี้ถึงอาจารย์ที่ปรึก<mark>ษาสหกิจ</mark>ศึกษา / <mark>พึกงานทุกกณะวิชา ทุกสัปคาห์อย่างเคร่งครัด อย่าลืมลำย</mark> สำเนาเก็บไว้เพื่อทำราองานฉบับ<mark>สมบรูณ์</mark> 80 gu

10

#### สูนย์สหกิดสึกษาและจัดหางาน สถาบันเทคโนโลยีไทย - ญี่ปุ่น

Co-operative Education and Career Center

1771/1 อบบพัฒนาการ อยางสรายพระวง เทศรายพระวง กระเทพฯ 18256 โทรสัพพิ่ง 6-2765-2762, 82-763-2758 Fatt 6-2763-2688 พื่อ 2788 www.inLac.th

#### 

รือ-สกุลบักสึกษา 5679 เคาสิดา แก่สรีกาสา รหัสบักสึกษา 56729024-6 กฎะริชา กฎปันโลย สาราวนเพศ สาขาริชา กลวนโลยสารสนเทศ

| รับเดือน/ป                         | จำนวนชั่วโมง | งานที่ปฏิบัติโลยปอ                            | ความรู้/ทักนะที่ได้รับ                                   | ปัญห√อุปธรรด          |
|------------------------------------|--------------|-----------------------------------------------|----------------------------------------------------------|-----------------------|
| fund 1.1.1.1.2554                  | 8            | in Project.                                   | Cloud                                                    | 200                   |
| ชังการ. <u>1./1./1</u> .955        | - 6          | . होतेन                                       | 17-                                                      |                       |
| H278VVVV                           | .8.          | ma Project                                    | c.lood                                                   |                       |
| พฤพัฒนิการ 1755                    |              | คากจ                                          |                                                          | -                     |
| naf 12/3 / 2554                    | -            | ร้างแม่สุของจาติ                              | -                                                        |                       |
| เสาร์/                             |              |                                               |                                                          | I Car                 |
| อาทิดย์                            | 4.<br>       | · · · · · · · · · · · · · · · · · · ·         |                                                          | * Y.C                 |
| จำนวนขั้วไมงรวม<br>ในรายงานฉบับนี้ | - 16 :       | งอรับรองร่าราะงานฉบับนี้เป็นกวามจริงทุกประการ | งอรับรองว่าราชงานฉบับนี้<br>0                            | ป็น่ความจริงทุกประการ |
| จำนวนขั้วไมง<br>ในราองานฉบับก่อน   | 380          | ( under Weiger )                              | corta nus                                                | via)                  |
| จำนวบรั่วไมง<br>ววมทั้งหมด         | 396          | ] วันหลือน/ปี12ั่.กิ2.5551<br>นักศึกษา        | สามหนัง <u>Chief Compates Service Eng</u><br>วันคลือน/ปี |                       |

<u>หมายเหตุ</u>, นักศึกมาต้องส่<mark>งรายงา</mark>นฉบับนี้อึงอาจารย์ที่ปรึกมาสหกิจศึกมา / <mark>ผ</mark>ึกงานทุกค**ณะวิชา** ทุกสัปดาห์ขย่างเคร่งครัด อย่าอืมอ่าย สำนานก็มู่ไว้ เพื่อทำรายงานฉบับสมบรูญ์

ศูนย์ชหกิดลึกมาและจัดหางาน ฮถาบันเทกโนโลยีไทย - ญี่ปุ่น

Co-operative Education and Career Center

1771/1 อบบพัฒนาการ ธรวงธวนพธวง เขตธวนพธวง กรงุทพฯ 18280 โทรสัพพ์1 0-2762-2762, 02-763-2750 Fast 0-2763-2600 พื่อ 2788 www.tnlac.tb

แบบฟอร์บรายงานการปฏิบัติงานประจำสัปดาห์ สัปดาห์ที่.....<u>12</u>.......

| รื่อ-สกุลนักศึกษา | 2114 107801  | lindia | รหัสนักศึก    | N1: 56121024-6 |  |
|-------------------|--------------|--------|---------------|----------------|--|
| คณะวิชา. ไทสา     | ALLEY XILLAN | n Ø    | สาขาวิชาไวาดไ | ala GASSauna   |  |

| รันกลือน/ป                         | จำนวนชั่วโมง | งานที่ปฏิบัติโลยป่อ                           | ความรู้/หักมะที่ได้รับ                                               | บัญห√อุปธรรด                         |
|------------------------------------|--------------|-----------------------------------------------|----------------------------------------------------------------------|--------------------------------------|
| 6und 15 18 12559                   | 8.           | - hin Project                                 | Cloud                                                                | · · · · ·                            |
| ชังการ. <u>16./ 1/5599</u>         | 8 9          | an Project                                    | Eloud                                                                |                                      |
| ANTINTAT224                        | 8.           | Project                                       | Cloud .                                                              |                                      |
| พฤษัณษ์ไว้/รับ/257                 | . 8          | n'n Project                                   | - Cloud                                                              | -                                    |
| dug77777772222                     | 8            | my Project                                    | Cloud                                                                |                                      |
| เสาร์่                             |              |                                               |                                                                      |                                      |
| อาทิตป์,                           |              | e                                             |                                                                      | -1.0                                 |
| งำนวนขั้วไมงรวม<br>ในรายงานขบับนี้ | 40 :         | งอรับรองว่ารายงานฉบับนี้เป็นความงริงทุกประการ | งอรับรองว่ารายงานฉบับนี้<br>                                         | เป็นความงริงทุกประการ                |
| ้จำนวนขั้วไม่ง<br>ในราชงานฉบับก่อน | 396          | 19430 19780 1100 8 93                         | atto atto                                                            |                                      |
| จำนวยชั่วโมง<br>รวมาขึ้งหมด        | 4.36         | วันกลือน/ปี15 ≍.ค. 2.555<br>นักสึกมา          | สำแหน่ง <u>Chiet Corps</u><br>วันเสือน/ปี 19 ค.ศ. 9<br>ยู้กวนอุมการป | ten Service Engineer<br>9<br>Julianu |

<u>หมายหตุ</u>, นักศึกมาล้องส่<mark>งรายงานฉบับนี้ถึงอาจารต์ที่ปรึกมาสหกิจศึกมา/พึกงานทุก<mark>กณะวิษา</mark> ทุกสัปดาห์ขย่<del>างเกร่งสรัด อย่าอืมอ่าย</del> สำเนาเก็บไว้ เพื่อทำรายงานฉบับสมบรูญ์</mark> A

10

#### ซูนย์ธหกิดศึกษาและจัดหางาน สถาบันเทคโนโลยีไทย - ญี่ปุ่น

**Co-operative Education and Career Center** 

1771/1 อบบทัสมุรกรร แขวงธรรมหอวง เขตธรรมหอวง กรงุทพฯ 18258 โทรสัพท์: 0-2763-2762, 02-763-2750 Fast 0-2763-2608 พื่อ 2788 www.tul.ac.th

#### แบบฟอร์บรายงานการปฏิบัติงานประจำสัปดาห์ สัปดาห์ที่....<u>13</u>......

| 2 | อ-สกุลนักศึกษา นิราช โราชัง โราชังนักศึกษา 56121024-6 |  |
|---|-------------------------------------------------------|--|
|   | เฉะริงา เพลโนโลยัสารสนเพศ ตางาริงา เพลโนโลยัสารหมเหล  |  |

| วัน/เคือน/ปี                        | จำนวนชั่วโมง | งานที่ปฏิบัติโดยปอ                            | ความรู้/พักษะที่ได้รับ                                                                                 | บัญหγ₀ปลารธ             |
|-------------------------------------|--------------|-----------------------------------------------|----------------------------------------------------------------------------------------------------|-------------------------|
| Kunf 22/9/2537                      | 8            | ma Project                                    | Cloud                                                                                                  | 1-1                     |
| 5401223/8/2057                      | 8 9          | an Project CI. E                              | Cloud                                                                                                  |                         |
| ns.24/3/2551                        | - 8.         | m. Project                                    | Cloud                                                                                                  |                         |
| พฤษัสบดี <u>ไร่ / รี่</u> / รี่ว่รา | . 8          | Min Project                                   | . cloud                                                                                                | (                       |
| 40f#1/3/1557                        | 8            | m'i Project                                   | cloud                                                                                                  |                         |
| เสาร์                               |              |                                               |                                                                                                    |                         |
| อาทิตย์                             |              | en                                            |                                                                                                    | C.C                     |
| จำนวนขั่วไมงรรม<br>ในรายงานฉบับนี้  | - 40 :       | งอรับรองว่ารายงานฉบับนี้เป็นความหรืงพูกประการ | งอรับรองว่าราองานฉบับนี้<br>                                                                           | ເປັນດຸ່ວານຈຈີຈນຸກປະະດາສ |
| จำนวนขั้วไหง<br>ในราชงานฉบับก่อน    | 43,6         | (                                             | anto to the                                                                                            |                         |
| งำนวบรั่วไมง<br>รวมทั้งหมด          | 496          | รันกล้อน/ปี                                   | สามหามัง <u>Chief Congenters Service</u> 544<br>วันกลือน/ปี <u>26 คิล 59</u><br>ผู้ควบถุมการปฏิบัติงาน |                         |

<u>มุมายเหตุ</u> นักศึกมาด้องส่งรายงานฉบับนี้อึ่งอาจารย์ที่**ปรีกมาสหกิ**งศึกมา / ศึกงามทุกก<mark>ณะวิหา</mark> ทุกสัปดาห์อย่างเกร่งกรัด อย่าอื่มอ่าย สำเนาเก็บไว้ เพื่อทำรายงานฉบับสบบรูญ์

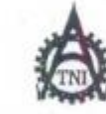

#### ศูนย์ธหกิจสึกษาและจัดหางาน ธถาบันเทกโนโลยีไทย - ญี่ปุ่น

Co-operative Education and Career Center

1771/1 ฉนบพัฒนาการ แนวงสวนพอวง เนตอวนพอวง กรงุเทพฯ รอรด โทรสัทพ์: 0-2743-2762. 02-763-2750 Fax: 0-2763-2600 พื่อ 2768 www.toLac.th

| NAMES OF TAXABLE PARTY AND ADDRESS OF TAXABLE PARTY. |
|------------------------------------------------------|
| 1. Company in the Second                             |
| แกกพองกับเกลากับเนิกพระกับกระอายุกษาห                |
| we ed all                                            |
| สัปดาหที                                             |

รื่อ-สถุลบักศึกษา นาย เอาซิอา ไได้สรี่การ รหัสบักศึกษา 56727024-6 กลุษรีษา เพลโนโลยัสรารสมเพล ยางาริษา เพลโนโลยัสสาสเหล

| วันเลือนปี                         | จำนวนชั่วโมง | งานที่ปฏิบัติโดยย้อ                           | ความรู้/ทักนะพี่ได้รับ                                                      | ปัญหงอุปธรรด         |
|------------------------------------|--------------|-----------------------------------------------|-----------------------------------------------------------------------------|----------------------|
| Junf 2213 1557                     | 8.           | an Project                                    | Cloud                                                                       | -                    |
| ölen13 <u>30/1/25</u> 57           | 89           | n'i Project E                                 | Cloud                                                                       |                      |
| 48.21/3./1.554                     | '8'          | n'n Project                                   | Cloud                                                                       |                      |
| พฤษัตนดี.1./.1/557                 | - 8          | Maproject                                     | - Cloud                                                                     | -                    |
| gnf1                               | 8            | azy Project                                   | cloud                                                                       |                      |
| เซาร์                              |              |                                               | 1                                                                           |                      |
| ธาทิตธ์                            |              |                                               |                                                                             | S                    |
| จำนวนชั่วไมงรวม<br>ในราชงานฉบับนี้ | - 40 :       | ขอรับรองว่ารายงานฉบับนี้เป็นความจริงทุกประการ | งอรับรองว่าราชงานฉบับนี้                                                    | ป็นความจริงทุกประการ |
| จำนวนชั่วไมง<br>ในราชงานจบับก่อน   | 476          | aste terger lindig                            | nito trans                                                                  | <u></u>              |
| จำนวมชั่วไมง<br>รวมทั้งหมด         | 516          | รันเดือน/ปี                                   | สันเทบัง <u>chief dowig</u><br>วันาสือน/ปี <u>d 2.9.5</u><br>ยัดวบกุมการปฏิ | utes Sonrige Enginee |

<u>บมายเหต</u> นักศึกมาต้องส่งรายงานฉบับนี้ถึงอาจาร<mark>ย์ที่ปรึกมา</mark>สหกิจศึกมา / ฝึกงานทุก**กณะวิชา** ทุกสัปดาห์อย่างเคร่งครัด อย่าลืมอ่าย สำเนาเก็บไว้ เพื่อทำรายงานฉบับสมบรูญ์

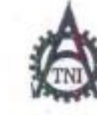

#### ศูนย์สหกิจศึกษาและจัดหางาน สถามันเทคโนโลยีไทย - ญี่ปุ่น

**Co-operative Education and Career Center** 

1771/1 อบบพัฒนาการ แขวงสวนพลวง เขตสวนพลวง กรมุททศ 18260 โทรศัพท์: 0-2763-2762, 02-763-2769 สมม 0-2763-2600 ต่อ 2788 พพพ.inl.ac.th

#### แบบฟอร์มรายงานการปฏิบัติงานประจำฮัปดาห์ ฮัปดาห์ที่......<u>15</u>

ร้อ-สถุลมักศึกษา 56721024-6 กฎมรรษา (พอโนโลซีศารสวรมส์ เขาบารีษา (พอโนโลซีศารษาเพต

| วันหลือนุปี                        | จำนวนชั่วโมง | งานที่ปฏิบัติโดยย่อ                                    | ความรู้/พักษะที่ได้รับ                     | ปัญห√ <b>ดูปธรร</b> ด                     |
|------------------------------------|--------------|--------------------------------------------------------|--------------------------------------------|-------------------------------------------|
| Vuni 5.1.9.1.551                   | 8.           | in Project .                                           | Cloud                                      |                                           |
| ขังการ. <u>ง. / 1.7557</u>         | 8            | n't Project ST 8                                       | Cloud                                      |                                           |
| ns.2.1.1.1.2559                    | . 8.         | 'an Project                                            | Cloud                                      |                                           |
| หฤพักษลีริ (                       | 8            | mproject                                               | Cloud                                      | -                                         |
| 4nd 91912559                       | 8            | nipProject                                             | Cloud                                      | -                                         |
| เฮาร์//                            |              |                                                        | 1                                          | 1 C.                                      |
| อาทิลย์/                           |              |                                                        |                                            |                                           |
| รำนวนชั่วไมงรวม<br>ในราชงานฉบับนี้ | - 40 :       | งอรับรองว่ารายงานฉบับนี้เป็นกวามงริงทุกประการ          | งอรับรองร่าราองามฉบับนี้.                  | ป็น่ความจริงทุกประการ                     |
| จำนวนขั้วไมง<br>ในรายงานฉบับก่อน   | 516-         | 1930 1930 1100 1202 )                                  | 0. 00 m                                    | a play                                    |
| จำบวบรั่วไมง<br>รวมทั้งหมด         | 5.56         | รับเหลือน/ปีวิ. <u>ก. น</u> <u>ว.55</u> วิ<br>นักสึกษา | สำนหนัง <u>Chiet Comp</u><br>วันเคลื่อน/ปี | <u>17ez Javid Ezylne</u> e<br>1<br>Junanu |

<u>หมายเหตุ</u>. นักสึกมาต้องส่งราชงานฉบับนี้ถึงอาจารย์ที่<mark>ปรึกมา</mark>สหกิจศึกมา / ฝึกงานทุก<mark>กณะวิหา</mark> ทุกสัปดาห์อย่างเกร่งสรัด อย่าลืมอำย สำเนาเก็บไว้ เพื่อทำรายงานฉบับสบบรูญ์

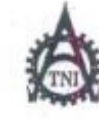

#### ทูนย์สหกิงที่กษาและจัดหางาน สถาบันเทคโนโอยีไทย - ญี่ปุ่น

Co-operative Education and Career Center

1771/1 อนบพัฒนาการ แขวงสวนพลวง เขตอวนพลวง กรงุภพฯ 18258 โทรสัพท์: 0-3763-3762, 03-763-3750 มีสร. 0-3763-2680 ที่อ 3788 www.talac.th

|              | Show man is                                                                                                    |                                                                                                    |                                                                                                    |
|--------------|----------------------------------------------------------------------------------------------------|----------------------------------------------------------------------------------------------------|----------------------------------------------------------------------------------------------------|
| Inaly in     | รับรัฐษายนต์รหัสนัดเ                                                                                                    | สึกมา 5672102<br>เคโนโลยัสารสาเทศ                                                                  | 4-6                                                                                                    |
| สำนวนชั่วโปง | งานที่ปฏิบัติโดยย่อ                                                                                                    | ดวามรู้/ทักษะที่ได้รับ                                                                             | ปัญหา/อุปธรรด                                                                                                    |
| 8.           | Project .                                                                                                    | Cloud                                                                                              | -                                                                                                    |
| 88           | my Project                                                                                                    | cloud                                                                                              |                                                                                                    |
| .8.          | an Project                                                                                                    | cloud                                                                                              |                                                                                                    |
| . 8          | . my Project                                                                                                    | . cloud                                                                                            | -                                                                                                    |
| 8            | 201 Project                                                                                                    | cloud                                                                                              | -2                                                                                                    |
|              |                                                                                                    |                                                                                                    |                                                                                                    |
|              |                                                                                                    |                                                                                                    | 1.0                                                                                                    |
| 40 :         | <b>งอรับรองว่ารายงานฉบับนี้เป็นความงริงทุกประการ</b>                                                                       | ขอรับรองว่าราชงานฉบับนี้เ                                                                          | ປິ່ນກວາມຈຈີຈທຸກປ່າະກາງ                                                                                                    |
| 556          | nite Inter Heidigs                                                                                                    | ento to the                                                                                        | Ra.                                                                                                    |
| 596          | รัษาสือน/ปี                                                                                                    | สายเหน่ง Chief Comp<br>วันหลือน/ปี                                                                 | ites Servide Engine<br>59<br>Vitanu                                                                                                    |
|              | 100012200<br>6122282220<br>8<br>8<br>8<br>8<br>8<br>8<br>8<br>8<br>8<br>9<br>100<br>100<br>100<br>100<br>100<br>100<br>100 | 41000/2018 x11 x 1110/2018         Anufulgüñlaudo           41000000000000000000000000000000000000 | 40         1012         1012         1012         1012         1012         1012         1012         1012         1012         1012         1012         1012         1012         1012         1012         1012         1012         1012         1012         1012         1012         1012         1012         1012         1012         1012         1012         1012         1012         1012         1012         1012         1012         1012         1012         1012         1012         1012         1012         1012         1012         1012         1012         1012         1012         1012         1012         1012         1012         1012         1012         1012         1012         1012         1012         1012         1012         1012         1012         1012         1012         1012         1012         1012         1012         1012         1012         1012         1012         1012         1012         1012         1012         1012         1012         1012         1012         1012         1012         1012         1012         1012         1012         1012         1012         1012         1012         1012         1012         1012         1012 |

<u>หมวยเหต</u>, นักศึกมาต้องส่งรายงานฉบับนี้ถึงอาจารย์ที่ปรีกมาสหกิจศึกมา / ฝึกงานทุกคณะวิชา ทุกสัปดาห้อย่างกร้ด อย่าถืมอำอ สำเนาเก็บไว้ เพื่อทำรายงานฉบับสบบรูณ์

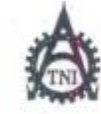

(

#### ฐนย์สหกิจศึกษาและจัดหางาน สถาบันเทคโนโลยีไทย - ญี่ปุ่น

**Co-operative Education and Career Center** 

1771/1 อนบพัฒนาการ แขวงสวนหลวง เขตขวนหลวง กระเทพฯ 10250 โทรศัพท์: 0-2763-2763, 02-763-2750 Fax: 0-2763-2600 พื่อ 2768 www.tnLac.th

#### 

ร้อ-ชกุอบักลึกษา 1675 โอารีสา ได้สล้ากล รหัสบักลึกษา 56121024-6 กฎษฐรรา โรกอโนโลซีสารรรมเรศ สาขาริชา เรอกโนโลซีสกรรมเรศ

| รับ/เลือน/ปี                         | จำนวนรั่วโมง | งานที่ปฏิบัติโลยอ่อ                                  | ความรู้กักษะที่ได้รับ              | ปัญหา/อุปธรรด                    |
|--------------------------------------|--------------|------------------------------------------------------|------------------------------------|----------------------------------|
| Tuni 11/1/2559                       | 8.           | n'n Project                                          | Llood                              |                                  |
| อังการ <u>19.7.1.7.15</u> 94         | 80           | min Project 8                                        | Cloud                              | ~~                               |
| HB 27 9/ 2559                        | 8            | n'i Project                                          | Cloud                              |                                  |
| พฤพัฒน <u>ุรี237 ๆ 7559</u>          | -            | 2702                                                 | ' 9                                |                                  |
| gnf13/9/2559                         | \$           | n'i Project                                          | cloud                              |                                  |
| เสารี้                               |              |                                                      |                                    | V (C)"                           |
| อาทิลย์/                             |              |                                                      |                                    | 1.2                              |
| ร้านวนรั้วไม่เรวม<br>ในรายงานฉปับนี้ | 32 :         | <b>งอรับรองว่ารายงานฉบับนี้เป็นความจริงทุกประการ</b> | ขอรับรองว่าราธงานฉบับนี้เ<br>/ ภ   | ປີນ່ອງງານຈ <b>ີ</b> ງຈາງກາງສະກາສ |
| ข้านวนขั้วไม่ง<br>ในราองานฉบับก่อน   | 516          | aiso (18780 11001877)                                | ante put                           |                                  |
| จำนวนขั้วไมง<br>รวมทั้งหมด           | 6.28         | วันกลือน/ปี <u>2.3 ก. 4 - 2.555</u><br>นักสึกษา      | สามากใจ Chief Comp<br>รัณหรือนเวีย | ates Service Engineer<br>Manu    |

มมาแหล, นักศึกมาด้องส่งรายงานฉบับนี้ถึงอาจารย์ที่ปรึกมาสหกิจศึกมา/ฟิกงานทุกกณะวิชา ทุกสัปดาห์อย่างเคร่งครัด อย่าลืมอ่าย สำเนาเก็บไว้เพื่อทำราองานฉบับสมบรูญ์

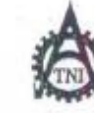

#### ฐนย์อหกิงที่กษาแอะจัดหางาน ออาบันเทกโนโอยีไทย - ญี่ปุ่น

Co-operative Education and Career Center

1771/1 ฉนุมพัฒนาการ แขวงธวนหลวง เขตอวนหลวง กรงุทพฯ 18258 โทรศัพท์: 6-2762-2762, 02-763-2759 Fax: 6-2763-2608 พื่อ 2788 www.inlac.th

#### แบบฟอร์มรายงานการปฏิบัติงานประจำสัปดาห์ สัปดาห์ที่....<u>^8</u>

ร้องสกุลนักศึกษา 414 เคาอิชา เนาซ์ชักุล รพัฒนักศึกษา 56121024-6 กละวิชา เพลร์นโลธีหารสนเพส เพลร์นโลซีหารสนเพล

| วันเลือน/ปี                        | จำนวนชั่วไมง | งานที่ปฏิบัติโดยย่อ                           | ความรู้/ทักษะที่ได้รับ                                                    | ปัญห <i>า/</i> อุปตรรด                   |
|------------------------------------|--------------|-----------------------------------------------|---------------------------------------------------------------------------|------------------------------------------|
| Juni 24, 12, 12, 559               | 8.           | m) Project                                    | Cloud                                                                     | -                                        |
| 64mm27/1_/2557                     | 80           | mi Project S                                  | cloud                                                                     |                                          |
| N829/1/2557                        | 8.           | n'n Project                                   | [lood                                                                     |                                          |
| พฤษัตยสี21777                      | . 8          | . mi Project                                  | . cloud                                                                   | - /                                      |
| qnf39/1/1599                       | 8            | n'n Project                                   | cloud                                                                     | 1                                        |
| เขาร์                              |              |                                               |                                                                           | 1.5.                                     |
| อาทิกข์                            | 4+           |                                               |                                                                           | 1.2                                      |
| จำนวนชั่วไมงรวม<br>ในรายงานฉบับนี้ | 40 :         | งอรับรองว่าราองานฉบับนี้เป็นความงริงทุกประการ | งอรับรองว่าราองามฉบับนี้<br>                                              | ป็น่กวามจริงชุดประการ                    |
| จำนวนขั้วไมง<br>ในราองานฉบับก่อน   | 628          | (10780 1100 100 100 100 100 100 100 100 100   | Odlan Hu                                                                  | 5.Kr                                     |
| จำนวนชั่วโมง<br>รวยทั้งหมด         | 6.68         | รัษเหลือน/ปีริ.อั.ก.ป. 3.5551<br>นักสึกษา     | สำนหน่ง <u>Chiet Corr</u><br>รันกลือน <b>กี</b> 30 ก.จ<br>ผู้ควบกุมดารปฏิ | uiles Sosvide Eagline<br>.57<br>juilianu |

<u>หมายเหตุ</u>. นักศึกมาต้อ<mark>งส่งรายง</mark>านฉบับนี้ถึงอาจา<mark>รย์ที่ปรึกม</mark>าสหกิจศึกมา/ฝึกงานทุก<mark>คณะวิห</mark>า ทุกลัปคา<del>ห์ขย่างเคร้งครัด อย่าลืม</del>ถ่าย สำนนะก็บุไว้เพื่อทำรายงานฉบับสมบรณ์

# nníulaðins.

ภาคผนวก ข. ขั้นตอนการทำ Failover Cluster R

VSTITUTE OF

## ขั้นตอนทำ Failover Cluster

## 1.ตั้ง IP ให้เครื่อง AD

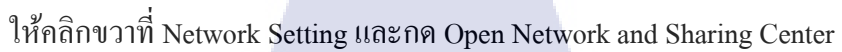

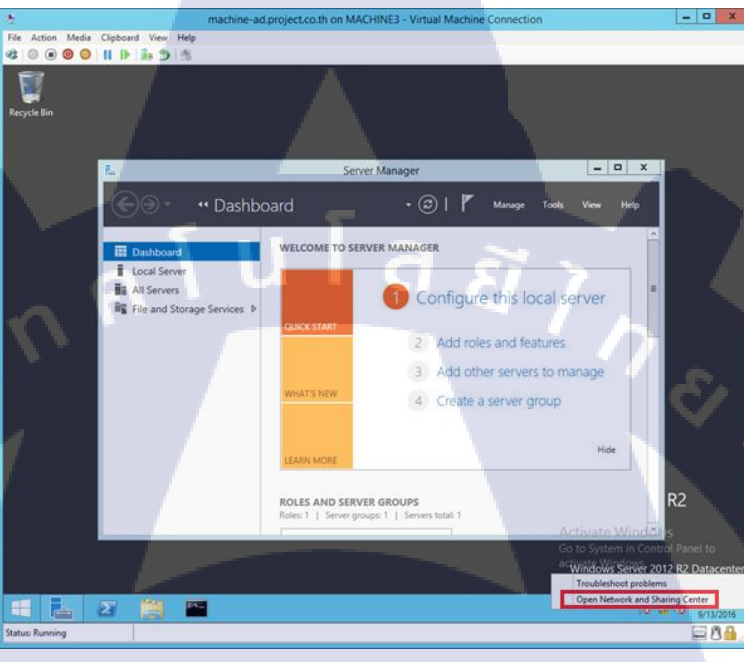

กด Change adapter settings

10

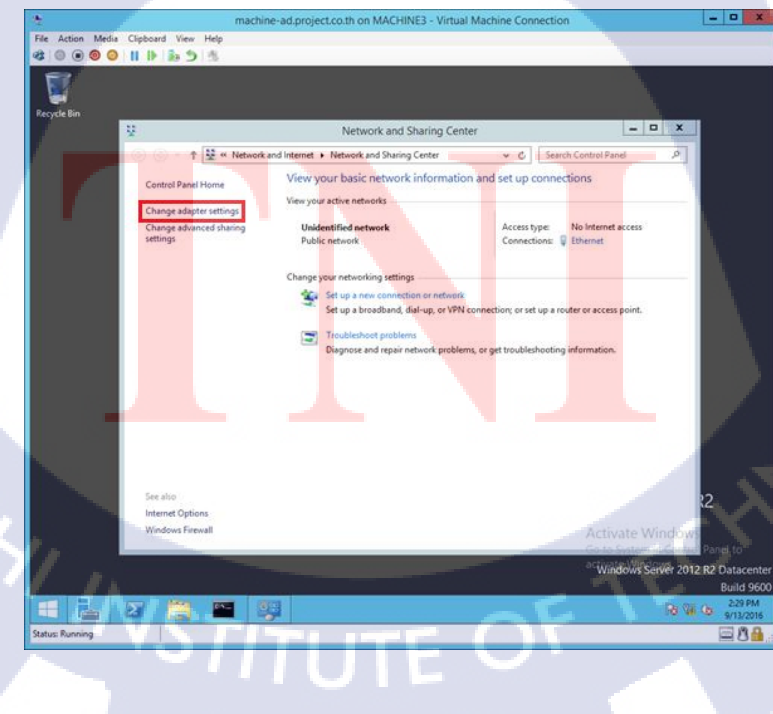

## กดดับเบิ้ลคลิกที่ Ethernet

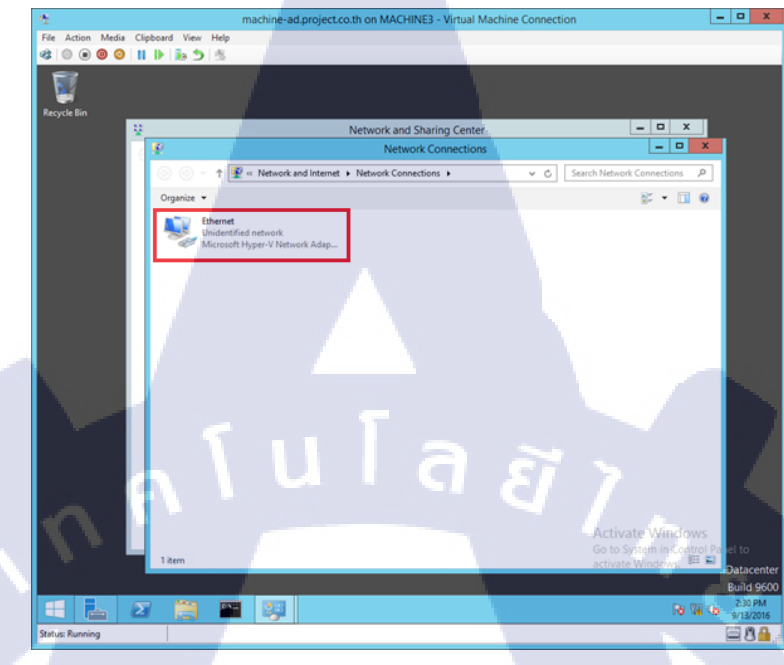

#### **กด** Properties

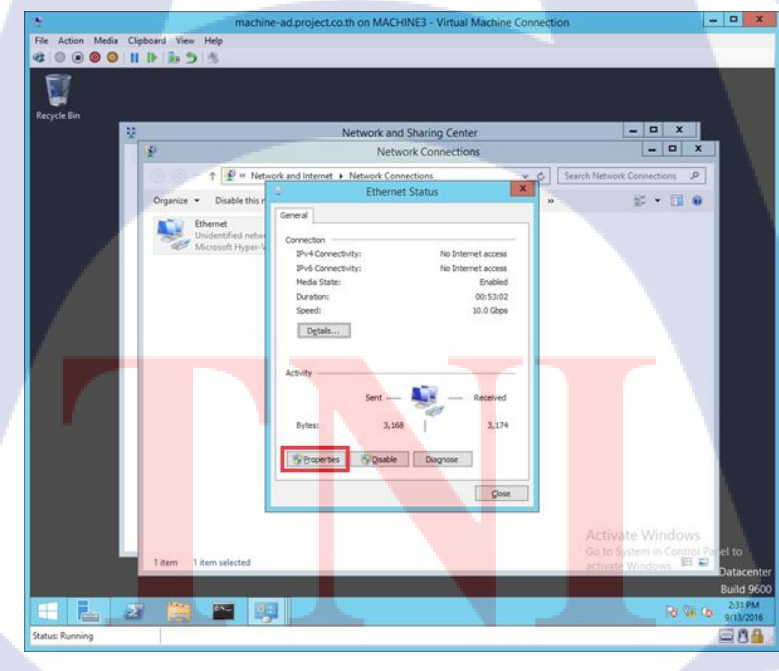

ดับเบิ้ลกลิกที่ Install Protocol Version4(TCP/IPv4)

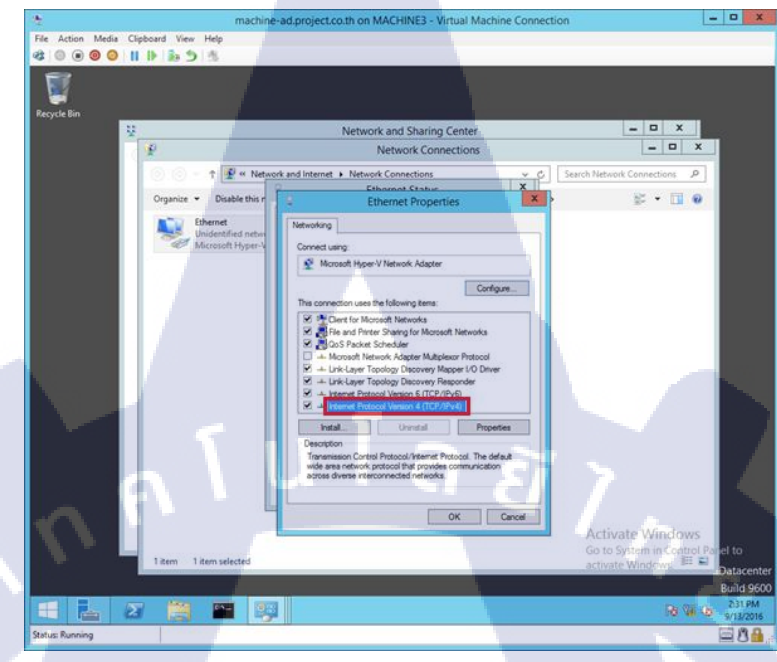

## ใส่ IP ตามที่ต้องการ

T

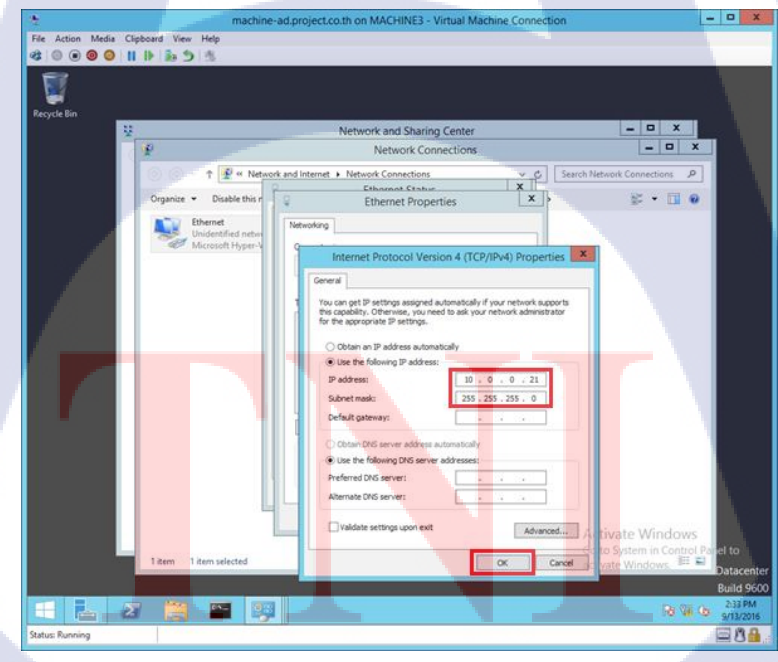

## 2.ทำการติดตั้ง AD ในเครื่อง AD

เลือก Add roles and features ใน Server Manager

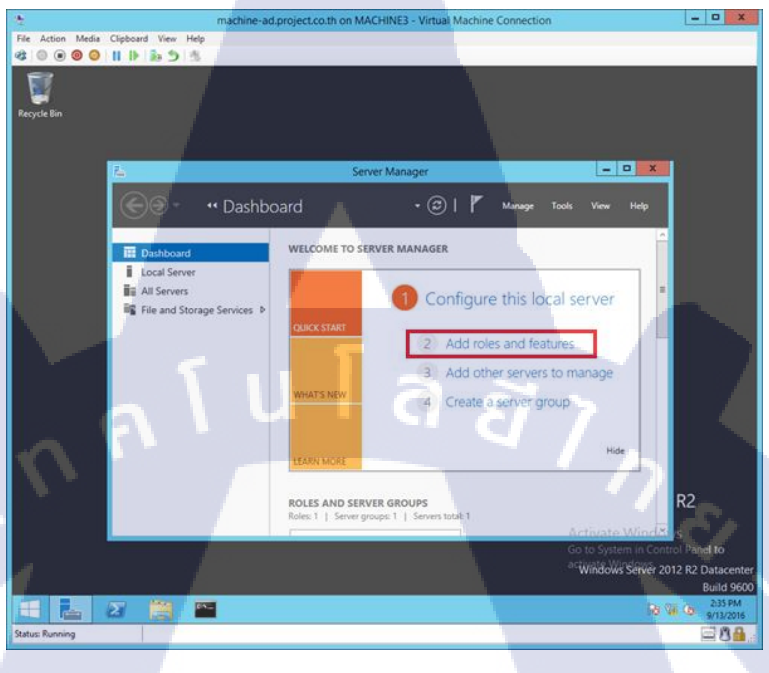

กด Next

TC

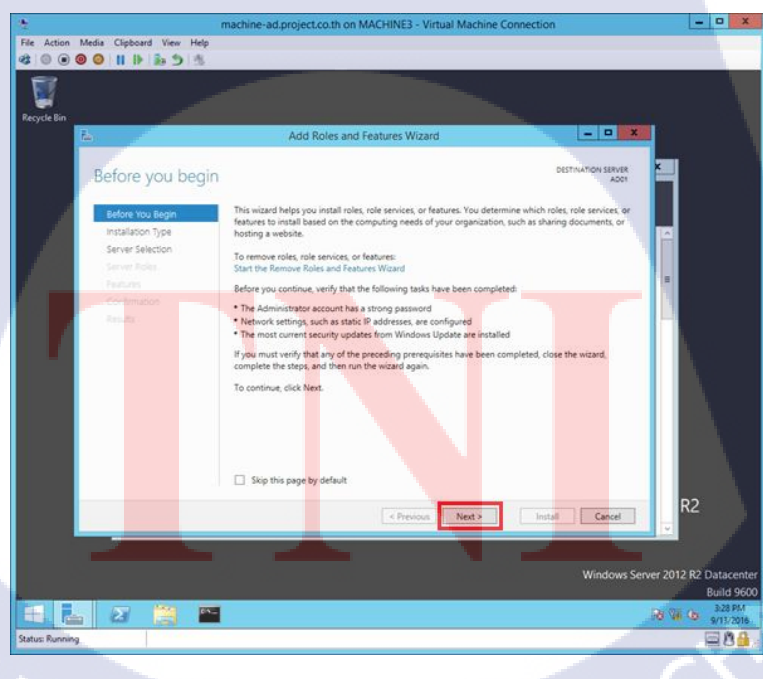

เลือก Role-based or feature-based installation และกด Next

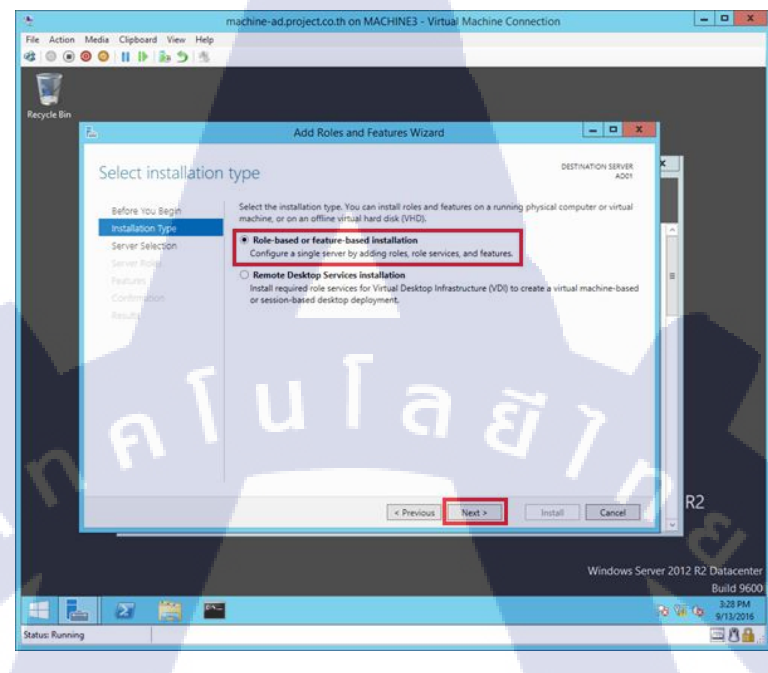

เถือก Select a server from the server pool

TC

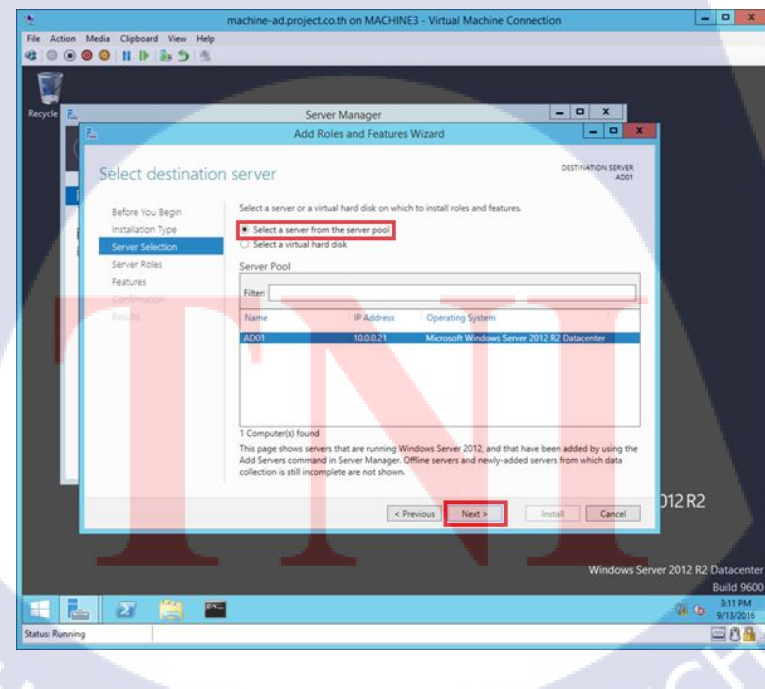

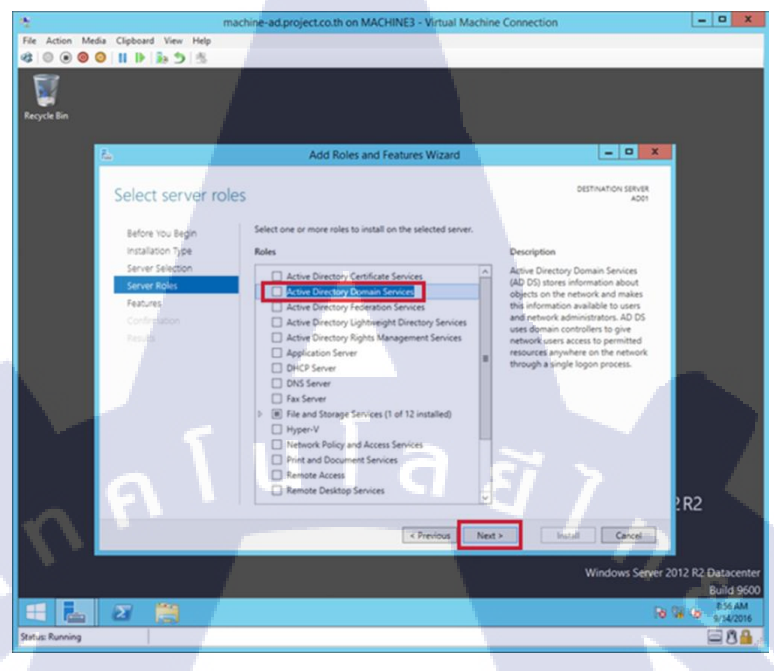

กดที่ช่อง Active Directory Domain Services และกด Next

#### กด Add Features

TC

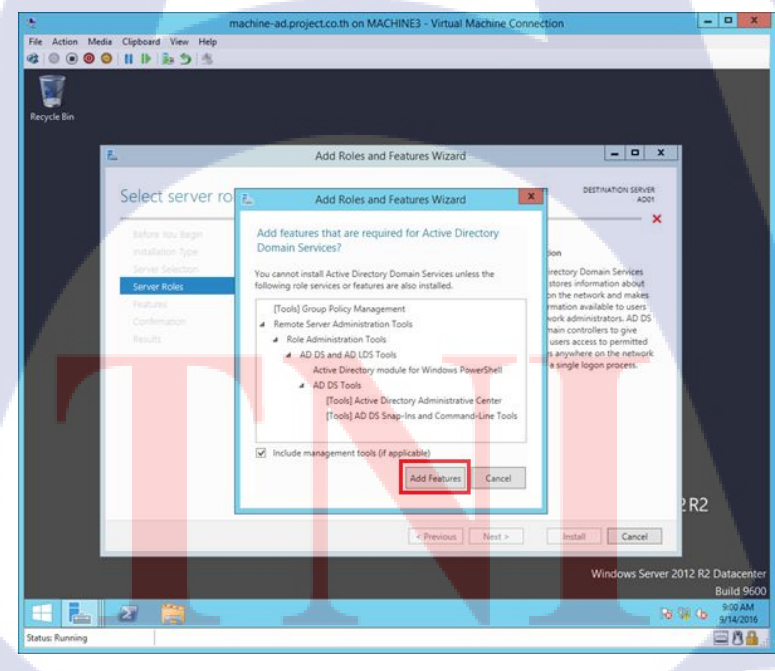

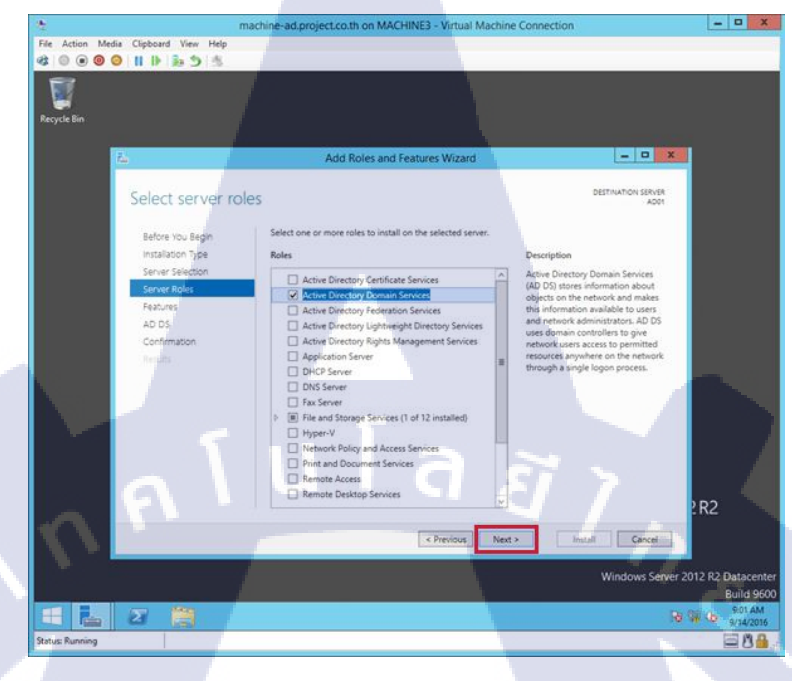

กด Next

TC

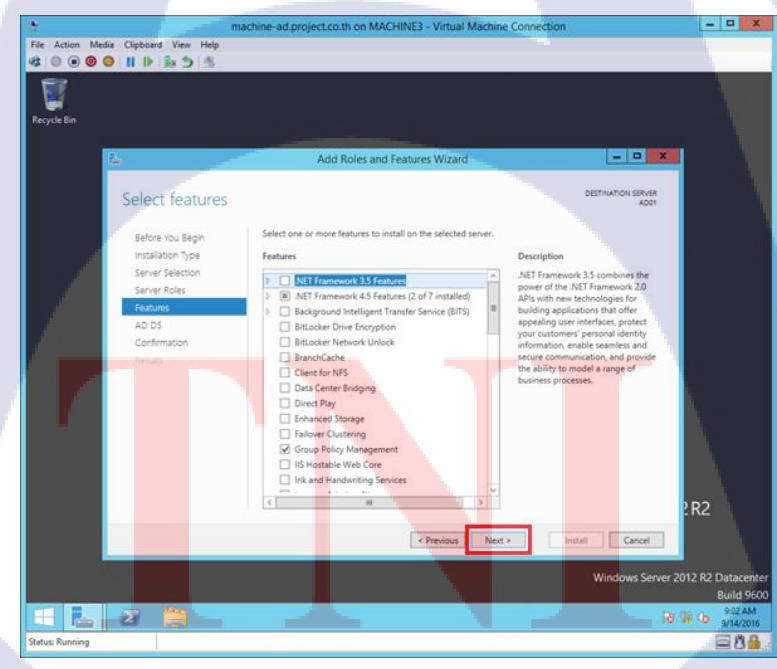

ø

T

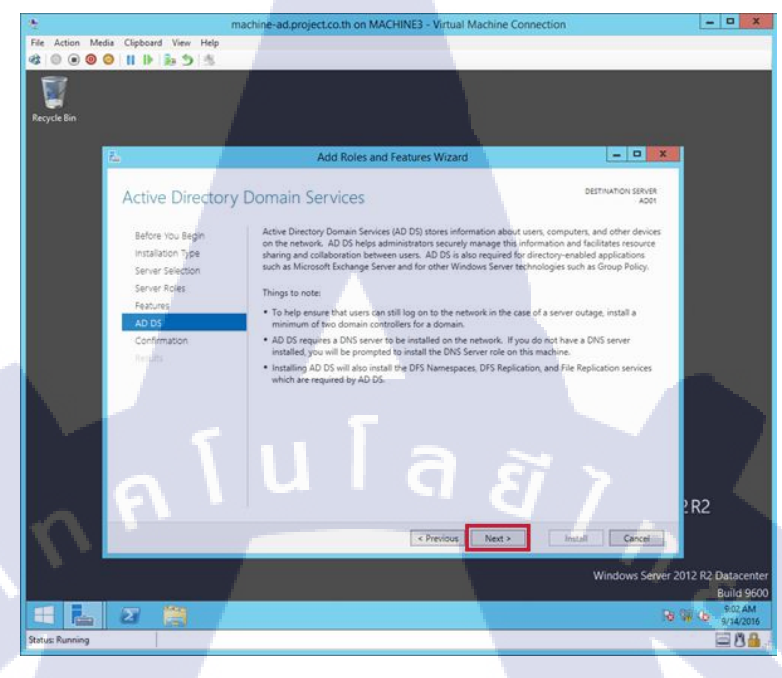

กดที่ช่อง Restart the destination server automatically if required

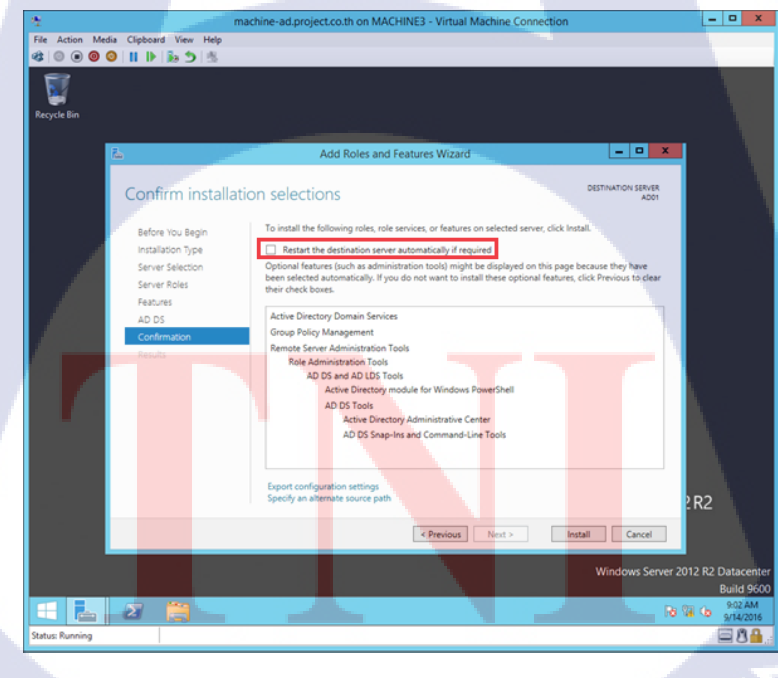

กด Yes

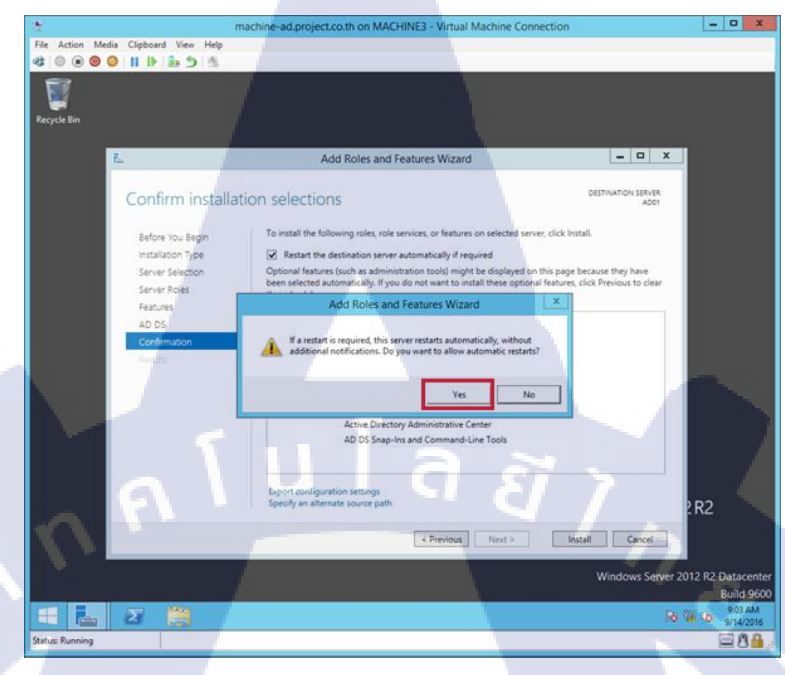

กด Install และรอ Restart

TC

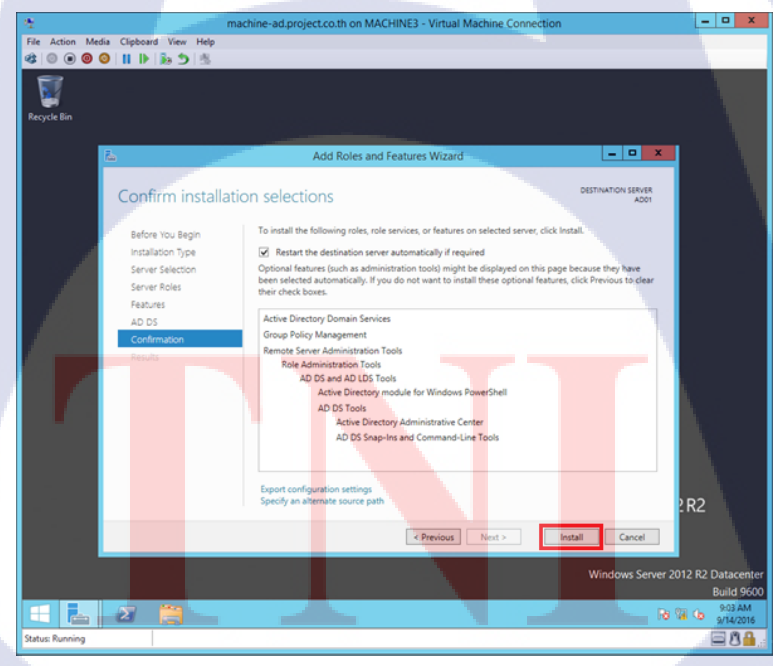

## 3.การสร้าง AD ในเครื่อง AD

10

กครูปธงที่มีเครื่องหมายตกใจตามรูปใน Server Manager

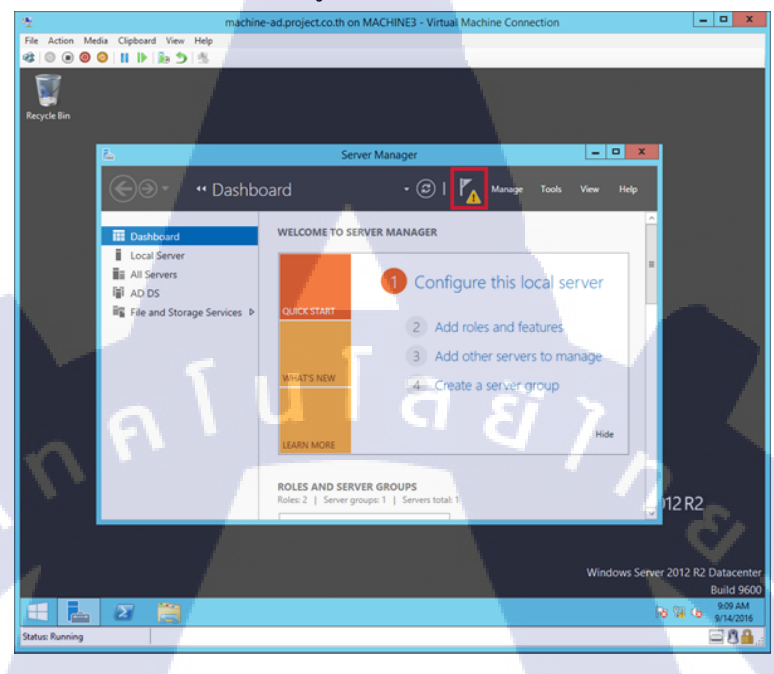

กด Promote this server to a domain controller

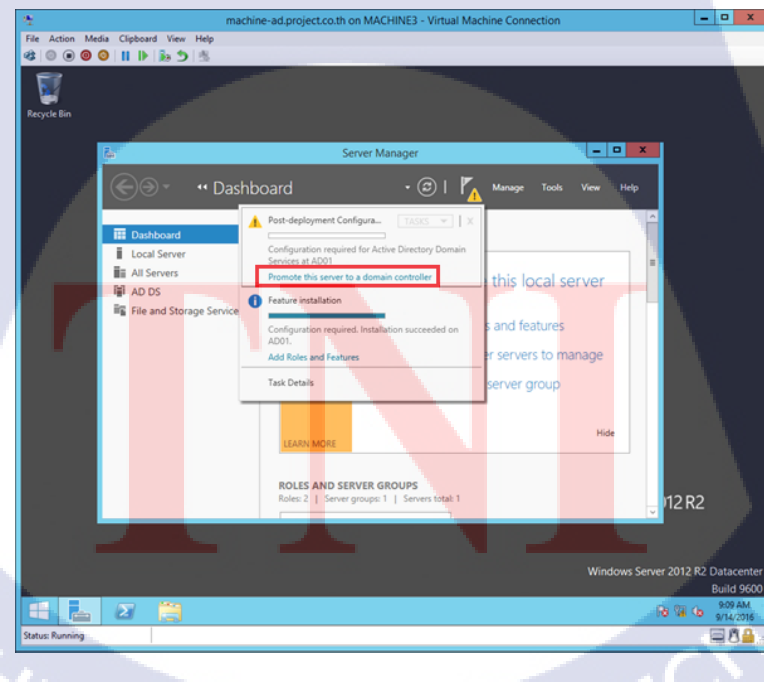

เลือก Add a new forest และใส่ชื่อ Domain ลงไป

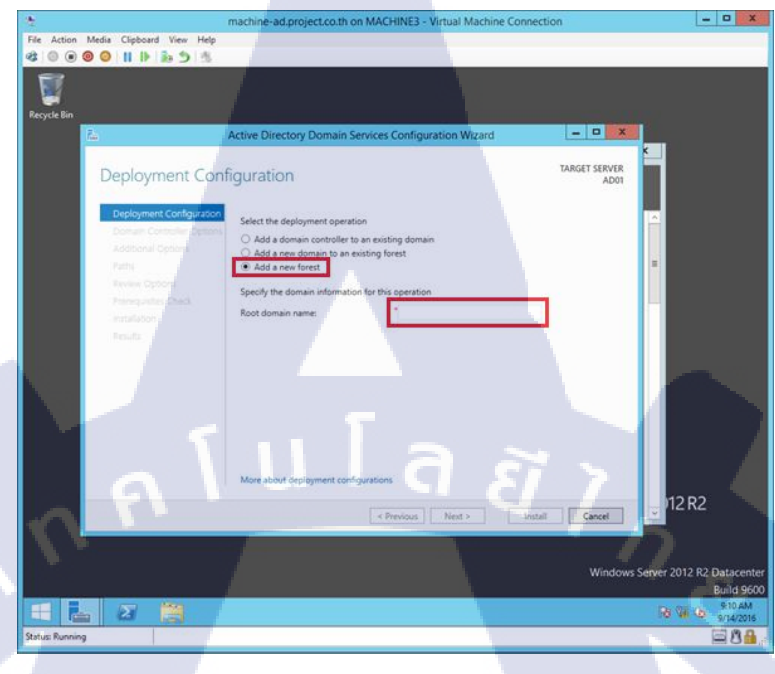

T

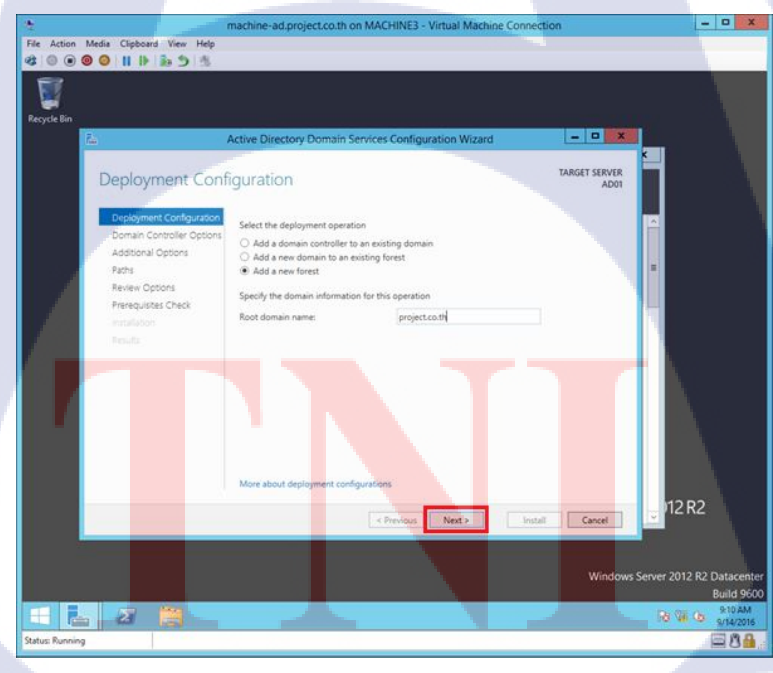

กรอก Password ตามต้องการ และกด Next

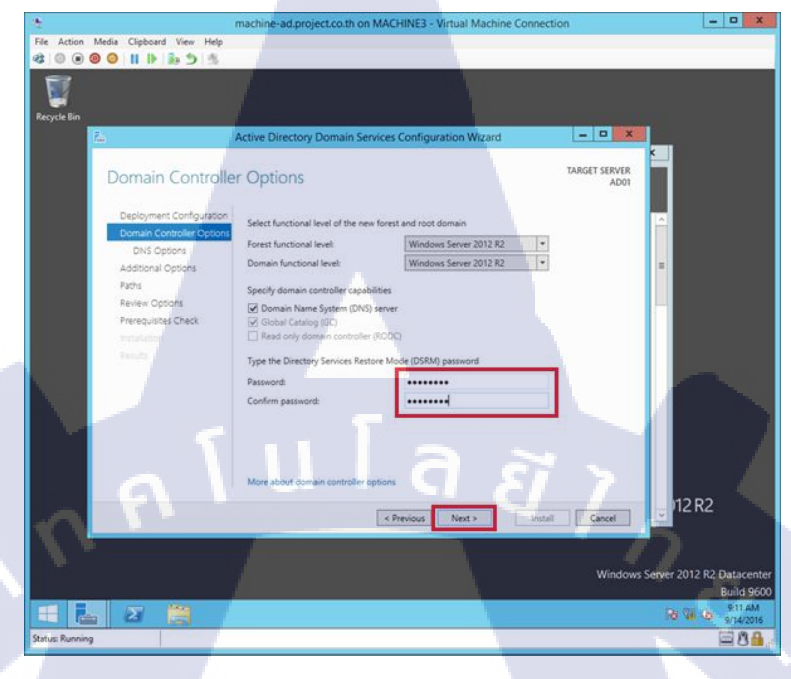

TC

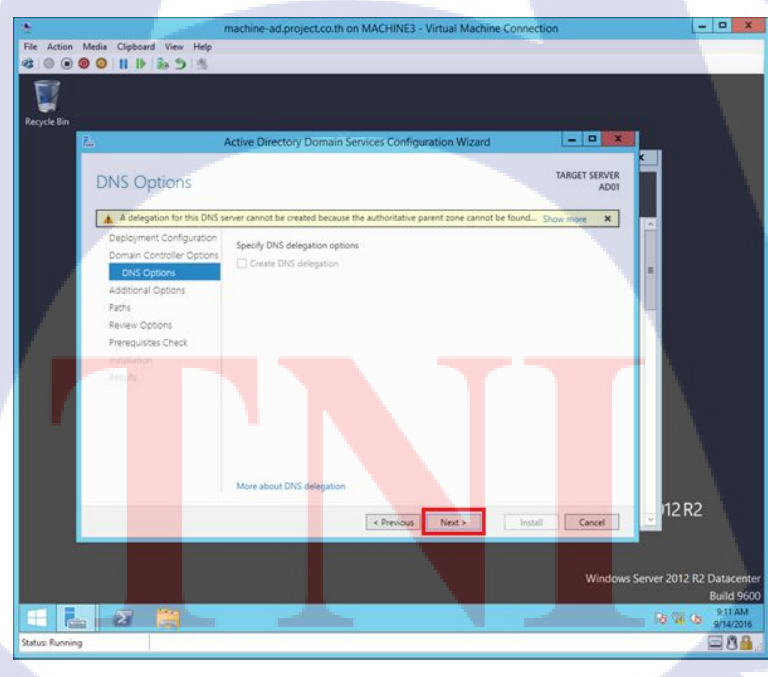

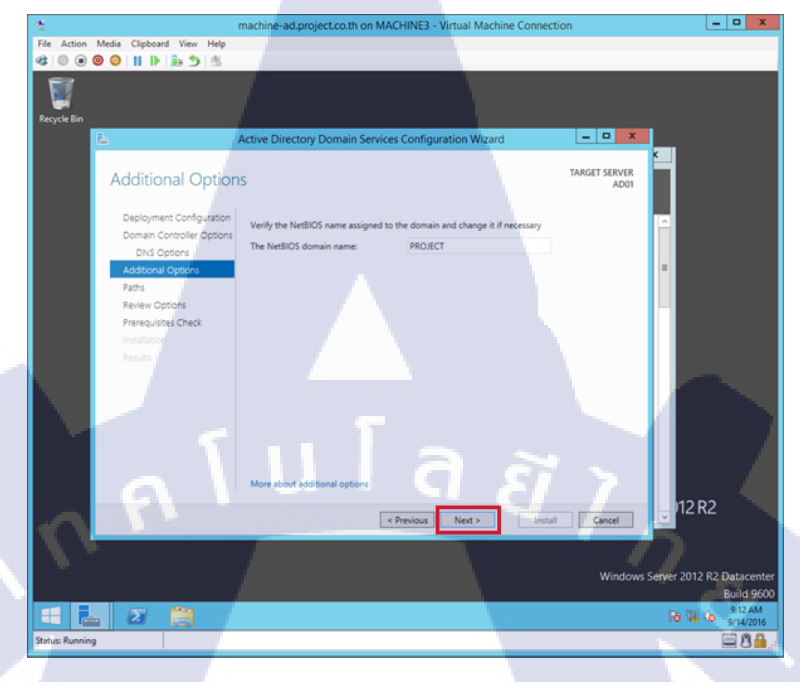

กด Next

T

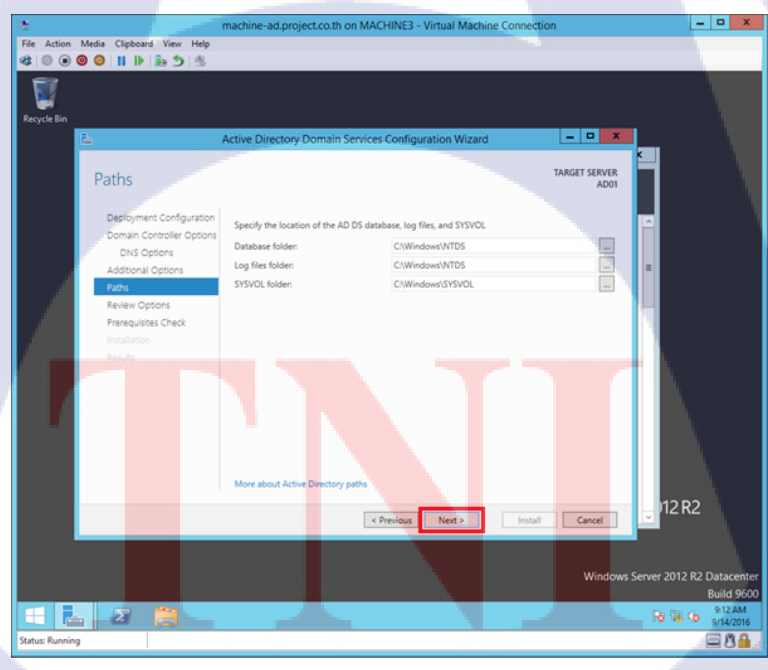

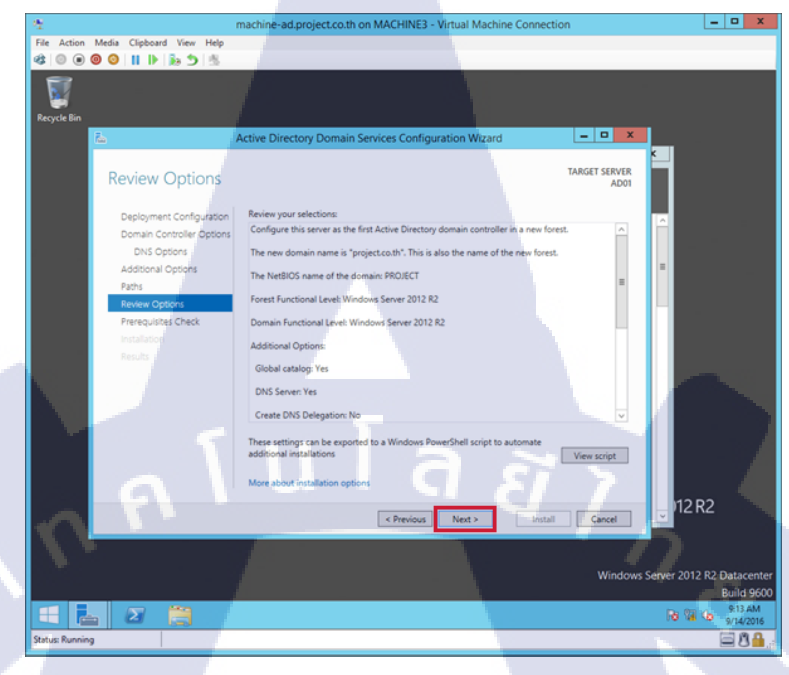

กด Install และรอ Restart

TC

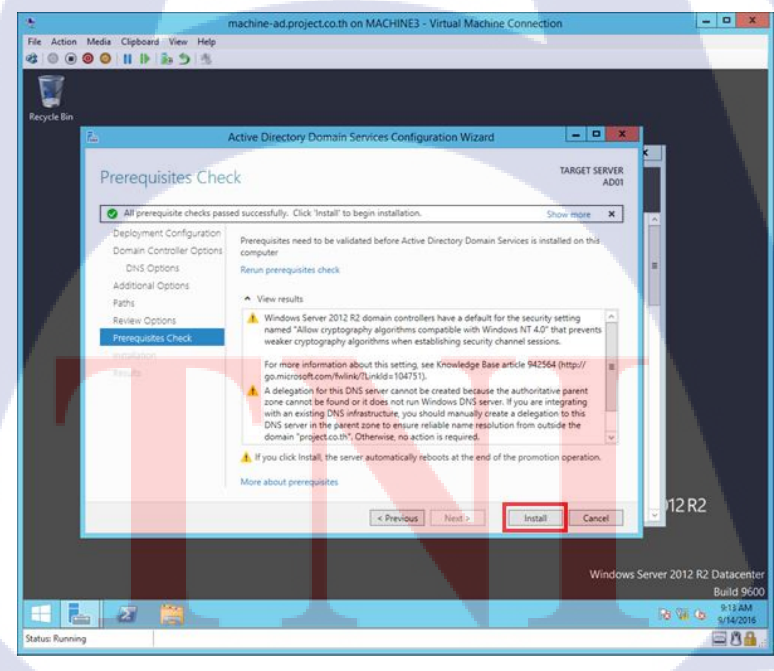

## 4.ตั้ง IP เครื่อง Node 1 ,Node 2 ,Storage

กรอก IP ที่ต้องการ และใส่ IP ของ AD ในช่อง DNS

|   | Internet Protocol Version 4 (TCP/IPv4) Properties                                                                                                    | Internet Protocol Version 4 (TCP/IPv4) Properties                                                                                                    |
|---|----------------------------------------------------------------------------------------------------|----------------------------------------------------------------------------------------------------|
|   | General                                                                                                    | General                                                                                                    |
|   | You can get IP settings assigned automatically if your network supports<br>this capability. Otherwise, you need to ask your network administrator<br>for the appropriate IP settings.<br>Obtain an IP address automatically<br>Use the following IP address:<br>IP address:<br>10.0.0.31 | You can get IP settings assigned automatically if your network supports this capability. Otherwise, you need to ask your network administrator for the appropriate IP settings.         Obtain an IP address automatically         Image: Setting setting s |
|   | Subnet mask: 255 . 255 . 255 . 0                                                                                                    | Subnet mask: 255 . 255 . 255 . 0                                                                                                    |
|   | Default gateway: 10 . 0 . 21                                                                                                    | Default gateway: 10 . 0 . 0 . 21                                                                                                    |
|   | Obtain DNS server address automatically                                                                                                    | O Obtain DNS server address automatically                                                                                                    |
|   | Use the following DNS server addresses:                                                                                                    | Use the following DNS server addresses:                                                                                                    |
| - | Preferred DNS server: 10 . 0 . 0 . 21                                                                                                    | Preferred DNS server: 10 . 0 . 0 . 21                                                                                                    |
|   | Alternate DNS server:                                                                                                    | Alternate DNS server:                                                                                                    |
|   | Validate settings upon exit                                                                                                    | Validate settings upon exit                                                                                                    |
|   | OK Cancel                                                                                                    | OK Cancel                                                                                                    |
|   | Internet Protocol Versi                                                                                                    | sion 4 (TCP/IPv4) Properties                                                                                                    |
|   | General                                                                                                    |                                                                                                    |
|   | You can get IP settings assigned a                                                                                                    | automatically if your network supports                                                                                                    |
|   | this capability. Otherwise, you nee<br>for the appropriate IP settings.                                                                                                    | eed to ask your network administrator                                                                                                    |
|   | O Obtois as 10 address suters                                                                                                    | Machine-Storage                                                                                                    |
|   | Obtain an Praduress automa     Obtain an Praduress automa     Obtain an Praduress automa                                                                                                    | iaucany                                                                                                    |
|   | IP address:                                                                                                    | 10 . 0 . 0 . 22                                                                                                    |
|   | Subnet mask:                                                                                                    | 255 . 255 . 255 . 0                                                                                                    |
|   | Default gateway:                                                                                                    | 10 . 0 . 0 . 21                                                                                                    |
|   | O Obtain DNS server address a                                                                                                    | automatically                                                                                                    |
|   | ○ Use the following DNS server                                                                                                    | er addresses:                                                                                                    |
|   | Preferred DNS server:                                                                                                    | 10.0.21                                                                                                    |
|   | Alternate DNS server:                                                                                                    |                                                                                                    |
|   | Validate settings upon exit                                                                                                    | Advanced                                                                                                    |
|   |                                                                                                    |                                                                                                    |
|   |                                                                                                    | OK Cancel                                                                                                    |
|   |                                                                                                    |                                                                                                    |
|   |                                                                                                    |                                                                                                    |
|   |                                                                                                    |                                                                                                    |
|   |                                                                                                    |                                                                                                    |
|   |                                                                                                    |                                                                                                    |
|   |                                                                                                    |                                                                                                    |
|   |                                                                                                    |                                                                                                    |
|   |                                                                                                    |                                                                                                    |
|   |                                                                                                    |                                                                                                    |
|   | VSTITLIT                                                                                                    |                                                                                                    |
|   |                                                                                                    |                                                                                                    |
|   |                                                                                                    |                                                                                                    |

## 5.ใส่ชื่อให้ทุกเครื่อง และนำ Node 1 ,Node 2 ,Storage มาเชื่อมต่อ AD

กด Change settings บน System ใน Control Panel

| 10                       |                                                    | System                                                                                                    | - 0                        | ×   |
|--------------------------|----------------------------------------------------|----------------------------------------------------------------------------------------------------|----------------------------|-----|
| 🗧 🗧 🕈 🗗 Control          | Panel + System and Security + Sy                   | ystem                                                                                                    | ✓ 6 Search Control Panel J | 2   |
| Control Panel Home       | View basic information                             | about your computer                                                                                            |                            | 0   |
| Remote settings          | Windows Cases 2012 R3 D                            | and a second second second second second second second second second second second second second second second |                            |     |
| Advanced system settings | © 2013 Microsoft Corporation. All rights reserved. |                                                                                                    | Windows Server 2012 R      | 2   |
|                          | System                                             |                                                                                                    |                            | -   |
|                          | Processor                                          | Intel(R) Xeon(R) CPU E3-1245 V2 @ 3.40GHz 3.39 GHz                                                             |                            |     |
|                          | Installed memory (RAM):                            | 32.0 GB                                                                                                    |                            |     |
|                          | System type:                                       | 64-bit Operating System, x64-based processor                                                                   |                            |     |
|                          | Pen and Touch:                                     | No Pen or Touch Input is available for this Display                                                            |                            |     |
|                          | Computer name, domain, and                         | workgroup settings                                                                                             |                            | -   |
|                          | Corrouter name                                     | machine]                                                                                                    | R Change setting           | 1   |
|                          | Full computer name:                                | machine1                                                                                                    |                            |     |
| -                        | Computer description:                              |                                                                                                    |                            |     |
|                          | Workgroup                                          | MI                                                                                                    |                            |     |
|                          | Windowski anti-                                    |                                                                                                    |                            |     |
|                          | Windows activation                                 | in the state of the state                                                                                      |                            | -   |
|                          | windows is activated the                           | to the inicioant activitie License Fermi                                                                       |                            |     |
|                          | Product ID: 00253-50000-0                          | 0000-AA573                                                                                                    | Change product in          | Y : |
|                          |                                                    |                                                                                                    |                            |     |
|                          |                                                    |                                                                                                    |                            |     |
|                          |                                                    |                                                                                                    |                            |     |
|                          |                                                    |                                                                                                    |                            |     |
|                          |                                                    |                                                                                                    |                            |     |
| See also                 |                                                    |                                                                                                    |                            |     |
| Action Center            |                                                    |                                                                                                    |                            |     |
| Windows Update           |                                                    |                                                                                                    |                            |     |
|                          |                                                    |                                                                                                    |                            | _   |

กดที่ Change... กรอกชื่อคอมพิวเตอร์ตามต้องการใส่ชื่อ Domain ลงไป และ Restart

| System Properties X                                                                                                    | Computer Name/Domain Changes                                                                                      |
|----------------------------------------------------------------------------------------------------|----------------------------------------------------------------------------------------------------|
| Computer Name         Hardware         Advanced         Remote           Windows uses the following information to identify your computer on the network.         Output         Output <td< td=""><td>You can change the name and the membership of this<br/>computer. Changes might affect access to network resources.</td></td<> | You can change the name and the membership of this<br>computer. Changes might affect access to network resources. |
| Computer description:<br>For example: "IIS Production Server" or<br>"Accounting Server".<br>Full computer name: machine 1<br>Workgroup: M1                                                                                                    | Computer name:<br>machine1<br>Full computer name:<br>machine1                                                     |
| To rename this computer or change its domain or Change                                                                                                    | Member of<br>Domain:<br>project.co.th                                                                             |
| OK Cancel Apply                                                                                                    | O Workgroup:<br>M1<br>OK Cancel                                                                                   |
|                                                                                                    |                                                                                                    |

VSTITUTE OV

## 6.ถ้า Ping ไม่ได้ให้เปิด Firewall ไป Enable IPv4

ในส่วนของ Inbound

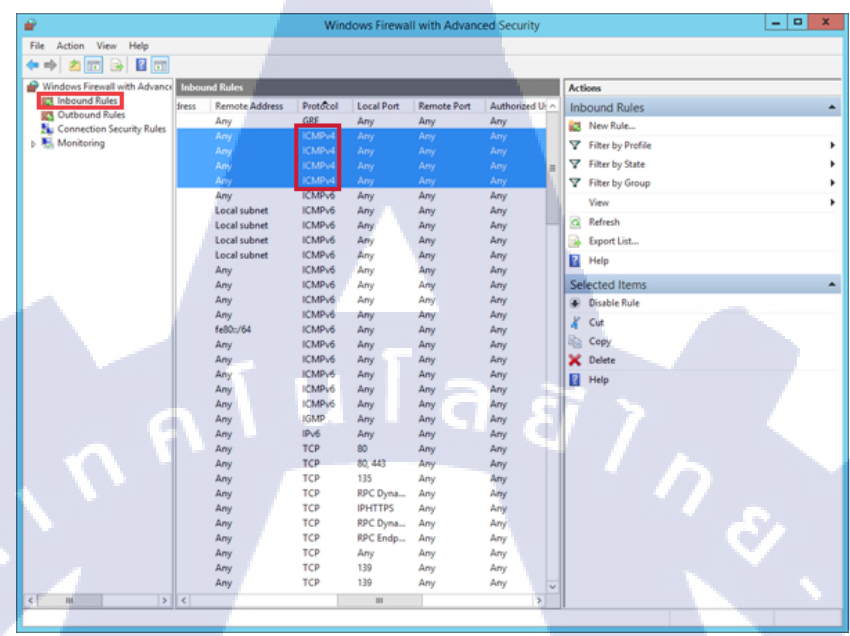

ในส่วนของ Outbound

TC

| <b>2</b>                        |                        |                   | Windows  | Firewall wit | h Advanced Se | ecurity  |                   |  |
|---------------------------------|------------------------|-------------------|----------|--------------|---------------|----------|-------------------|--|
| File Action View Help           |                        |                   |          |              |               |          |                   |  |
| 🗢 🔿 🙇 🖬 🖬 🖬                     |                        |                   |          |              |               |          |                   |  |
| P Windows Firewall with Advance | Outbound Rules Actions |                   |          |              |               |          | Actions           |  |
| Inbound Rules                   | cal Address            | Remote Address    | Protocol | Local Port   | Remote Port   | Author o | Outbound Rules    |  |
| Cutbound Rules                  | у                      | Any               | GRE      | Any          | Any           | Any      | Man Rule          |  |
| Connection Security Rules       | y                      | Any               | ICMPv4   | Any          | Any           | Any      |                   |  |
| p 🚓 moneoring                   | y .                    |                   | ICMPv4   |              |               | Any      | Filter by Profile |  |
|                                 | У                      | Local subnet      | ICMPv6   | Any          | Any           | Any      |                   |  |
|                                 | У                      | Local subnet      | ICMPv6   | Any          | Any           | Any      | V Filter by Group |  |
|                                 | У                      | Local subnet      | ICMPv6   | Any          | Any           | Any      | View              |  |
|                                 | У                      | Local subnet      | ICMPv6   | Any          | Any           | Any      | (Part 1           |  |
|                                 | У                      | Any               | ICMPv6   | Any          | Any           | Any      | G Kerresh         |  |
|                                 | У                      | Any               | ICMPv6   | Any          | Any           | Any =    | Beport List       |  |
|                                 | У                      | Any               | ICMPv6   | Any          | Any           | Any      | Help              |  |
|                                 | y<br>y                 | Any               | ICMPv6   | Any          | Any           | Any      | Colored House     |  |
|                                 | 10::/64                | Local subnet, ff0 | ICMPv6   | Any          | Any           | Any      | Selected Items    |  |
|                                 | y                      | Local subnet, ffu | ICMPV6   | Any          | Any           | Any      | Disable Rule      |  |
|                                 | y                      | Any               | ICMPV0   | Any          | Any           | Any      | a Cut             |  |
|                                 | y .                    | Am                | ICMP-0   | Arry         | Any           | Any      | B Copy            |  |
|                                 | y                      | Any               | IGMP     | Any          | Any           | Any      |                   |  |
|                                 | 9                      | Any               | ID.6     | Am           | Amu           | Any      | Coele             |  |
|                                 | ,                      | Any               | TCP      | Any          | 80            | Any      | Help              |  |
|                                 |                        | Any               | TCP      | Any          | 80.443        | Any      |                   |  |
|                                 | v.                     | Any               | TCP      | 80, 443      | Amy           | Any      |                   |  |
| -                               | v                      | Any               | TCP      | Any          | Any           | Any      |                   |  |
|                                 | y v                    | Any               | TCP      | Any          | 445           | Any      |                   |  |
|                                 | y                      | Any               | TCP      | Any          | Any           | Any      |                   |  |
|                                 | y                      | Any               | TCP      | Any          | IPHTTPS       | Any      |                   |  |
|                                 | У                      | Any               | TCP      | Any          | Any           | Any      |                   |  |
|                                 | У                      | Any               | TCP      | Any          | 139           | Any      |                   |  |
|                                 | У                      | Any               | TCP      | Any          | 139           | Any      |                   |  |
|                                 | У                      | Any               | TCP      | Any          | 445           | Any      |                   |  |
|                                 | У                      | Any               | TCP      | Any          | 445           | Any      |                   |  |
|                                 | У                      | Any               | TCP      | Any          | Any           | Any      |                   |  |
|                                 | У                      | Any               | TCP      | Any          | Any           | Any 🗸    |                   |  |
| < III >                         | <                      |                   |          |              |               | >        |                   |  |
|                                 |                        |                   |          |              |               |          |                   |  |

## 7.สร้าง Failover Cluster ให้ทั้ง Node 1 และ Node 2

ไปที่ Server Manager และกด Add roles and features

| Local Server | WELCOME TO SERVER MANAGER                                                                                                    |                                                         |                                                                                      |                                                                                                    |   |
|--------------|----------------------------------------------------------------------------------------------------|---------------------------------------------------------|--------------------------------------------------------------------------------------|----------------------------------------------------------------------------------------------------|---|
| At Servers   | Con                                                                                                    | figure this local server                                |                                                                                      |                                                                                                    |   |
| B Hyper-V    | QUEXISTANI                                                                                                    | dd roles and features                                   |                                                                                      |                                                                                                    |   |
|              | (3) A                                                                                                    | dd other servers to manage                              |                                                                                      |                                                                                                    |   |
|              | (d) (c                                                                                                    | reate a server group                                    |                                                                                      |                                                                                                    |   |
|              |                                                                                                    |                                                         |                                                                                      |                                                                                                    |   |
|              | LEARN MACHINE                                                                                                    |                                                         |                                                                                      |                                                                                                    |   |
|              | TENDINCH                                                                                                    |                                                         |                                                                                      |                                                                                                    |   |
|              | ROLES AND SERVER GROUPS<br>Soles 2   Server groups 1   Server bit                                                                                                    |                                                         |                                                                                      |                                                                                                    | - |
|              | ROLES AND SERVER GROUPS<br>Sets: 1   Server groups 1   Server tet<br>If Ele and Storage 1  <br>Services 1                                                                                                    | a)<br>D Hyper-V 1                                       | Local Server 1                                                                       | All Servers                                                                                                    |   |
|              | ROLES AND SERVER GROUPS<br>Fors                                                                                                    | ni )<br>Hyper-V t<br>O Manageabity                      | Local Server 1                                                                       | All Servers     Manaprability                                                                                        |   |
|              | CLEIR INCOME<br>ROLES AND SERVER GROUPS<br>Exers 1 Server proper 1 Server tot<br>File and Stotage<br>Services 1<br>Minageability<br>Events<br>Services                                                                                                    | al )<br>Minapsability<br>Events<br>Sentons              | Local Server 1<br>(*) Manapashiny<br>Events<br>Services                              | All Servers                                                                                                    | 5 |
|              | CLOW MORE<br>ROLES AND SERVER GROUPS<br>Faller, 51   Sime proper, 1<br>File and Stockage 1<br>Services 1<br>Services<br>Performance                                                                                                    | el 1<br>Manageabity<br>Evens<br>Services<br>Performance | Local Server 1<br>() Manapathiny<br>Events<br>Services<br>Performance                | All Servers 1<br>Manageability<br>Ereita<br>Services<br>Performance                                                  |   |
|              | CONTRACT      CONTRACT       CONTRACT       CONTRACT      CONTRACT      CONTRACT | el 1                                                    | Local Server 1     Managashiny     firets     Servos     Performance     EPA results | All Servers     All Servers     Contraction     Anopebbity     Contract     Services     Performance     DPA results |   |

#### กด Next

T

|                                       | Add Roles and Features Wizard                                                                                                    |                                                                   |  |
|---------------------------------------|----------------------------------------------------------------------------------------------------|-------------------------------------------------------------------|--|
| Before you beg                        | in                                                                                                    | DESTINATION SERVER<br>machine1.project.co.th                      |  |
| Before You Begin<br>Installation Type | This wizard helps you install roles, role services, or features. You determi<br>features to install based on the computing needs of your organization, s<br>hosting a website.            | ne which roles, role services, or<br>uch as sharing documents, or |  |
| Server Selection<br>Server Roles      | To remove roles, role services, or features:<br>Start the Remove Roles and Features Wizard                                                                                                |                                                                   |  |
|                                       | Before you continue, verify that the following tasks have been completed                                                                                                    | d:                                                                |  |
|                                       | The Administrator account has a strong password     Network settings, such as static IP addresses, are configured     The most current security updates from Windows Update are installed |                                                                   |  |
|                                       | If you must verify that any of the preceding prerequisites have been com<br>complete the steps, and then run the wizard again.                                                            | pleted, close the wizard,                                         |  |
|                                       | To continue, click Next.                                                                                                    |                                                                   |  |
|                                       |                                                                                                    |                                                                   |  |
|                                       | Skip this page by default                                                                                                    |                                                                   |  |
|                                       | < Previous Next >                                                                                                    | Install                                                           |  |

เถือก Role-based or feature-based installation และกด Next

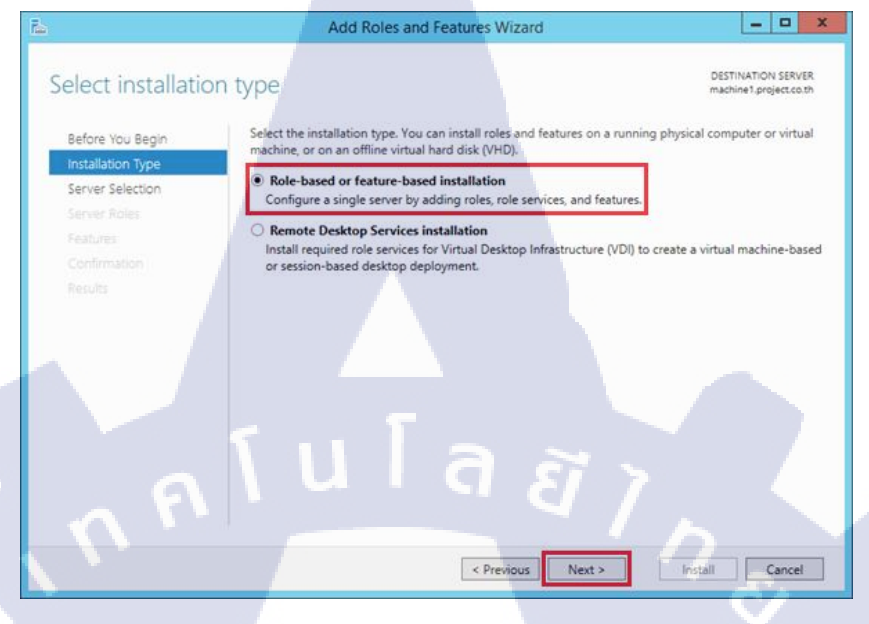

#### เถือก Select a server from the server pool และกด Next

| - <b>F</b>               | Add Roles and Features Wizard                                                                                                    |                                                                |  |
|--------------------------|----------------------------------------------------------------------------------------------------|----------------------------------------------------------------|--|
| Select destination       | on server                                                                                                    | DESTINATION SERVER<br>machine1 project.co.th                   |  |
| Before You Begin         | Select a server or a virtual hard disk on which to install roles and feature                                                                 | s.                                                             |  |
| Installation Type        | <ul> <li>Select a server from the server pool</li> </ul>                                                                                     |                                                                |  |
| Server Selection         | Select a virtual hard disk                                                                                                    |                                                                |  |
| Server Roles<br>Features | Server Pool                                                                                                    |                                                                |  |
| Confirmation             | Filter:                                                                                                    |                                                                |  |
| Results                  | Name IP Address Operating System                                                                                                    |                                                                |  |
|                          | machine1.project.co.th 10.0.0.31 Microsoft Windows Se                                                                                        | ver 2012 R2 Datacenter                                         |  |
|                          |                                                                                                    |                                                                |  |
|                          |                                                                                                    |                                                                |  |
|                          |                                                                                                    |                                                                |  |
|                          | 1 Computer(s) found                                                                                                    |                                                                |  |
|                          | This page shows servers that are running Windows Server 2012, and the<br>Add Servers command in Server Manager. Offline servers and newly-ad | it have been added by using the<br>ded servers from which data |  |
|                          | collection is still incomplete are not shown.                                                                                                |                                                                |  |
|                          | C Presidence Navt >                                                                                                    | Install Cancel                                                 |  |
|                          |                                                                                                    |                                                                |  |
|                          |                                                                                                    |                                                                |  |
|                          |                                                                                                    |                                                                |  |
|                          |                                                                                                    |                                                                |  |
|                          |                                                                                                    |                                                                |  |
|                          |                                                                                                    |                                                                |  |
|                          |                                                                                                    |                                                                |  |
| 7/ .                     |                                                                                                    |                                                                |  |
|                          |                                                                                                    |                                                                |  |
|                          |                                                                                                    |                                                                |  |
|                          |                                                                                                    |                                                                |  |
|                          |                                                                                                    |                                                                |  |
|                          |                                                                                                    |                                                                |  |
|                          |                                                                                                    |                                                                |  |
|                          |                                                                                                    |                                                                |  |
10

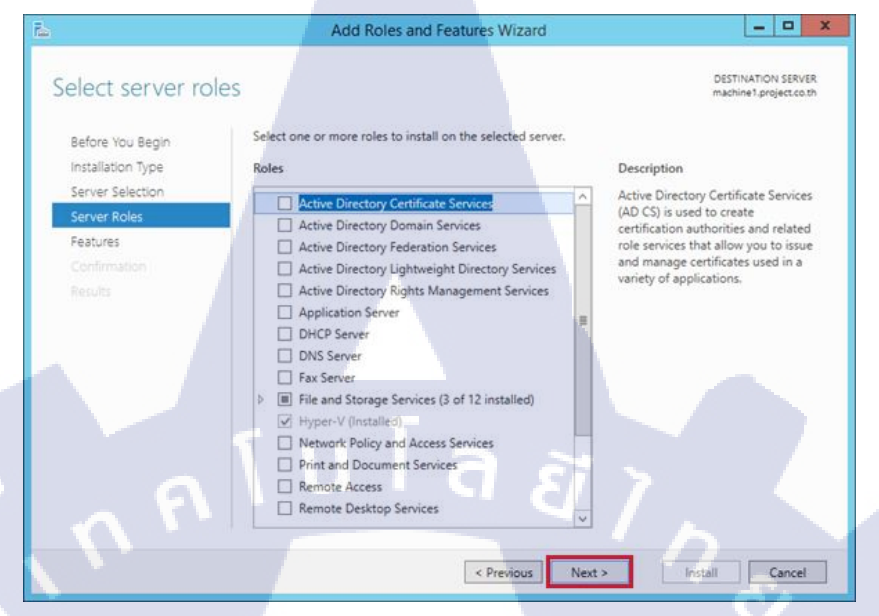

#### กดที่ช่อง Failover Cluster และกด Add Features

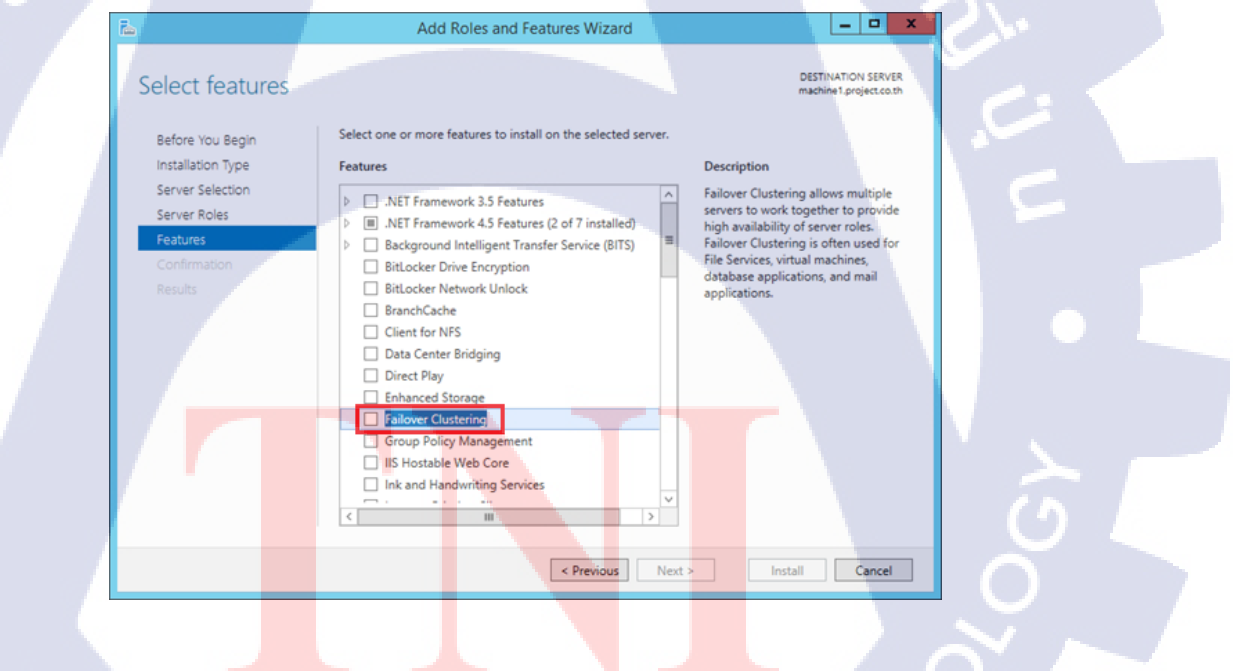

VSTITUTE OV

#### กด Install และรอ Restart

| ĩ                    | Add Roles and Features Wizard                                                                                                    | X                                            |
|----------------------|----------------------------------------------------------------------------------------------------|----------------------------------------------|
| Confirm installation | on selections                                                                                                    | DESTINATION SERVER<br>machine1.project.co.th |
| Before You Begin     | To install the following roles, role services, or features on selecte                                                                | d server, click Install.                     |
| Installation Type    | Restart the destination server automatically if required                                                                             |                                              |
| Server Selection     | Optional features (such as administration tools) might be display                                                                    | yed on this page because they have           |
| Server Roles         | been selected automatically. If you do not want to install these of<br>their check boxes.                                            | optional features, click Previous to clear   |
| Features             |                                                                                                    |                                              |
| Confirmation         | Failover Clustering                                                                                                    |                                              |
| Results              | Remote Server Administration Tools<br>Feature Administration Tools<br>Failover Clustering Tools<br>Failover Cluster Management Tools |                                              |
|                      | Failover Cluster Module for Windows PowerShell                                                                                       |                                              |
|                      | Export configuration settings<br>Specify an alternate source path                                                                    | 7~ <                                         |
|                      | < Previous Next >                                                                                                    | Install Cancel                               |

## 8.ตรวจสอบ Failover Cluster ให้กับเครื่อง Node 1 กับ Node 2

กด Tools ใน Server Manager และเลือก Failover Cluster Manager

|     | 4                                             |                                                                | Server Ma                | nager                    |                          |                                                                             |   |
|-----|-----------------------------------------------|----------------------------------------------------------------|--------------------------|--------------------------|--------------------------|-----------------------------------------------------------------------------|---|
|     | €. Server M                                   |                                                                |                          |                          | • @                      | The Manager Table Vers Help                                                 |   |
|     | E Dashboard                                   | WELCOME TO SERVER MANAGER                                      | t:                       |                          |                          | Component Services<br>Component Services                                    |   |
|     | Local Server                                  |                                                                | Part of the last         |                          |                          | Dehagment and Optimize Drives<br>Event Viewer                               |   |
|     | BE File and Storage Services. P<br>BB Hyper-V | CONCUSTANT                                                     | angure this local server |                          |                          | Fallover Cluster Manager<br>Hyper-Y Manager                                 |   |
|     |                                               | 2                                                              | Add roles and features   |                          |                          | CCI Informer<br>Local Security Policy<br>COBC Data Secures (32-bit)         |   |
|     |                                               | weather 4                                                      | Create a server group    |                          |                          | COBC Data Sources (64-bit)<br>Performance Monitor                           |   |
|     |                                               |                                                                |                          |                          |                          | Resource Monitor<br>Security Configuration Woard                            |   |
|     |                                               | ATTACH MORE                                                    |                          |                          |                          | System Configuration<br>System Information                                  |   |
|     |                                               | ROLES AND SERVER GROUPS<br>Sides 2   Server groups 1   Servers | anal 3                   |                          |                          | Task Scheduler<br>Windows Firewall with Advanced Security                   |   |
|     |                                               | ing File and Storage<br>Services                               | 1 🛅 Hyper-V 1            | Local Server 1           | All Servers              | Windows Memory Diagnostic<br>Windows PowerShell<br>Worktows PowerShell (MR) |   |
|     |                                               | Manageability     Events                                       | Manageability     Events | Manageability     Events | Manageability     Events | Wordsvor ProverShell (SE (u08)<br>Wordsvor ProverShell (SE (u08)            |   |
|     |                                               | Services<br>Performance                                        | Services<br>Performance  | Services                 | Services<br>Performance  | Windows Server Backup                                                       |   |
|     | V -                                           | BPA results                                                    | BPA results              | BPA results              | BPA results              |                                                                             |   |
|     |                                               |                                                                |                          |                          |                          |                                                                             |   |
|     |                                               |                                                                |                          |                          |                          |                                                                             |   |
| Y.  |                                               |                                                                |                          |                          |                          |                                                                             |   |
|     |                                               |                                                                |                          |                          |                          |                                                                             |   |
|     |                                               |                                                                |                          |                          |                          |                                                                             |   |
|     |                                               |                                                                |                          |                          |                          |                                                                             |   |
|     |                                               |                                                                |                          |                          |                          |                                                                             | 1 |
| VI_ |                                               |                                                                |                          |                          |                          |                                                                             |   |
|     |                                               |                                                                |                          |                          |                          |                                                                             |   |
|     |                                               |                                                                |                          |                          |                          |                                                                             |   |
|     |                                               |                                                                |                          |                          |                          |                                                                             |   |
|     |                                               |                                                                |                          |                          |                          |                                                                             |   |
|     |                                               | VSTI                                                           |                          |                          |                          |                                                                             |   |
|     |                                               |                                                                |                          |                          |                          |                                                                             |   |
|     |                                               |                                                                |                          |                          |                          |                                                                             |   |
|     |                                               |                                                                |                          |                          |                          |                                                                             |   |
|     |                                               |                                                                |                          |                          |                          |                                                                             |   |
|     |                                               |                                                                |                          |                          |                          |                                                                             |   |

กด Validate Configuration...

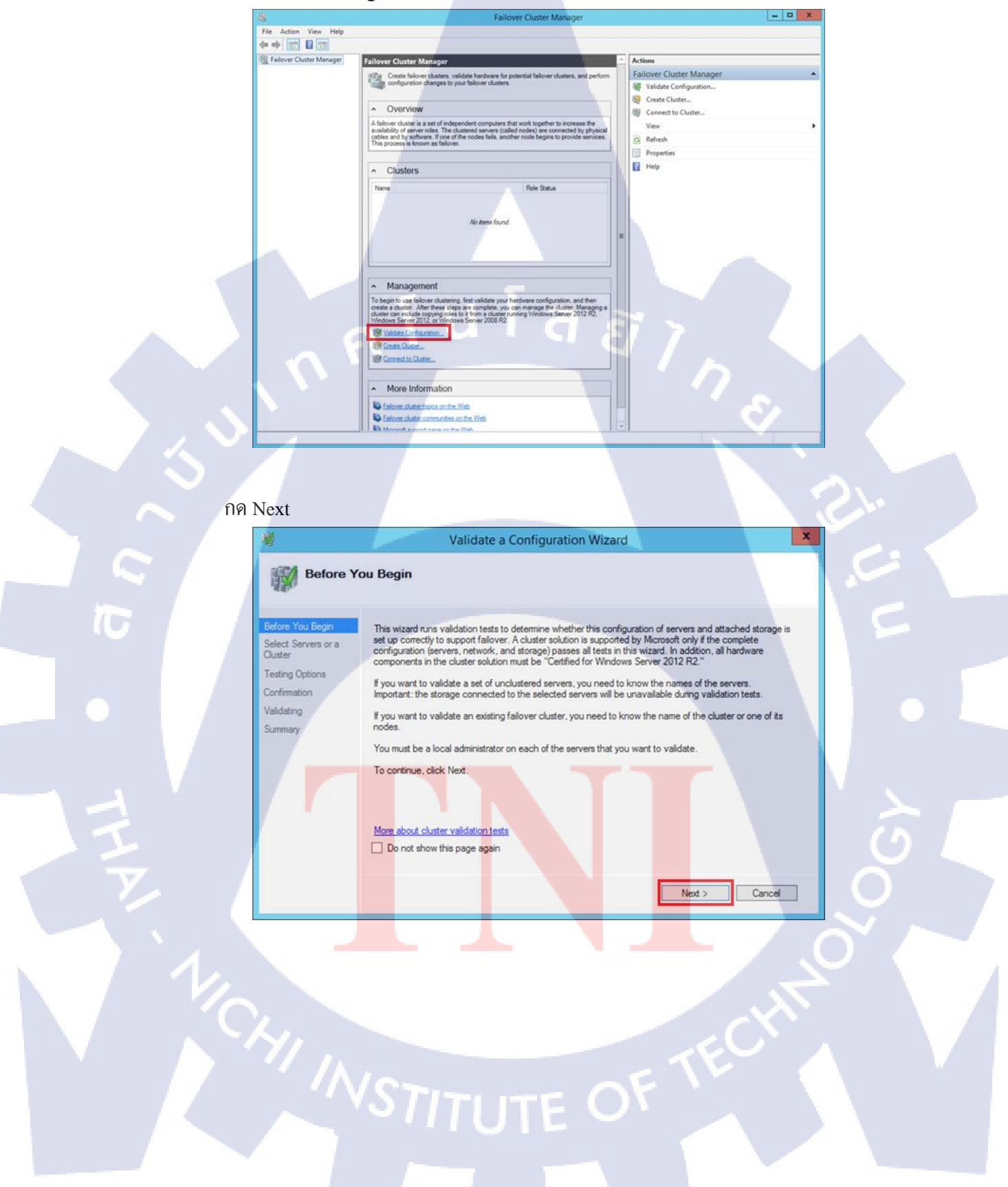

กด Add และให้เลือก Nodel และ Node2

| 潮                                                  | Valid                                                       | late a Configuration                                         | Wizard                          |               | x |
|----------------------------------------------------|-------------------------------------------------------------|--------------------------------------------------------------|---------------------------------|---------------|---|
| Select Ser                                         | vers or a Cluster                                           |                                                              |                                 |               |   |
| Before You Begin<br>Select Servers or a<br>Cluster | To validate a set of server<br>To test an existing cluster, | s, add the names of all the s<br>add the name of the cluster | ervers.<br>or one of its nodes. |               |   |
| Testing Options                                    | Enter name:                                                 | machine2                                                     |                                 | Browse.       |   |
| Validating                                         | Selected servers:                                           | machine1.project.co.th                                       |                                 | Add           |   |
| Summary                                            |                                                             |                                                              |                                 | Remove        |   |
|                                                    |                                                             |                                                              |                                 |               |   |
|                                                    |                                                             | T                                                            |                                 |               |   |
| . 6                                                |                                                             | la                                                           | Ĩ                               |               |   |
| (v)                                                |                                                             |                                                              | < Previous                      | Next > Cancel |   |

กด Next

| Before You Begin<br>Select Servers or a<br>Cluster<br>Testing Options | To validate a set of se<br>To test an existing clu<br>Enter name: | ervers, add the names of all the<br>ster, add the name of the cluste | servers.<br>er or one of its nodes. | Browse |  |
|-----------------------------------------------------------------------|-------------------------------------------------------------------|----------------------------------------------------------------------|-------------------------------------|--------|--|
| Confirmation<br>Validating<br>Summary                                 | Selected servers:                                                 | machine 1 project.co.th<br>machine 2 project.co.th                   |                                     | Add    |  |
|                                                                       |                                                                   |                                                                      |                                     |        |  |
|                                                                       |                                                                   |                                                                      | < Previous Next >                   | Cancel |  |
|                                                                       |                                                                   |                                                                      |                                     |        |  |

### เลือก Run all tests และกด Next

| 嘲                              | Validate a Configuration Wizard                                                                                               |
|--------------------------------|----------------------------------------------------------------------------------------------------|
| Testing                        | Options                                                                                                    |
| Before You Begin               | Choose between running all tests or running selected tests.                                                                   |
| Select Servers or a<br>Cluster | The tests examine the Cluster Configuration, Hyper-V Configuration, Inventory, Network, Storage, and<br>System Configuration. |
| Testing Options                | Microsoft supports a cluster solution only if the complete configuration (servers, network, and storage) can                  |
| Confirmation                   | pass all tests in this wizard. In addition, all hardware components in the cluster solution must be "Certified                |
| Validating                     | for Windows Server 2012 R2."                                                                                                  |
| Summary                        |                                                                                                    |
|                                | <ul> <li>Run all tests (recommended)</li> </ul>                                                                               |
|                                | O Run only tests I select                                                                                                    |
|                                | More about cluster validation tests a a a a                                                                                   |
|                                | < Previous Next > Cancel                                                                                                    |

#### กด Next รอการตรวจสอบ และกด Close

TC

| Before You Begin<br>Select Servers or a<br>Cluster | You are ready to start validation.<br>Please confirm that the following settings are correct: |                               |   |
|----------------------------------------------------|-----------------------------------------------------------------------------------------------|-------------------------------|---|
| Testing Options                                    | Servers to Test                                                                               |                               |   |
| Confirmation                                       | machine1.project.co.th                                                                        |                               | ~ |
| Validating                                         | machine2.project.co.th                                                                        |                               |   |
| Summany                                            | Tests Calastad by the User                                                                    | Colore                        |   |
| Summary                                            | List Information About Servers Pupping Hype                                                   | category                      |   |
|                                                    | Validate Compatibility of Virtual Fibre Chann<br>for Hyper-V                                  | el SANs Hyper-V Configuration |   |
|                                                    | Validate Hyper-V Memory Resource Pool<br>Compatibility                                        | Hyper-V Configuration         | ~ |
|                                                    | To continue, click Next.                                                                      |                               |   |
|                                                    |                                                                                               |                               |   |

VSTITUTE OV

# 9.สร้าง Cluster มาเชื่อม Node 1 กับ Node 2

กด Create Cluster อยู่ใน Failover Cluster Manager

|          | S F                                                                                                    | ilover Cluster Manager                                                                                                    | - <b>D</b> X                |
|----------|----------------------------------------------------------------------------------------------------|----------------------------------------------------------------------------------------------------|-----------------------------|
|          | File Action View Help                                                                                                    |                                                                                                    |                             |
|          | Failover Cluster Manager                                                                                                    | Actions                                                                                                    |                             |
|          | Create failover clusters, validate hardware                                                                                                    | or potential fallover clusters, and perform Faillover Cluster Manager                                                                                                    | *                           |
|          | computation changes to your reliever dus                                                                                                    | Validate Configuration                                                                                                    |                             |
|          | ~ Overview                                                                                                    | Connect to Cluster                                                                                                    |                             |
|          | A failover cluster is a set of independent comput<br>availability of server roles. The clustered servers<br>cables and by software. If one of the nodes fails.                                                                                                    | s that work together to increase the<br>called nodes) are connected by physical<br>incher node begins to provide services.                                                                                                    | <b>&gt;</b>                 |
|          | This process is known as failover.                                                                                                    | Properties                                                                                                    |                             |
|          | ▲ Clusters                                                                                                    | I Help                                                                                                    |                             |
|          | Name                                                                                                    | Role Status                                                                                                    |                             |
| 122-24   |                                                                                                    |                                                                                                    |                             |
|          | No Bons fo                                                                                                    | nd                                                                                                    |                             |
|          |                                                                                                    |                                                                                                    |                             |
|          |                                                                                                    |                                                                                                    |                             |
|          | <ul> <li>Management</li> </ul>                                                                                                    |                                                                                                    |                             |
|          | To begin to use failover clustering, first validate y<br>create a cluster. After these steps are complete,<br>cluster can include review prior at form a cluster<br>cluster can be club are complete at the cluster of the cluster of the clu                                                                                                    | ur hardware configuration, and then<br>no can manage the cluster. Managing a<br>re nonine literious Seneral 2012 (2)                                                                                                    |                             |
|          | Windows Server 2012 or Windows Server 2008                                                                                                    | 2                                                                                                    |                             |
|          | Creste Queter_                                                                                                    |                                                                                                    |                             |
|          | Correctlo Suter                                                                                                    |                                                                                                    | Sec. 1                      |
|          | More Information                                                                                                    |                                                                                                    |                             |
|          | Entower skater topics on the Web                                                                                                    |                                                                                                    |                             |
|          | Ealower cluster communities on the Web                                                                                                    | <b>v</b>                                                                                                    |                             |
|          |                                                                                                    |                                                                                                    |                             |
|          |                                                                                                    |                                                                                                    |                             |
|          |                                                                                                    |                                                                                                    |                             |
| 99.3     | Tout                                                                                                    |                                                                                                    |                             |
| 191      | Next                                                                                                    |                                                                                                    |                             |
|          | 😽 Cre                                                                                                    | te Cluster Wizard                                                                                                    | X                           |
|          |                                                                                                    |                                                                                                    |                             |
|          | Before You Begin                                                                                                    |                                                                                                    |                             |
|          | -                                                                                                    |                                                                                                    |                             |
|          | Before You Begin This wizard creates a cluster w                                                                                                    | ich is a set of servers that work together to increase the available                                                                                                    | ity of                      |
|          |                                                                                                    |                                                                                                    | cess                        |
|          | Access Point for clustered roles. If one of the ser                                                                                                    | ers fails, another server begins hosting the clustered roles (a pro-                                                                                                    |                             |
|          | Access Point for<br>Administering the<br>Cluster                                                                                                    | ers fails, another server begins hosting the clustered roles (a pro-                                                                                                    |                             |
|          | Access Point for<br>Administering the<br>Cluster<br>Confirmation<br>Confirmation<br>C                                                                                              | ers tails, another server begins hosting the clustered roles (a pro-<br>rongly recommend that you run the Validate a Configuration Wizz<br>ardware settings are compatible with failover clustering.                                                                                                    | rd to                       |
|          | Access Point for<br>Administering the<br>Custer Confirmation<br>Creating New Cluster<br>Microsoft supports a cluster solu                                                                                                    | ers tails, another server begins hosting the clustered roles (a pro-<br>rongly recommend that you run the Validate a Configuration Wizz<br>ardware settings are compatible with failover clustering,<br>ion only if the complete configuration (servers, network, and stor                                                                                                    | rd to                       |
|          | Access Point for<br>Administering the<br>Custer Confirmation<br>Creating New Cluster<br>Summary Solution<br>Creating New Cluster<br>Summary Solution<br>Creating New Cluster                                                                                                    | ers fails, another server begins hosting the clustered roles (a pro-<br>rongly recommend that you run the Validate a Configuration Wiza<br>ardware settings are compatible with failover clustering,<br>ion only if the complete configuration (servers, network, and stor<br>infiguration Wizard, h addition, all hardware components in the c<br>ndows Server 2012 R2"                                                                                                    | rd to<br>age) can<br>Juster |
|          | Access Point for<br>Administering the<br>Custer<br>Confirmation<br>Creating New Custer<br>Summary<br>Confirmation<br>Creating New Custer<br>Summary<br>Confirmation<br>Creating New Custer<br>Summary<br>Creating New Custer<br>Summary<br>Creating States in the Validate a Custer solution<br>Summary<br>Creating States in the Validate a Custer Solution<br>Summary<br>Creating States Solution<br>Summary<br>Creating States Solution<br>Summary<br>Creating States Solution<br>Solution<br>Creating States Solution<br>Solution<br>Creating States Solution<br>Solution<br>Creating States Solution<br>Solution<br>Solution<br>Creating States Solution<br>Solution<br>Creating States Solution<br>Solution<br>Creating States Solution<br>Solution<br>Creating States Solution<br>Solution<br>Creating States Solution<br>Solution<br>Creating States Solution<br>Solution<br>Creating States Solution<br>Solution<br>Creating States Solution<br>Solution<br>Solution<br>Solution<br>States Solution<br>Solution<br>Solut          | ers fails, another server begins hosting the clustered roles (a pro-<br>rongly recommend that you run the Validate a Configuration Wiza<br>ardware settings are compatible with failover clustering.<br>ion only if the complete configuration (servers, network, and stor<br>infiguration Wizard, h. addition, all hardware components in the c<br>indows Server 2012 R2."                                                                                                    | rd to<br>age) can<br>Auster |
|          | Access Point for<br>Administering the<br>Custer<br>Confirmation<br>Creating New Custer<br>Summary<br>Summary<br>Confirmation<br>Creating New Custer<br>Summary<br>Creating New Custer<br>Summary<br>Creating N                                                                                                    | ers fails, another server begins hosting the clustered roles (a pro-<br>rongly recommend that you run the Validate a Configuration Wiza<br>ardware settings are compatible with failover clustering,<br>ion only if the complete configuration (servers, network, and stor<br>infiguration Wizard, In addition, all hardware components in the c<br>ndows Server 2012 R2."<br>ron each of the servers that you want to include in the cluster.                                                                   | rd to<br>age) can<br>Auster |
|          | Access Point for<br>Administering the<br>Custer<br>Confirmation<br>Creating New Cluster<br>Summary<br>Construction<br>Creating New Cluster<br>Summary<br>Summary<br>Creating New Cluster<br>Summary<br>Creating New Cluster<br>Summary<br>Summary<br>Cluster<br>Summary<br>Summary<br>Su                                                                                  | ers fails, another server begins hosting the clustered roles (a pro-<br>rongly recommend that you run the Validate a Configuration Wizz<br>ardware settings are compatible with failover clustering,<br>ion only if the complete configuration (servers, network, and stor<br>infiguration Wizard. In addition, all hardware components in the<br>ndows Server 2012 R2."<br>ron each of the servers that you want to include in the cluster.                                                                     | rd to<br>age) can<br>Auster |
|          | Access Point for<br>Administering the<br>Custer<br>Confirmation<br>Creating New Cluster<br>Summary<br>Before you run this wizard, we s<br>ensure that your hardware and I<br>Microsoft supports a cluster solu.<br>Summary<br>You must be a local administrate<br>To continue, click Next.                                                                                                    | ere tails, another server begins hosting the clustered roles (a pro-<br>rongly recommend that you run the Validate a Configuration Wizz<br>ardware settings are compatible with failover clustering,<br>ion only if the complete configuration (servers, network, and stor<br>infiguration Wizzrd. In addition, all hardware components in the o<br>ndows Server 2012 R2."<br>ron each of the servers that you want to include in the cluster.                                                                   | rd to<br>age) can<br>Auster |
|          | Access Point for<br>Administering the<br>Ouster<br>Confirmation<br>Creating New Cluster<br>Summary<br>Construction<br>Summary<br>Creating New Cluster<br>Summary<br>Creating New Cluster<br>Summary<br>Summary<br>Summ                                  | ers fails, another server begins hosting the clustered roles (a pro-<br>rongly recommend that you run the Validate a Configuration Wizz<br>ardware settings are compatible with failover clustering.<br>ion only if the complete configuration (servers, network, and stor<br>infiguration Wizzrd. In addition, all hardware components in the o<br>ndows Server 2012 R2."<br>ron each of the servers that you want to include in the cluster.                                                                   | rd to<br>age) can<br>Auster |
| THE REAL | Access Point for<br>Administering the<br>Quster<br>Confirmation<br>Creating New Cluster<br>Summary<br>Continue, click Next.<br>Confirmation<br>Creating New Cluster<br>Summary<br>Creating New Cluster<br>Summary<br>Summary<br>Summary<br>Summar | ers fails, another server begins hosting the clustered roles (a pro-<br>rongly recommend that you run the Validate a Configuration Wizz<br>ardware settings are compatible with failover clustering.<br>ion only if the complete configuration (servers, network, and stor<br>infiguration Wizzrd. In addition, all hardware components in the<br>ndows Server 2012 R2."<br>ron each of the servers that you want to include in the cluster.                                                                     | rd to<br>age) can<br>Auster |
| TH       | Access Point for<br>Administering the<br>Quster<br>Confirmation<br>Creating New Quster<br>Summary<br>Additional Creating New Quster<br>Summary<br>Creating New Quster<br>Summary<br>Summary<br>Creating New Quster<br>Summary<br>Summary                 | ers fails, another server begins hosting the clustered roles (a pro-<br>rongly recommend that you run the Validate a Configuration Wizz<br>ardware settings are compatible with failover clustering.<br>ion only if the complete configuration (servers, network, and stor<br>infiguration Wizzrd. In addition, all hardware components in the<br>ndows Server 2012 R2."<br>ron each of the servers that you want to include in the cluster.                                                                     | rd to<br>age) can<br>Auster |
| THE      | Access Point for<br>Administering the<br>Quster<br>Confirmation<br>Creating New Quster<br>Summary<br>Administering the<br>Dreating New Quster<br>Summary<br>Creating New Quster<br>Summary<br>Creating New Quster<br>Summary<br>Summary<br>S    | ers tails, another server begins hosting the clustered roles (a pro-<br>rongly recommend that you run the Validate a Configuration Wizz<br>ardware settings are compatible with failover clustering.<br>ion only if the complete configuration (servers, network, and stor<br>indiguration Wizzed. In addition, all hardware components in the o<br>ndows Server 2012 R2."<br>ron each of the servers that you want to include in the cluster.                                                                   | nd to<br>age) can<br>Auster |
| THE      | Access Point for<br>Administering the<br>Quster<br>Confirmation<br>Creating New Quster<br>Summary<br>Additional Creating New Quster<br>Summary<br>Access Point for<br>Confirmation<br>Creating New Quster<br>Summary<br>Access Point for<br>Confirmation<br>Creating New Quster<br>Summary<br>Access Point for<br>Confirmation<br>Creating New Quster<br>Summary<br>Access Point for<br>Confirmation<br>Creating New Quster<br>Summary<br>Access Point for<br>Confirmation<br>Creating New Quster<br>Summary<br>Access Point for<br>Confirmation<br>Creating New Quster<br>Summary<br>Access Point for<br>Confirmation<br>Creating New Quster<br>Summary<br>Access Point for<br>Confirmation<br>Creating New Quster<br>Summary<br>Access Point for<br>Confirmation<br>Creating New Quster<br>Summary<br>Access Point for<br>Confirmation<br>Creating New Quster<br>Summary<br>Access Point for<br>Confirmation<br>Creating New Quster<br>Summary<br>Access Point for<br>Confirmation<br>Creating New Quster<br>Summary<br>Access Point for<br>Confirmation<br>Creating New Quster<br>Summary<br>Access Point for<br>Confirmation<br>Creating Creating Creating<br>Confirmation<br>Creating Creating Creating<br>Creating Creating Creating<br>Creating Creating<br>Creating<br>Creating<br>Cr                                                                               | ere tails, another server begins hosting the clustered roles (a pro-<br>rongly recommend that you run the Validate a Configuration Wiza<br>ardware settings are compatible with failover clustering.<br>ion only if the complete configuration (servers, network, and stor<br>infiguration Wizard. In addition, all hardware components in the o<br>ndows Server 2012 R2."<br>ron each of the servers that you want to include in the cluster.                                                                   | nd to<br>age) can<br>Auster |
| THE      | Access Point for<br>Administering the<br>Quster<br>Confirmation<br>Creating New Quster<br>Summary<br>Administering the Quiter<br>Summary<br>Confirmation<br>Creating New Quster<br>Summary<br>Cestified for W<br>You must be a local administrate<br>To continue, click Next.<br>More about Microsoft support of<br>Do not show this page again                                                                                                    | ere tails, another server begins hosting the clustered roles (a pro-<br>rongly recommend that you run the Validate a Configuration Wiza<br>ardware settings are compatible with failover clustering.<br>ion only if the complete configuration (servers, network, and stor<br>infiguration Wizard. In addition, all hardware components in the o<br>ndows Server 2012 R2."<br>ron each of the servers that you want to include in the cluster.                                                                   | nd to<br>age) can<br>Auster |
|          | Access Point for<br>Administering the<br>Quster<br>Confirmation<br>Creating New Quster<br>Summary<br>Additional Creating New Quster<br>Summary<br>Access Point for<br>Confirmation<br>Creating New Quster<br>Summary<br>Access Point for Ward of the ser<br>Known as failover).<br>Before you run this wizard, we s<br>ensure that your hardware and M<br>Microsoft supports a cluster solu-<br>pass all tests in the Validate a C<br>solution must be "Certified for W<br>You must be a local administrate<br>To continue, click Next.<br>More about Microsoft support of<br>Do not show this page again                                                                                                    | ers fails, another server begins hosting the clustered roles (a pro-<br>rongly recommend that you run the Validate a Configuration Wiza<br>ardware settings are compatible with failover clustering.<br>ion only if the complete configuration (servers, network, and stor<br>infiguration Wizard. In addition, all hardware components in the o<br>ndows Server 2012 R2."<br>ron each of the servers that you want to include in the cluster.<br>cluster solutions that have passed validation tests<br>Next >  | nd to<br>Age) can<br>Auster |
|          | Access Point for<br>Administering the<br>Quster<br>Confirmation<br>Creating New Quster<br>Summary<br>Administering the Quitter<br>Summary<br>Access Point for<br>Confirmation<br>Creating New Quster<br>Summary<br>Access Point for<br>Before you run this wizard, we s<br>ensure that your hardware and H<br>Microsoft supports a cluster solu-<br>pass all tests in the Validate a C<br>solution must be "Certified for W<br>You must be a local administrate<br>To continue, click Next.<br>More about Microsoft support of<br>Do not show this page again                                                                                                    | ere tails, another server begins hosting the clustered roles (a pro-<br>rongly recommend that you run the Validate a Configuration Wiza<br>ardware settings are compatible with failover clustering.<br>ion only if the complete configuration (servers, network, and stor<br>infiguration Wizard. In addition, all hardware components in the c<br>ndows Server 2012 R2."<br>r on each of the servers that you want to include in the cluster.<br>cluster solutions that have passed validation tests           | nd to<br>Age) can<br>Auster |
|          | Access Point for<br>Administering the<br>Quster<br>Confirmation<br>Creating New Quster<br>Summary<br>Administering the Quitter<br>Summary<br>Access Point for<br>Confirmation<br>Creating New Quster<br>Summary<br>Access Point for<br>Refore you run this wizard, we s<br>ensure that your hardware and M<br>Microsoft supports a cluster solu-<br>pass all tests in the Validate a C<br>solution must be "Certified for W<br>You must be a local administrate<br>To continue, click Next.<br>More about Microsoft support of<br>Do not show this page again                                                                                                    | ers fails, another server begins hosting the clustered roles (a pro-<br>rongly recommend that you run the Validate a Configuration Wiza<br>ardware settings are compatible with failover clustering.<br>ion only if the complete configuration (servers, network, and stor<br>infiguration Wizard, h addition, all hardware components in the c<br>ndows Server 2012 R2."<br>r on each of the servers that you want to include in the cluster.                                                                   | nd to<br>Age) can<br>Auster |
|          | Access Point for<br>Administering the<br>Quster<br>Confirmation<br>Creating New Quster<br>Summary<br>Administering the Confirmation<br>Creating New Quster<br>Summary<br>Access Point for<br>Refore you run this wizard, we s<br>ensure that your hardware and H<br>Microsoft supports a cluster solu-<br>pass all tests in the Validate a C<br>solution must be "Certified for W<br>You must be a local administrate<br>To continue, click Next.<br>More about Microsoft support of<br>Do not show this page again                                                                                                    | ers fails, another server begins hosting the clustered roles (a pro-<br>rongly recommend that you run the Validate a Configuration Wiza<br>ardware settings are compatible with failover clustering.<br>ion only if the complete configuration (servers, network, and stor<br>infiguration Wizard, In addition, all hardware components in the o<br>ndows Server 2012 R2."<br>r on each of the servers that you want to include in the cluster.<br>cluster solutions that have passed validation tests<br>Next > | nd to<br>Age) can<br>Auster |
|          | Access Point for<br>Administering the<br>Quater<br>Confirmation<br>Creating New Quater<br>Summary<br>Administering the Quater<br>Summary<br>Confirmation<br>Creating New Quater<br>Summary<br>Confirmation<br>Creating New Quater<br>Summary<br>Confirmation<br>Creating New Quater<br>Summary<br>Confirmation<br>Creating New Quater<br>Summary<br>Confirmation<br>Creating New Quater<br>Summary<br>Creating New Quater<br>Summary<br>Creating New Quater<br>Summary<br>Creating New Quater<br>Summary<br>Creating New Quater<br>Summary<br>Creating New Quater<br>Creating New Quater<br>Summary<br>Creating New Quater<br>Summary<br>Creating New Quater<br>Summa                                                                                                    | ere tails, another server begins hosting the clustered roles (a pro-<br>rongly recommend that you run the Validate a Configuration Wiza<br>ardware settings are compatible with failover clustering.<br>ion only if the complete configuration (servers, network, and stor<br>infiguration Wizard. In addition, all hardware components in the o<br>ndows Server 2012 R2."<br>r on each of the servers that you want to include in the cluster.<br>cluster solutions that have passed validation tests<br>Next > | nd to<br>age) can<br>Auster |
|          | Access Point for<br>Administering the<br>Quater<br>Confirmation<br>Creating New Quater<br>Summary<br>Administering the Quater<br>Summary<br>Confirmation<br>Creating New Quater<br>Summary<br>Confirmation<br>Creating New Quater<br>Summary<br>Confirmation<br>Creating New Quater<br>Summary<br>Confirmation<br>Creating New Quater<br>Summary<br>Confirmation<br>Creating New Quater<br>Summary<br>Creating New Quater<br>Summary<br>Creating New Quat                                                                                                    | ere tails, another server begins hosting the clustered roles (a pro-<br>rongly recommend that you run the Validate a Configuration Wiza<br>ardware settings are compatible with failover clustering.<br>ion only if the complete configuration (servers, network, and stor<br>infiguration Wizard. In addition, all hardware components in the o<br>ndows Server 2012 R2."<br>r on each of the servers that you want to include in the cluster.<br>cluster solutions that have passed validation tests           | nd to<br>age) can<br>Auster |
|          | Access Point for<br>Administering the<br>Quater<br>Confirmation<br>Creating New Quater<br>Summary<br>Administering the Quater<br>Summary<br>Confirmation<br>Creating New Quater<br>Summary<br>Confirmation<br>Creating New Quater<br>Summary<br>Confirmation<br>Creating New Quater<br>Summary<br>Confirmation<br>Creating New Quater<br>Summary<br>Confirmation<br>Creating New Quater<br>Summary<br>Confirmation<br>Creating New Quater<br>Summary<br>Creating New Quater<br>Summary<br>Crea                                                                                                    | ere tails, another server begins hosting the clustered roles (a pro-<br>rongly recommend that you run the Validate a Configuration Wiza<br>ardware settings are compatible with failover clustering.<br>ion only if the complete configuration (servers, network, and stor<br>infiguration Wizard. In addition, all hardware components in the o<br>ndows Server 2012 R2."<br>r on each of the servers that you want to include in the cluster.<br>cluster solutions that have passed validation tests           | nd to<br>age) can<br>Auster |
|          | Access Point for<br>Administering the<br>Quater<br>Confirmation<br>Creating New Cluster<br>Summary<br>Contract of the confirmation<br>Creating New Cluster<br>Summary<br>Confirmation<br>Creating New Cluster<br>Summary<br>Confirmation<br>Creating New Cluster<br>Summary<br>Confirmation<br>Creating New Cluster<br>Confirmation<br>Creating New Cluster<br>Confirmation<br>Creating New Cluster<br>Confirmation<br>Creating New Cluster<br>Confirmation<br>Microsoft supports a cluster solu-<br>pass all tests in the Validate a C<br>Solution must be "Certified for W<br>You must be a local administrator<br>To continue, click Next.<br>More about Microsoft support of<br>Do not show this page again                                                                                                    | ere tails, another server begins hosting the clustered roles (a pro-<br>rongly recommend that you run the Validate a Configuration Wiza<br>ardware settings are compatible with failover clustering.<br>ion only if the complete configuration (servers, network, and stor<br>infiguration Wizard. In addition, all hardware components in the o<br>ndows Server 2012 R2."<br>ron each of the servers that you want to include in the cluster.<br>cluster solutions that have passed validation tests            | nd to<br>age) can<br>Auster |

### กรอกชื่อของ Cluster, IP ตามที่ต้องการ

| Access P                              | oint for Adminis                                   | tering the C        | luster                     |               |             |                 |
|---------------------------------------|----------------------------------------------------|---------------------|----------------------------|---------------|-------------|-----------------|
| Before You Begin                      | Type the name you w                                | vant to use when    | administering the cluster. |               |             |                 |
| Access Point for<br>Administering the | Cluster Name:                                      | machineCL           |                            |               |             |                 |
| Confirmation                          | The NetBIOS nam                                    | ne is limited to 15 | characters. One or more    | IPv4 address  | es could n  | ot be configure |
| Creating New Cluster                  | <ul> <li>automatically. Fe<br/>address.</li> </ul> | or each network t   | to be used, make sure the  | network is se | lected, and | d then type an  |
| Summary                               |                                                    | Networks            |                            | Addres        |             |                 |
|                                       |                                                    |                     | 10.0.0/24                  | 10            | . 0 .       | 0.30            |
|                                       |                                                    | Land .              |                            |               |             |                 |
|                                       |                                                    | 7                   |                            |               |             |                 |
|                                       |                                                    |                     |                            |               |             | -               |
|                                       |                                                    |                     | a                          |               | -           |                 |
|                                       |                                                    | آ ړ                 | <u>ิ</u> ล                 | 1 7           |             |                 |

### กด Next

| Before You Begin<br>Access Point for<br>Administering the<br>Cluster | You are ready to create<br>The wizard will create yo<br>Cluster: | a cluster.<br>our cluster with the following settings:<br>machineCL |        |   |
|----------------------------------------------------------------------|------------------------------------------------------------------|---------------------------------------------------------------------|--------|---|
| Confirmation<br>Creating New Oluster<br>Summary                      | Node:<br>Node:<br>IP Address:                                    | machine2.project.co.th<br>machine1.project.co.th<br>10.0.0.30       |        |   |
|                                                                      | Add all eligible storag                                          | e to the cluster.                                                   | Cancel | 2 |
|                                                                      |                                                                  |                                                                     |        |   |

C.

VSTITUTE O

#### รอการสร้าง และกค Finish

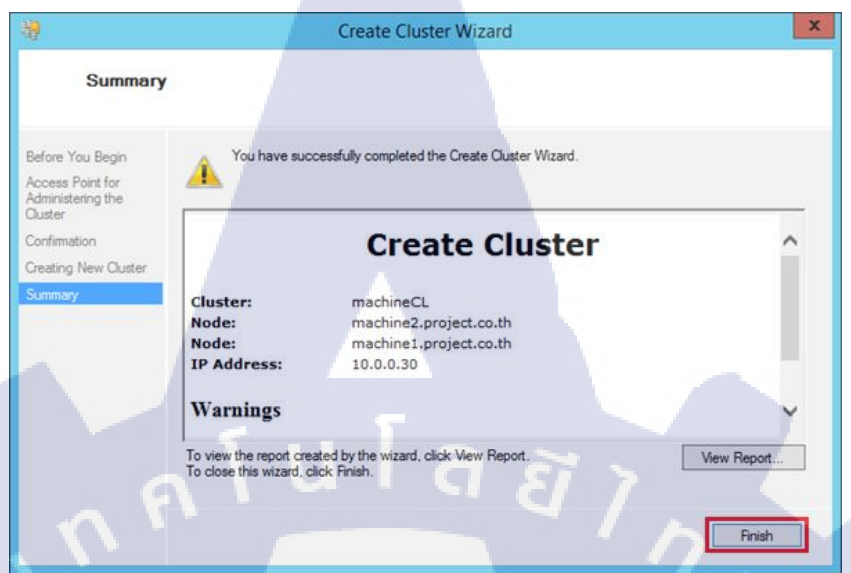

## 10.ติดตั้ง Storage ในเครื่อง Storage โดยใช้ iSCSI

กด Add roles and features ใน Server Manager

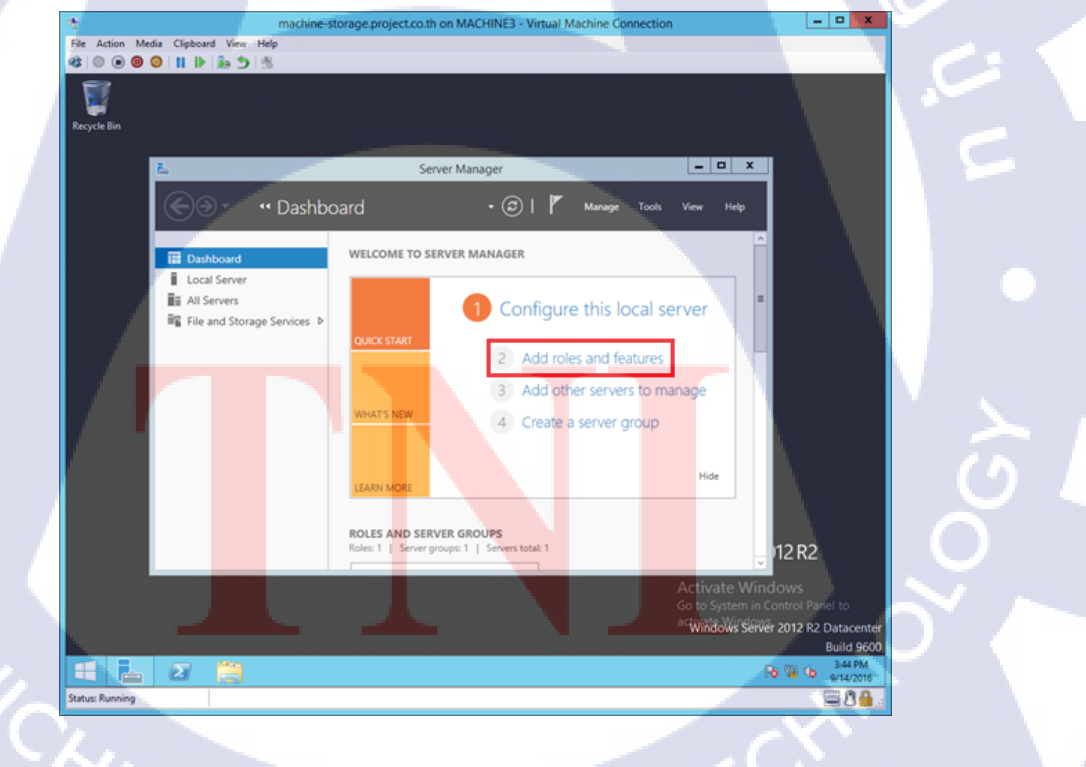

TC

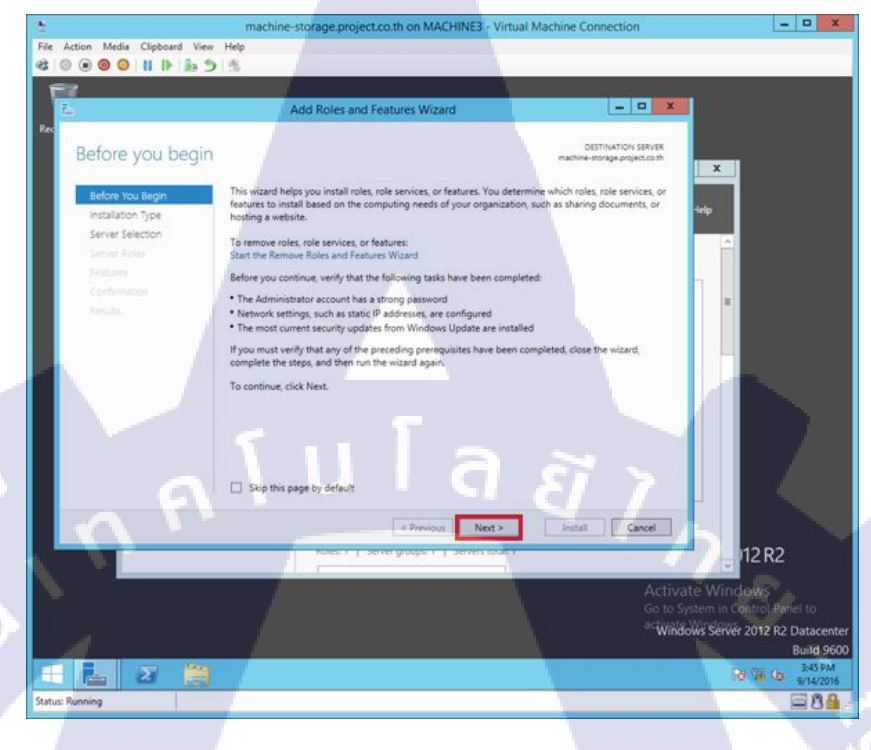

#### เลือก Role-based or feature-based installation และกด Next

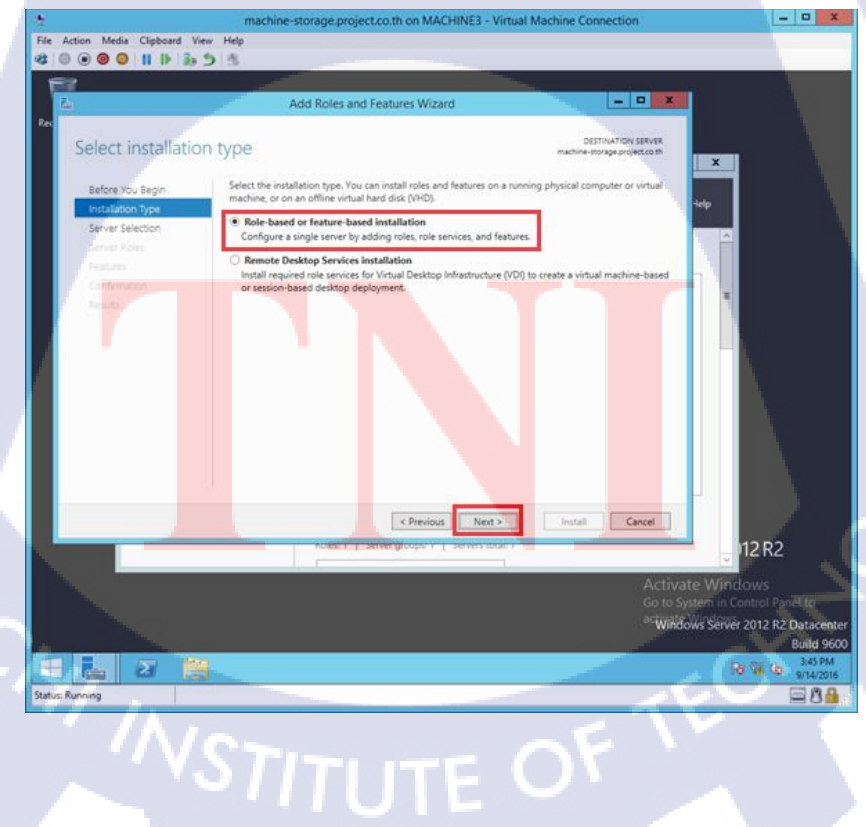

เลือก Select a server from the server pool และกด Next

(.

| *                           | machine-storage.project.co.th on MACHINE3 - Virtual Machine Connection                                                                                                    | - 0 X                                            |
|-----------------------------|----------------------------------------------------------------------------------------------------|--------------------------------------------------|
| File Action Media Clipboard | View Help                                                                                                    |                                                  |
| 4000                        | 5 5                                                                                                    |                                                  |
| E7                          |                                                                                                    |                                                  |
| <u>A</u>                    | Add Roles and Features Wizard                                                                                                    | X                                                |
| Rec                         |                                                                                                    |                                                  |
| Select destinat             | ON SERVER machine-storage project co                                                                                                    |                                                  |
|                             | Select a server or a virtual hard disk on which to install roles and features.                                                                                                    |                                                  |
| setore sou segin.           | Select a server from the server room                                                                                                    | Help                                             |
| Server Selection            | Select a virtual hard disk                                                                                                    |                                                  |
| Server Roles                | Server Pool                                                                                                    | Ê                                                |
| Features                    | filter .                                                                                                    |                                                  |
| Confirmation                |                                                                                                    |                                                  |
| And a                       | Name IP Address Operating System                                                                                                    |                                                  |
|                             | machine-storage.project 1000022 Microsoft Windows Server 2012 K2 Datacenter                                                                                                    |                                                  |
|                             |                                                                                                    |                                                  |
|                             |                                                                                                    |                                                  |
|                             |                                                                                                    |                                                  |
|                             | 1 Computer(s) found                                                                                                    |                                                  |
|                             | This page shows servers that are running Windows Server 2012, and that have been added by using<br>Add Servers command in Server Manager. Offline servers and newly-added servers from which data. | the                                              |
|                             | collection is still incomplete are not shown.                                                                                                    |                                                  |
|                             |                                                                                                    |                                                  |
|                             | < Previous Next > Install Cancel                                                                                                    |                                                  |
|                             | voles: i 1 server groops: i 1 servers local i                                                                                                    | 12 R2                                            |
|                             |                                                                                                    |                                                  |
|                             |                                                                                                    | ctivate Windows<br>to System in Control Panel to |
|                             |                                                                                                    | Windows Server 2012 R2 Datacenter                |
|                             |                                                                                                    | Build 9600                                       |
| - x                         |                                                                                                    | 10 10 0 345 PM                                   |
| Status: Running             |                                                                                                    | - MA                                             |
|                             |                                                                                                    |                                                  |
|                             |                                                                                                    |                                                  |

กดที่ช่อง iSCSI Target Server, File Server อยู่ใน File and iSCSI Services และกด Next

| *       |                             | machine-storage.project.co.th on MACHINE3 - Vi                           | tual Machine Connection                                                   | ×                             |  |
|---------|-----------------------------|--------------------------------------------------------------------------|---------------------------------------------------------------------------|-------------------------------|--|
| File    | Action Media Clipboard View | telp<br>Al                                                               |                                                                           |                               |  |
| E STATE | 2                           |                                                                          |                                                                           |                               |  |
|         | <u> </u>                    |                                                                          |                                                                           |                               |  |
| Recy    | de 📠                        | Add Roles and Features Wizard                                            | X                                                                         |                               |  |
|         | Colort conversel            |                                                                          | DESTINATION SERVER                                                        |                               |  |
|         | Select server role          | 25                                                                       | machine-storage project.cd.th                                             | 1                             |  |
|         | Before You Begin            | Select one or more roles to install on the selected server.              |                                                                           |                               |  |
|         | Installation Type           | Roles                                                                    | Description                                                               |                               |  |
|         | Server Selection            | File and Storage Services (2 of 12 installed)                            | File and Storage Services includes services that are always installed, as |                               |  |
|         | Features                    | File and iSCSI Services (1 of 11 installed)      File Server (Installed) | well as functionality that you can                                        |                               |  |
|         | Confirmation                | BranchCache for Network Files                                            | and storage.                                                              |                               |  |
|         | Results                     | Data Deduplication                                                       |                                                                           |                               |  |
|         |                             | DFS Replication                                                          |                                                                           |                               |  |
|         |                             | File Server Resource Manager                                             |                                                                           |                               |  |
|         |                             | Hie Server VSS Agent Service     SCSI Target Server                      |                                                                           |                               |  |
|         |                             | iSCSI Target Storage Provider (VDS and VS)                               |                                                                           |                               |  |
|         |                             | Server for NFS Work Folders                                              |                                                                           |                               |  |
|         |                             | Storage Services (Installed)                                             |                                                                           |                               |  |
|         |                             | C 10 12                                                                  |                                                                           |                               |  |
|         |                             |                                                                          |                                                                           |                               |  |
|         |                             | < Previous Ne                                                            | ext > Install Cancel                                                      | 12 R2                         |  |
|         |                             |                                                                          | Phone in contrast, or with                                                |                               |  |
|         |                             |                                                                          | Activate Will<br>Go to System in                                          | idows<br>Control Panel Im     |  |
|         |                             |                                                                          | Windows Sen                                                               | er 2012 R2 Datacenter         |  |
|         |                             |                                                                          |                                                                           | Build 9600                    |  |
|         |                             |                                                                          |                                                                           | P8 Vi 05 3:57 PM<br>9/14/2016 |  |
| Status  | Running                     |                                                                          |                                                                           | 88                            |  |
|         |                             |                                                                          |                                                                           |                               |  |
|         |                             |                                                                          |                                                                           |                               |  |
|         | · · / V \                   |                                                                          |                                                                           |                               |  |
|         |                             |                                                                          |                                                                           |                               |  |
|         |                             |                                                                          |                                                                           |                               |  |
|         |                             |                                                                          |                                                                           |                               |  |
|         |                             |                                                                          |                                                                           |                               |  |
|         |                             |                                                                          |                                                                           |                               |  |
|         |                             |                                                                          |                                                                           |                               |  |

#### กด Next และรอ Install

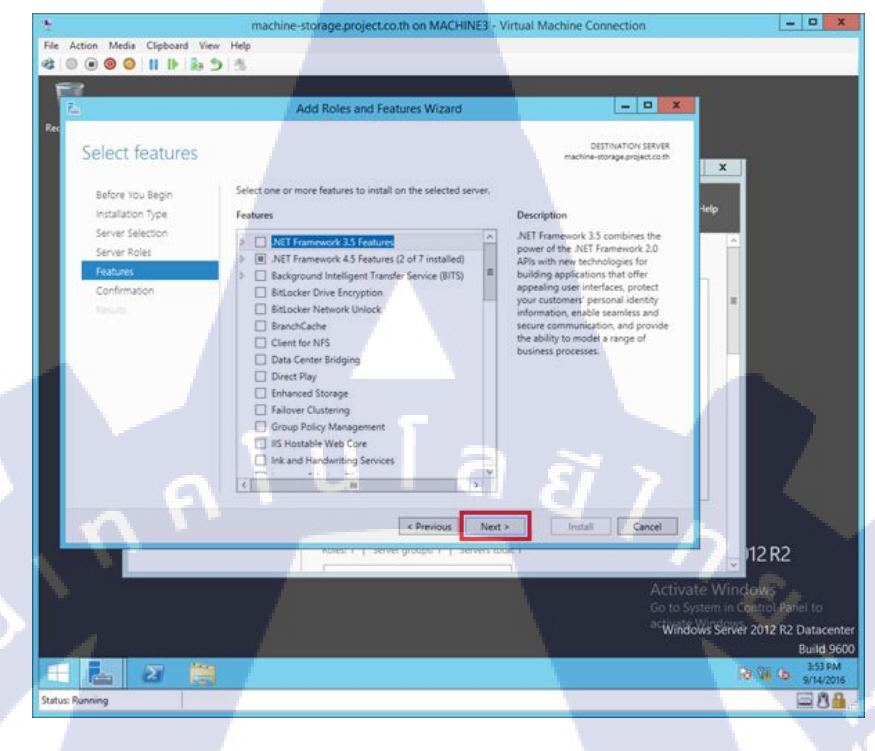

#### กด Close และ Restart

TC

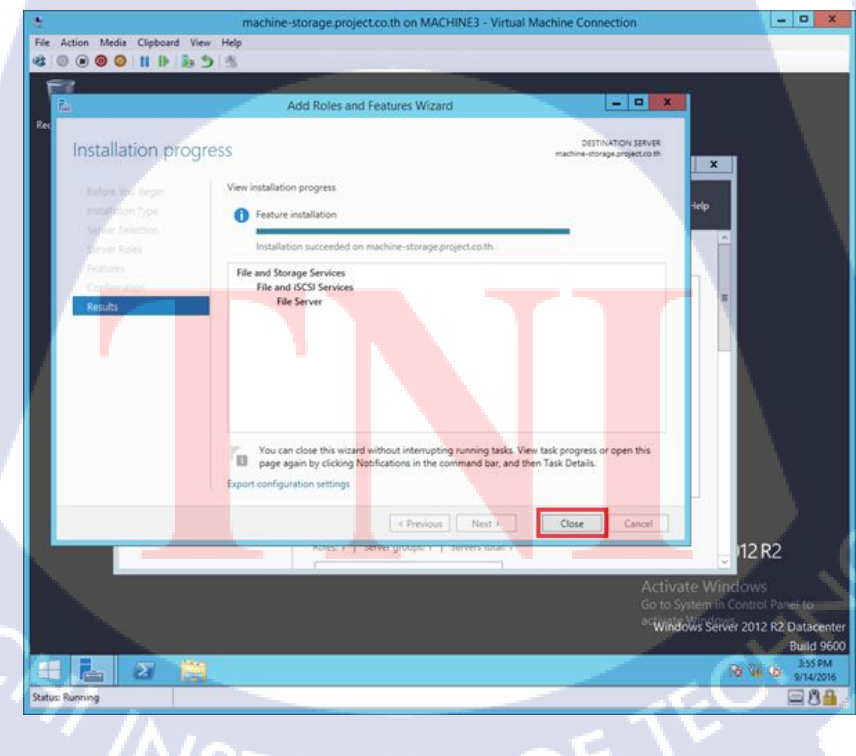

# 11.ตั้งค่า Storage ในเครื่อง Storage ทั้ง Node 1 และ Node 2

กด File and Storage Services ใน Server Manager

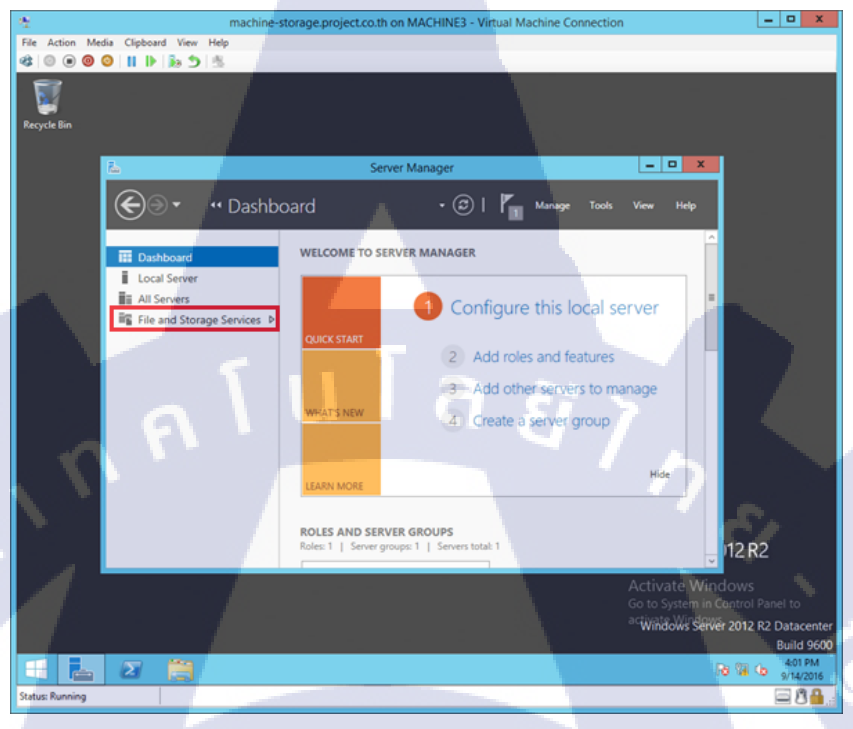

กด iSCSI และกด To create on iSCSI virtual disk

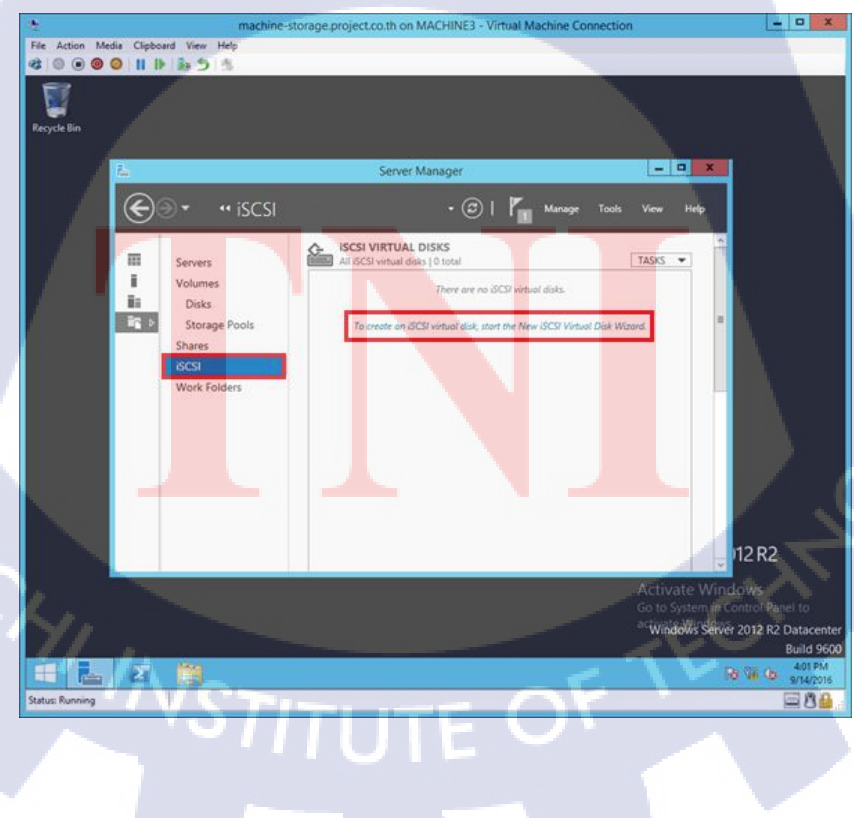

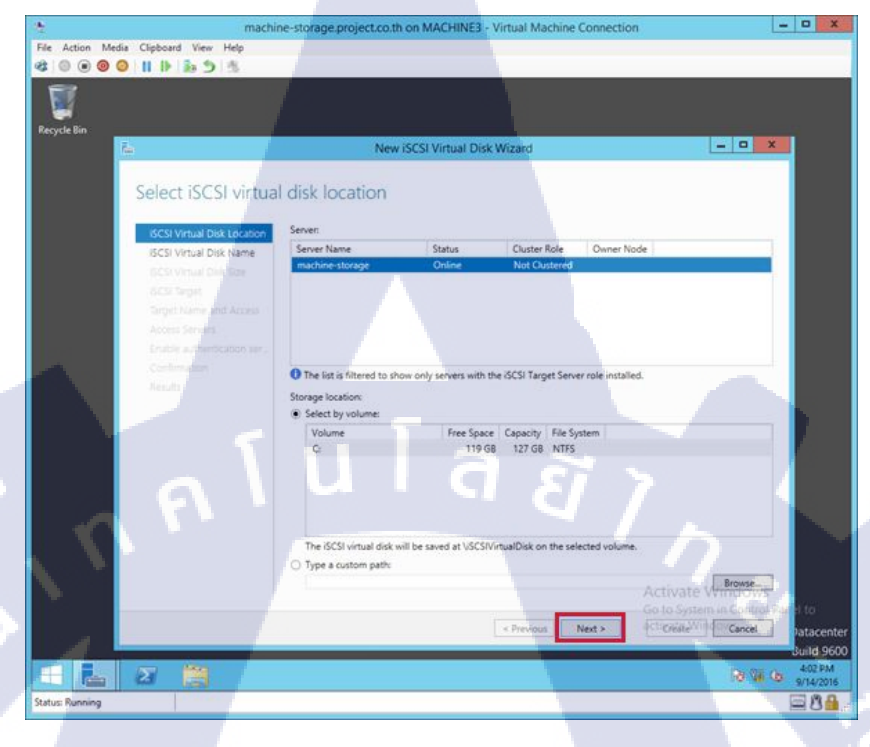

กรอกชื่อ Storage และกด Next

T

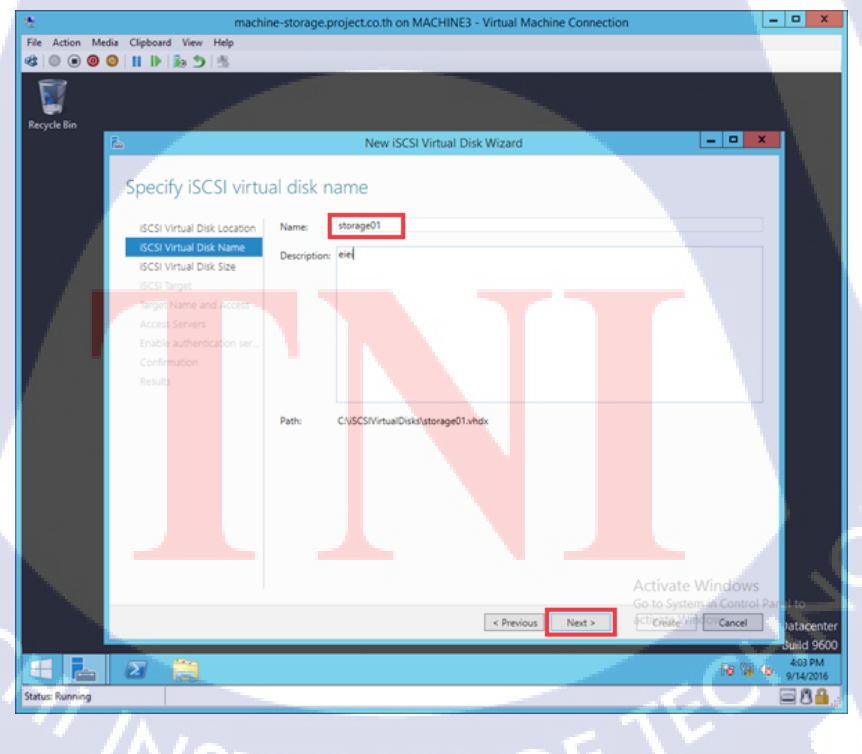

เลือกขนาดที่ต้องการ เลือกเป็น Dynamically expanding และกด Next

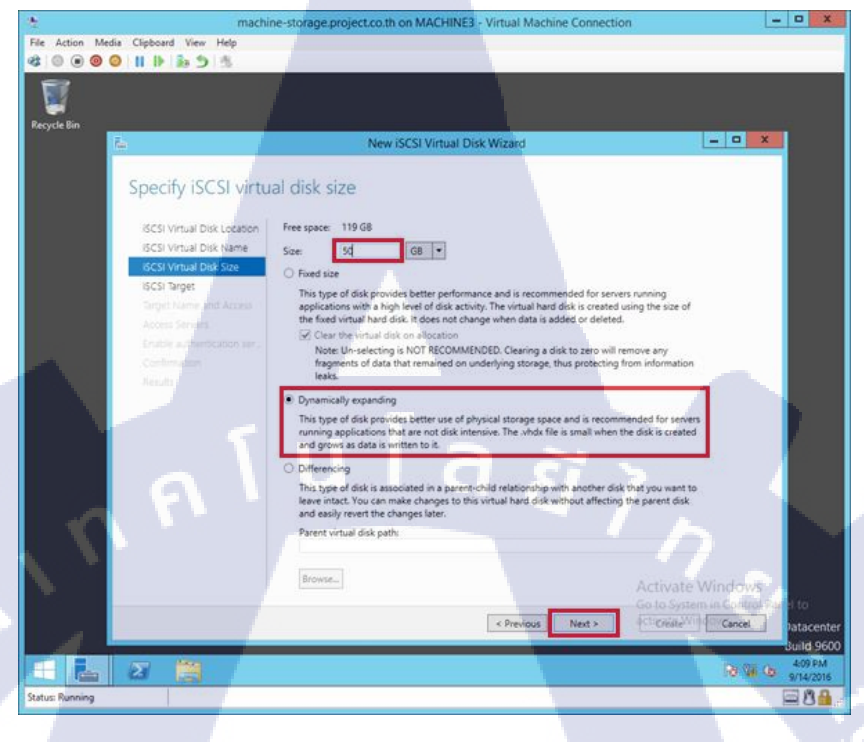

#### กด Next

TC

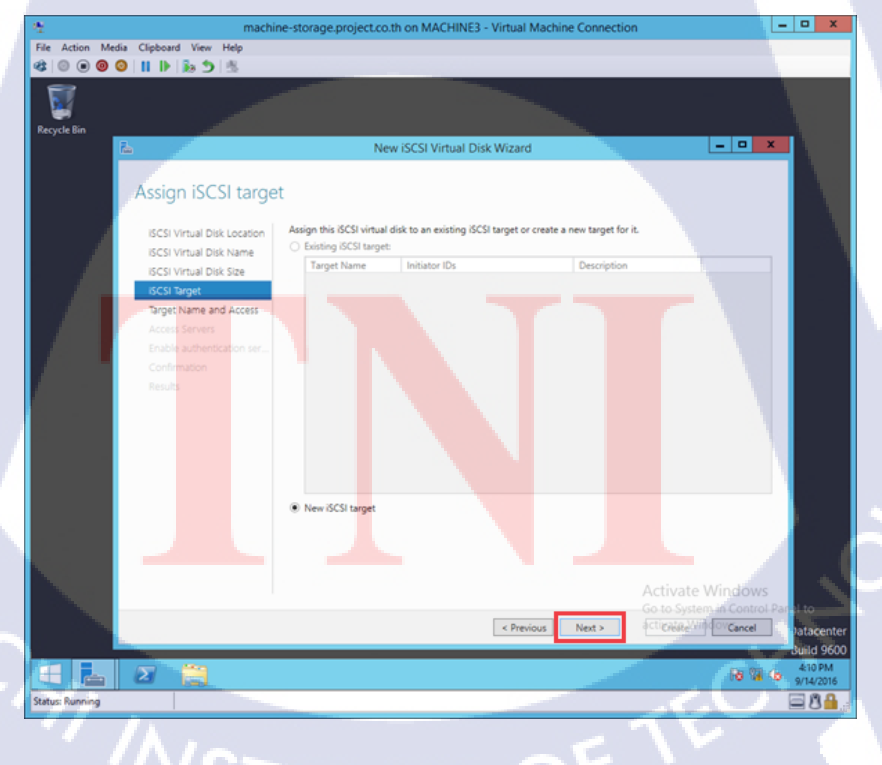

กรอกชื่อ Target Name และกด Next

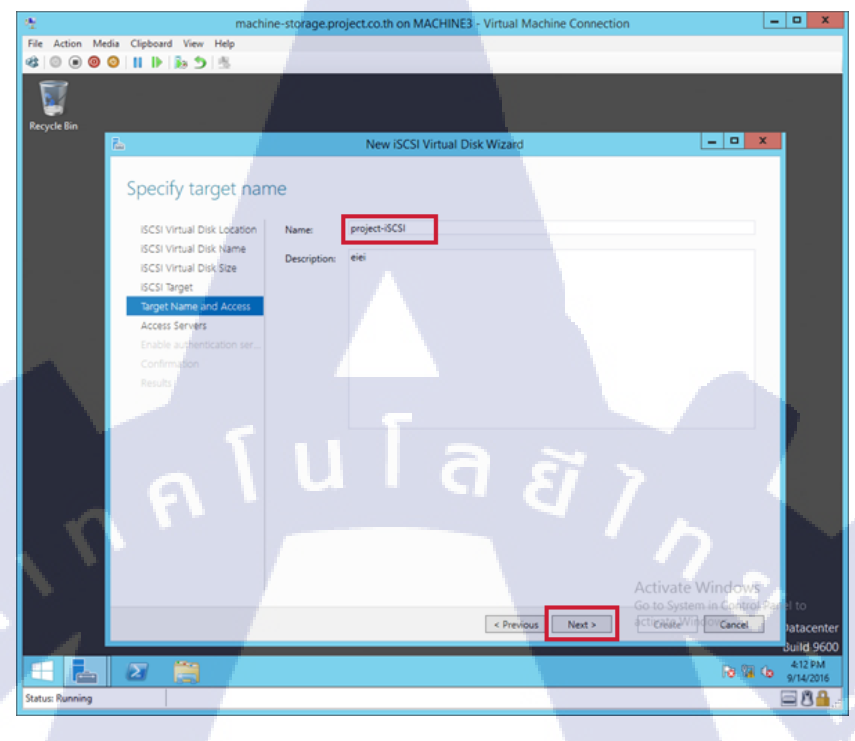

กด Add

T

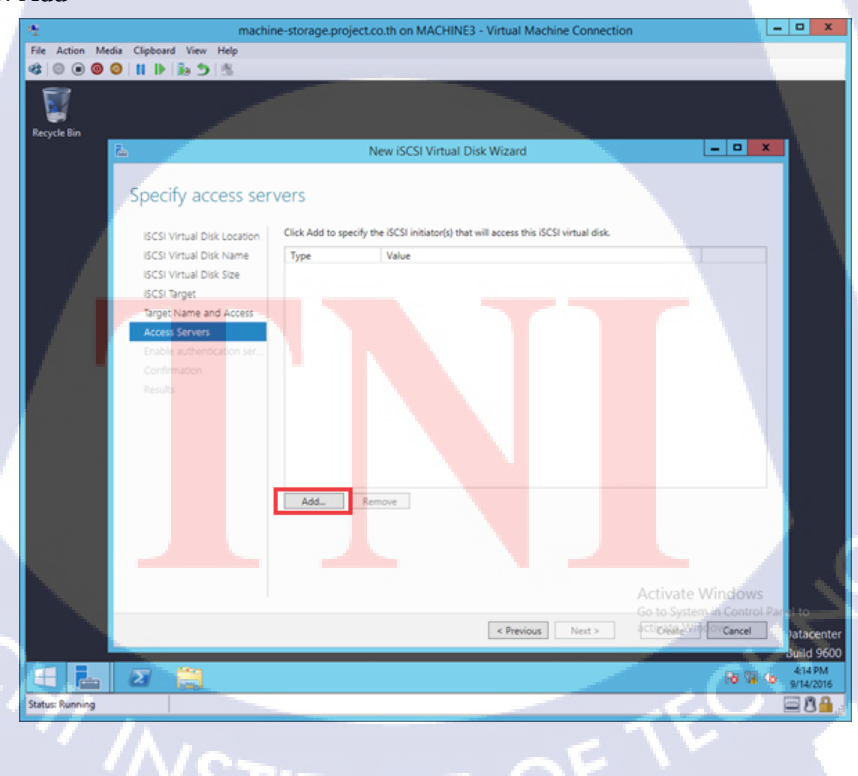

กด Borwse...

| 2                                | machine-storage.project.co.th on MACHINE3 - Virtual Machine Connection                                 | _ 0 X                |
|----------------------------------|----------------------------------------------------------------------------------------------------|----------------------|
| File Action Media Clipboard View | felp                                                                                                   |                      |
| 🕸 🛛 🗑 🕲 🔛 🖡 🏂                    | 5                                                                                                    |                      |
| <b>1</b>                         |                                                                                                    |                      |
| <b>1</b>                         |                                                                                                    |                      |
| Recycle Bin                      |                                                                                                    |                      |
| <u>fa</u>                        | New ISCSI Virtual Disk Wizard                                                                          |                      |
|                                  | Add initiator ID                                                                                       |                      |
| Specify ,                        | elect a method to identify the initiatory                                                              |                      |
|                                  | elect a method to identify the initiator.                                                              |                      |
| ISCSI Virtu                      | k.                                                                                                    |                      |
| ISCSI Virtu                      | Query initiator computer for ID (not supported on Windows     Source 2008 B3, Windows 7, as an initial |                      |
| ISCSI Virtu                      | Server 2006 K2, Windows 7, or earlier):                                                                |                      |
| ISCSI Targe                      | LE CATAGO                                                                                              |                      |
| Target Nar                       | <ul> <li>Select from the initiator cache on the target server:</li> </ul>                              |                      |
| Access Ser                       |                                                                                                    |                      |
| Enable au                        |                                                                                                    |                      |
| Confirmat                        |                                                                                                    |                      |
| Results                          |                                                                                                    |                      |
|                                  |                                                                                                    |                      |
|                                  |                                                                                                    |                      |
|                                  | C Enter a value for the relected hore                                                                  |                      |
|                                  | Type: Value:                                                                                           |                      |
|                                  | ION TO Browner                                                                                         |                      |
|                                  |                                                                                                    |                      |
|                                  |                                                                                                    |                      |
|                                  |                                                                                                    |                      |
|                                  | OK Carces                                                                                              |                      |
|                                  | Activate                                                                                               | Vindows              |
|                                  |                                                                                                    | in Control Par el to |
|                                  | < Previous Next > @cticibilite/With                                                                    | Of Cancel Jatacenter |
|                                  |                                                                                                    | Suild 9600           |
|                                  |                                                                                                    | 25 m 414 PM          |
|                                  |                                                                                                    | 9/14/2016            |
| Status: Running                  |                                                                                                    | 84.                  |
|                                  |                                                                                                    |                      |

### ใส่ชื่อ Node ลงไป และกค OK

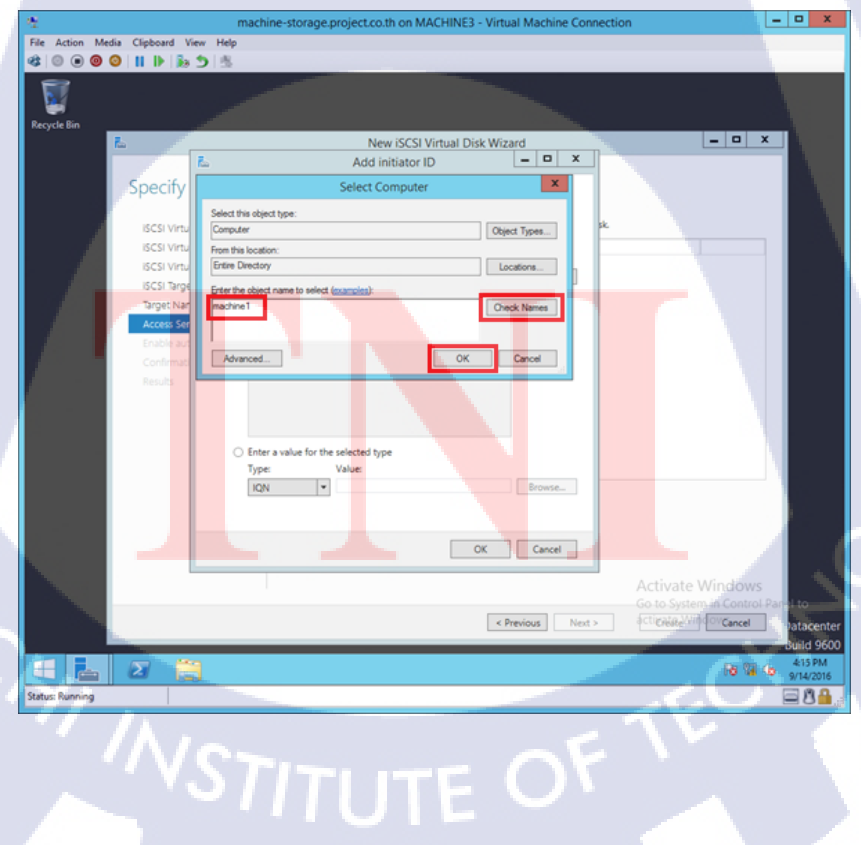

## ใส่ IP ของ Node ลงไป

| 4                                         | machine-storage.project.co.th on MACHINE3 - Virtual Machine Connection                                                                                                    | _ 0 X                |
|-------------------------------------------|----------------------------------------------------------------------------------------------------|----------------------|
| File Action Media Clipboard View          | Help                                                                                                    |                      |
| 400000                                    | A CONTRACTOR OF A CONTRACTOR OFTA CONTRACTOR OFTA CONTRACTOR OFTA CONTRACTOR O |                      |
|                                           |                                                                                                    |                      |
|                                           |                                                                                                    |                      |
| Recycle Bin                               |                                                                                                    |                      |
| E.                                        | New iSCSI Virtual Disk Wizard                                                                                                    | x                    |
|                                           | Add initiator ID 🛶 🗖 🗙                                                                                                    |                      |
| Specify                                   |                                                                                                    |                      |
| Speeny                                    | elect a method to identify the initiator:                                                                                                    |                      |
| ISCSI Vitu                                | k.                                                                                                    |                      |
| ISCSI Virtu                               | O Query initiator computer for ID (not supported on Windows                                                                                                    |                      |
| ISCSI Virtu                               | Server 2008 R2, Windows 7, or earlier):                                                                                                    |                      |
| ISCSI Targe                               | MACHINE1.project.co.th Browse                                                                                                    |                      |
| Target Nar                                | Select from the initiator cache on the target server:                                                                                                    |                      |
| Access Ser                                |                                                                                                    |                      |
| Enable aut                                |                                                                                                    |                      |
| Confirmat                                 |                                                                                                    |                      |
| Results /                                 |                                                                                                    |                      |
|                                           |                                                                                                    |                      |
|                                           |                                                                                                    |                      |
|                                           | Enter a value for the selected type                                                                                                    |                      |
|                                           | Type: Value:                                                                                                    |                      |
|                                           | IP Address • 10.0.031 Browse.                                                                                                    |                      |
|                                           |                                                                                                    |                      |
|                                           |                                                                                                    |                      |
|                                           | OK Cancel                                                                                                    |                      |
|                                           |                                                                                                    |                      |
| <b>N</b>                                  | Activate Winds                                                                                                    | SWS                  |
|                                           | Go to System in Co                                                                                                    | strol Pariel to      |
| 1. S. S. S. S. S. S. S. S. S. S. S. S. S. | < Previous Next > @cticReReWig@ovCan                                                                                                    | tel atacenter        |
|                                           |                                                                                                    | Build 9600           |
|                                           | 0                                                                                                    | 4:18 PM<br>9/14/2016 |
| Status: Running                           |                                                                                                    | 88                   |
|                                           |                                                                                                    | -                    |

## เช็คว่าตรงตามที่ต้องการ และกด Next

| 22                                                                                                    | machin                    | e-storage.project.co.th on MACHINE3 - Virtual Machine Connec                          | tion 📃 🗖 🗙                             |
|----------------------------------------------------------------------------------------------------|---------------------------|---------------------------------------------------------------------------------------|----------------------------------------|
| File Action Media Clip                                                                                                    | board View Help           |                                                                                       |                                        |
| 🕸 💿 🖲 🞯 😒 💵                                                                                                    | ▶ 10 5 5                  |                                                                                       |                                        |
| <b>1</b>                                                                                                    |                           |                                                                                       |                                        |
| 199                                                                                                    |                           |                                                                                       |                                        |
| Recycle Bin                                                                                                    |                           |                                                                                       |                                        |
| <u> </u>                                                                                                    |                           | New iSCSI Virtual Disk Wizard                                                         |                                        |
|                                                                                                    |                           |                                                                                       |                                        |
| Sp                                                                                                    | ecify access serv         | ers                                                                                   |                                        |
|                                                                                                    |                           | A                                                                                     |                                        |
| 15                                                                                                    | CSI Virtual Disk Location | Click Add to specify the iSCSI initiator(s) that will access this iSCSI virtual disk. |                                        |
| 6                                                                                                    | CSI Virtual Disk Name     | Type Value<br>IRAddana 100021                                                         |                                        |
|                                                                                                    | CSI Virtual Disk Size     | IPAddress 10.0.32                                                                     |                                        |
|                                                                                                    | CSI larget                |                                                                                       |                                        |
|                                                                                                    | reers Services            |                                                                                       |                                        |
|                                                                                                    | nable authentication ser  |                                                                                       |                                        |
|                                                                                                    | onfirmation               |                                                                                       |                                        |
|                                                                                                    |                           |                                                                                       |                                        |
|                                                                                                    |                           |                                                                                       |                                        |
|                                                                                                    |                           |                                                                                       |                                        |
|                                                                                                    |                           |                                                                                       |                                        |
|                                                                                                    |                           |                                                                                       |                                        |
|                                                                                                    |                           |                                                                                       |                                        |
|                                                                                                    |                           | Add Remove                                                                            |                                        |
|                                                                                                    |                           |                                                                                       |                                        |
|                                                                                                    |                           |                                                                                       |                                        |
| 1. I I I I I I I I I I I I I I I I I I I                                                                                                    |                           |                                                                                       |                                        |
|                                                                                                    |                           |                                                                                       | Activate Windows                       |
|                                                                                                    |                           |                                                                                       | Go to System in Control Parel to       |
|                                                                                                    |                           | < Previous Next >                                                                     | acticitieRe <sup>(VIII)</sup> OVCancel |
|                                                                                                    |                           |                                                                                       | Build 960                              |
|                                                                                                    |                           |                                                                                       | 10 14 10 PM                            |
| Status: Running                                                                                                    |                           |                                                                                       |                                        |
| the state of the state of the s | -                         |                                                                                       |                                        |
|                                                                                                    |                           |                                                                                       |                                        |
|                                                                                                    |                           |                                                                                       |                                        |

10

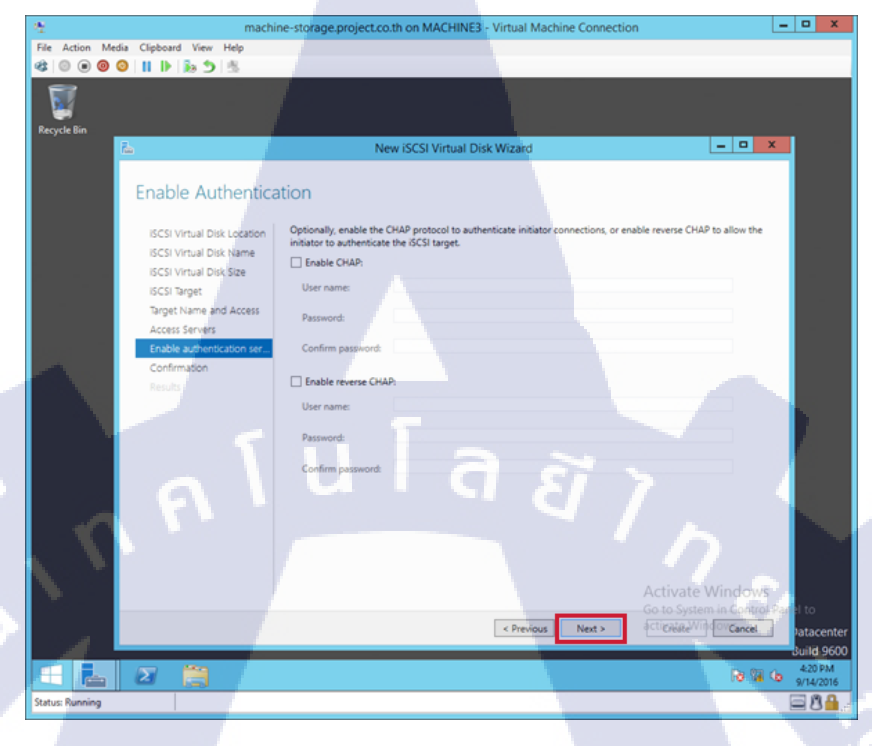

### กค Create รอการสร้างเสร็จสมบูรณ์ และกค Close

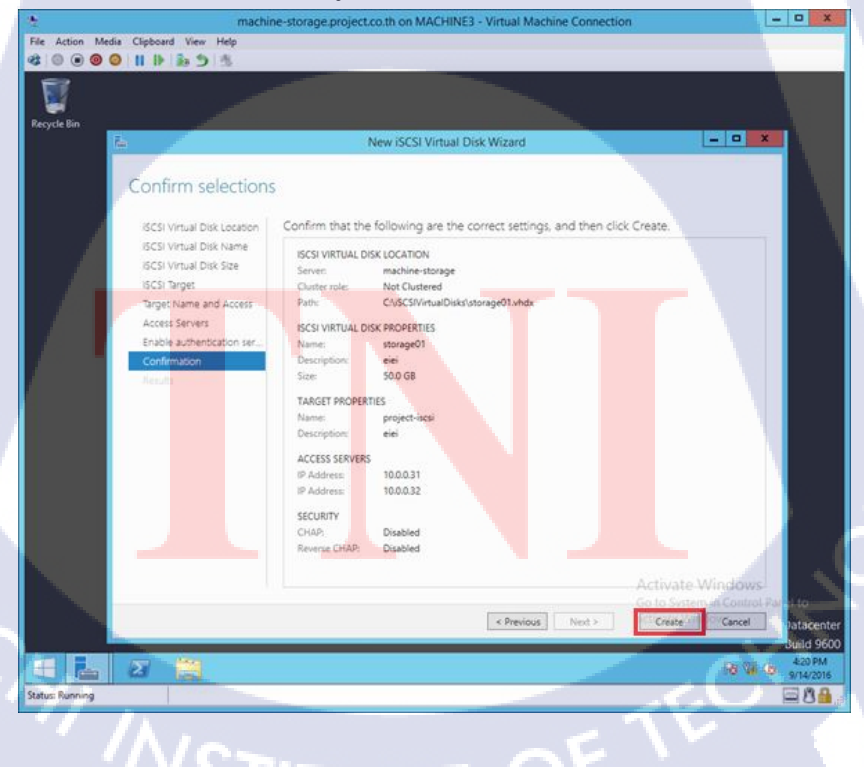

## 12.สร้าง Quorum เข้าไปใน Storage

10

เข้ามาที่ iSCSI กด TASKS และกด New iSCSI Virtual Disk...

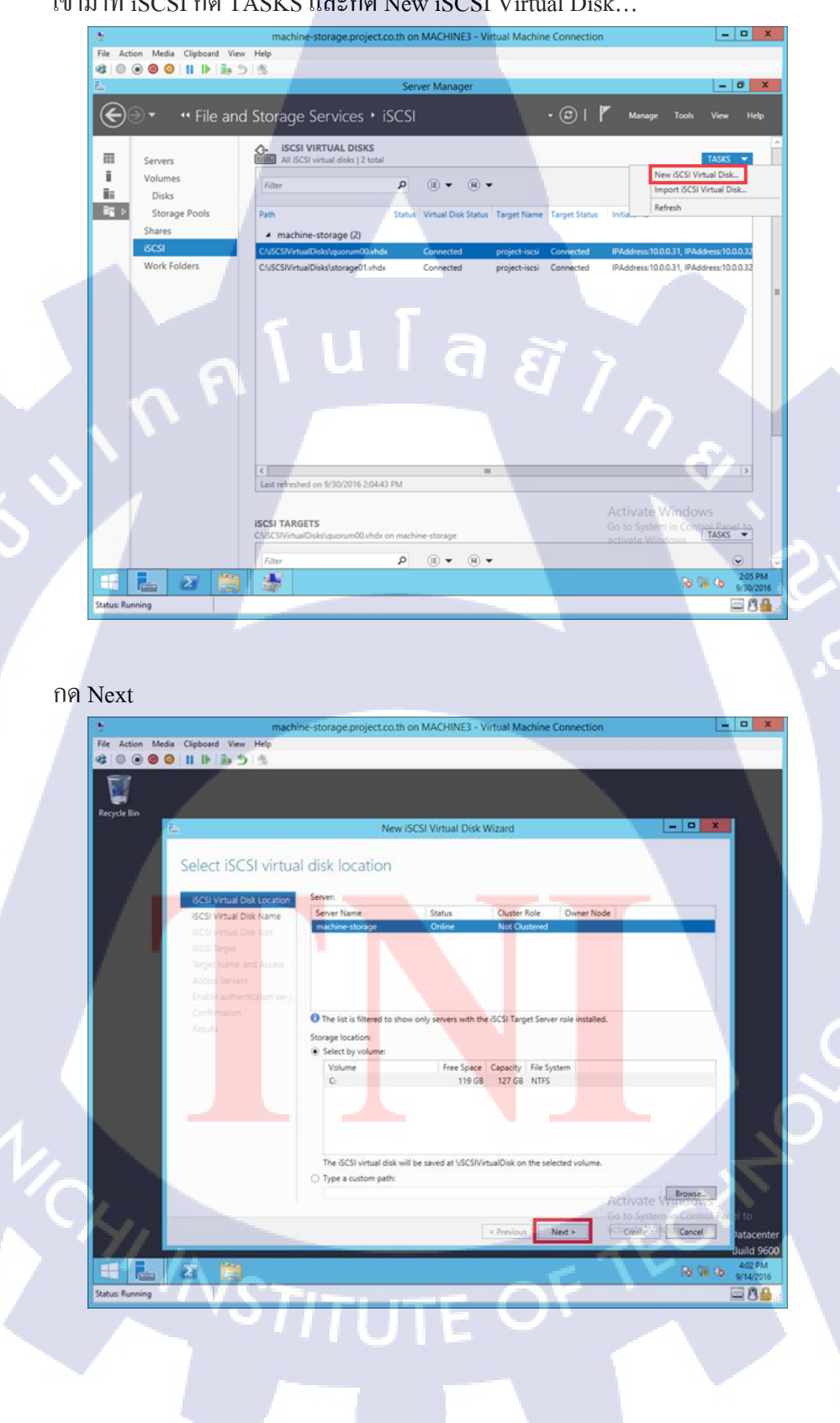

กรอกชื่อให้ Quorum และกด Next

10

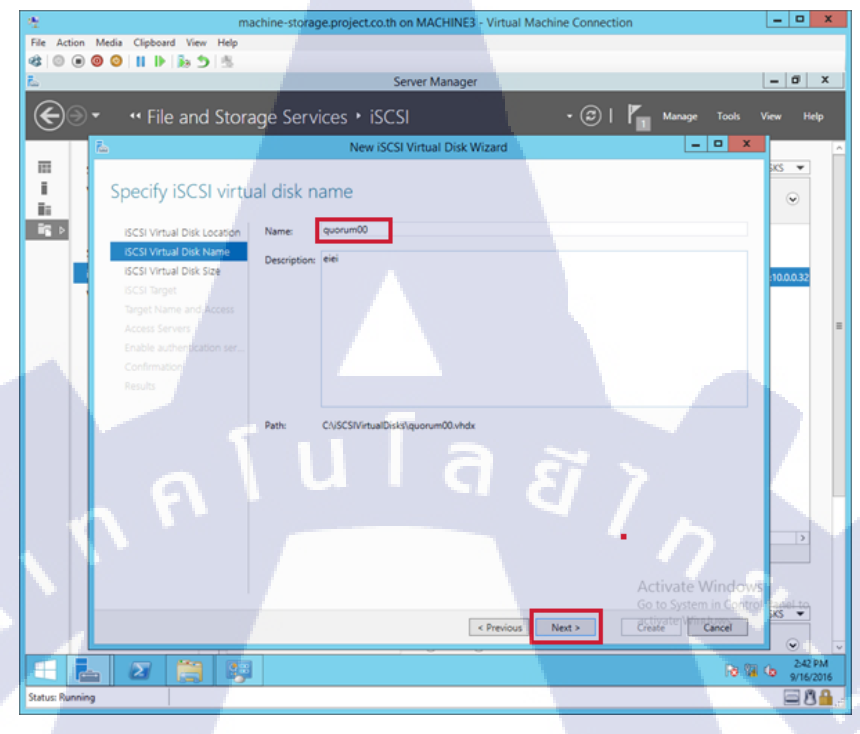

ให้ใส่ขนาด 1 GB เลือกเป็น Dynamically expanding และกด Next

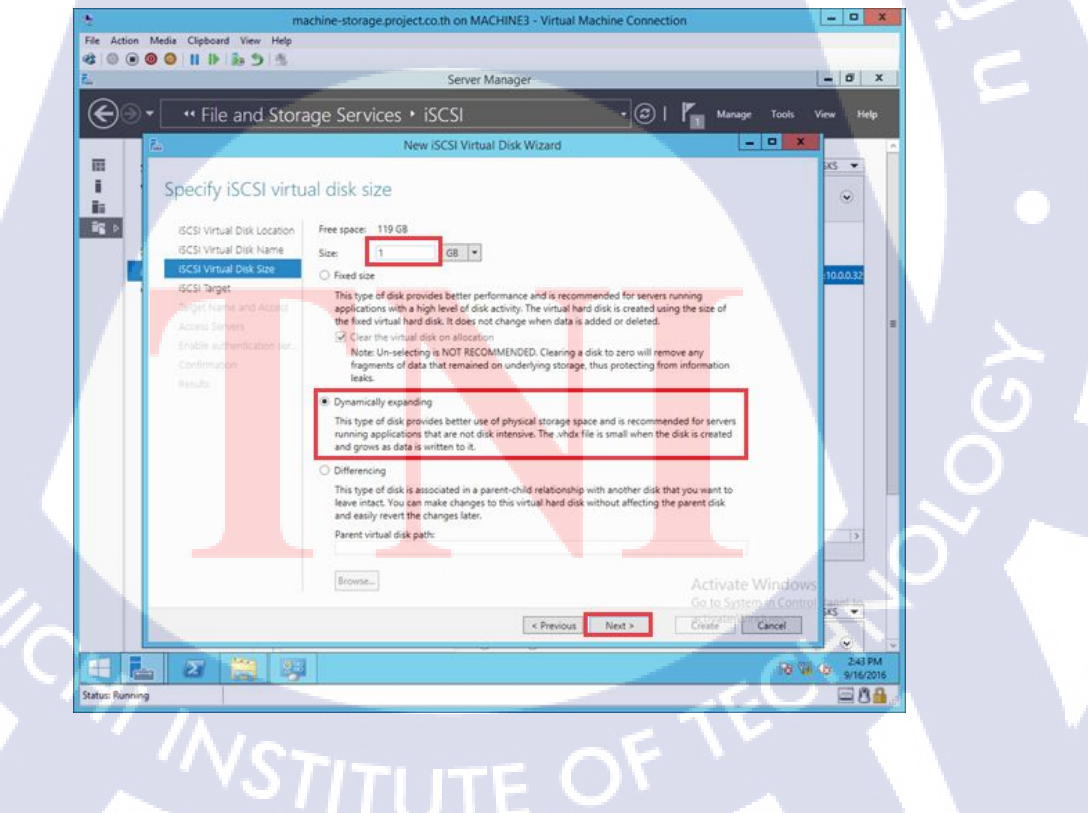

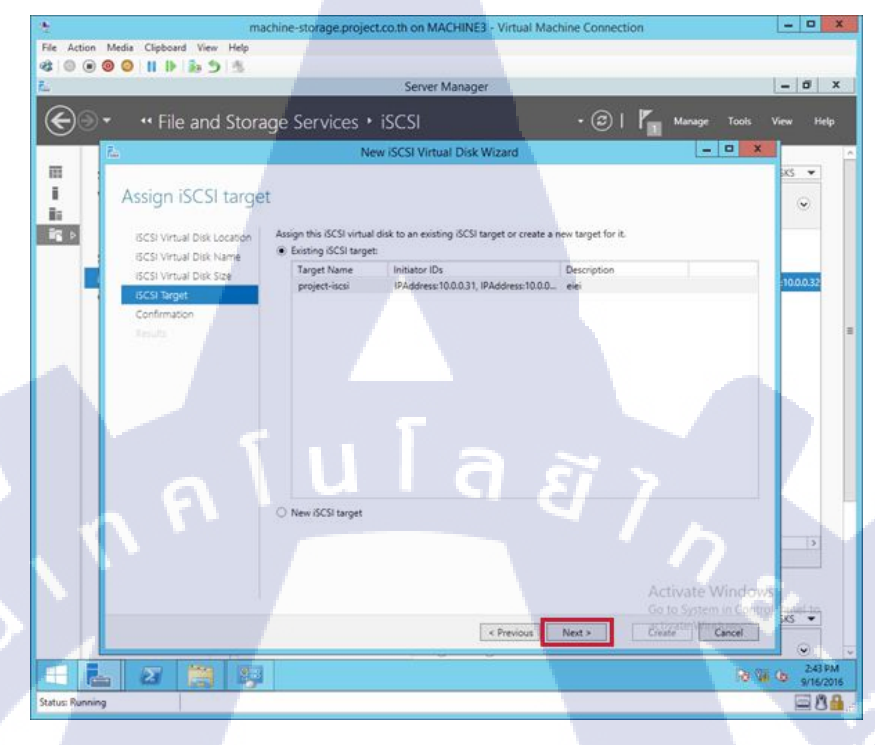

เช็คว่าถูกต้อง และกด Create

1C

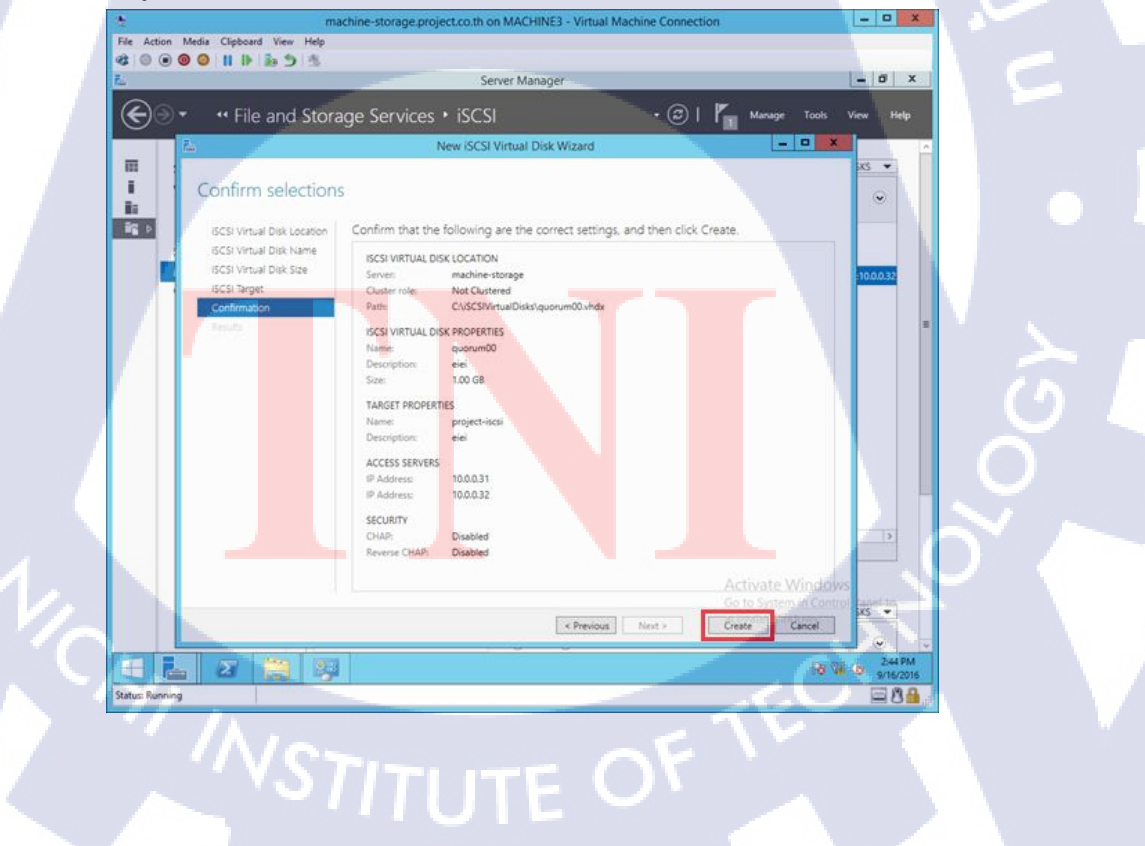

## 13.เชื่อมต่อ Hard Disk Node 1 กับ Node 2

เข้า Control Panel และกด iSCSI Initiator

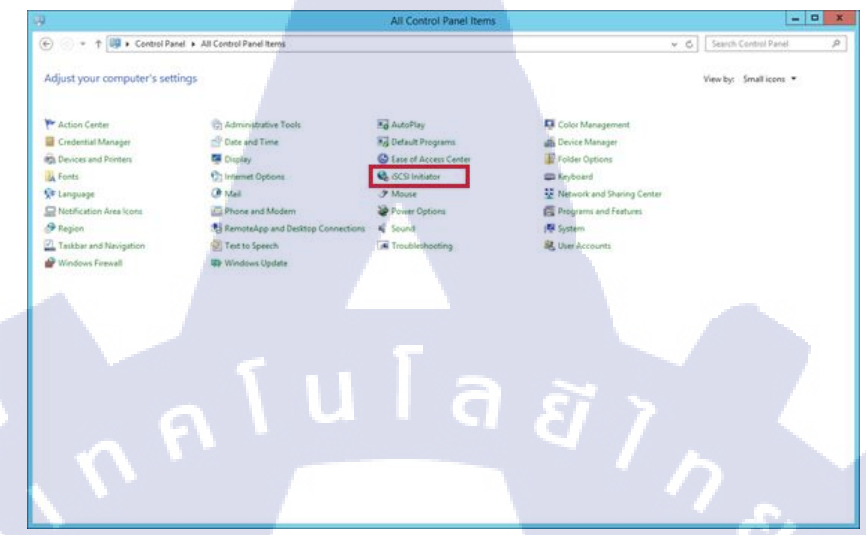

## ใส่ชื่อ Storage ลงไปเพื่อเชื่อมต่อกันถ้าสำเร็จ และกค OK

| ISCSI initiator properties                                                                                                    |                                                                                    |
|----------------------------------------------------------------------------------------------------|------------------------------------------------------------------------------------|
| argets Discovery Favorite Targets Volumes and Devices RADIUS Configuration                                                                |                                                                                    |
| Quick Connect                                                                                                    |                                                                                    |
| To discover and log on to a target using a basic connection, type the IP address or<br>DNS name of the target and then dick Quick Connect |                                                                                    |
| ono name of the target and then dick quick connects                                                                                       |                                                                                    |
| Target: Quick Connect                                                                                                    |                                                                                    |
| Discovered targets                                                                                                    | Ouick Connect                                                                      |
| Refresh                                                                                                    |                                                                                    |
| Name                                                                                                    | Targets that are available for connection at the ID address or DNC name that you   |
| iqn. 1991-05.com.microsoft:machine-storage-project-iscs Connected                                                                         | provided are listed below. If multiple targets are available, you need to connect  |
|                                                                                                    | to each target individually.                                                       |
|                                                                                                    | Connections made here will be added to the list of Favorite Targets and an attempt |
|                                                                                                    | to restore them will be made every time this computer restarts.                    |
|                                                                                                    | Discovered targets                                                                 |
|                                                                                                    |                                                                                    |
|                                                                                                    | Name Status                                                                        |
|                                                                                                    | nun. 1991-05.com.microsort.machine-storage-projec Connected                        |
| lo connect using advanced options, select a target and then Connect                                                                       |                                                                                    |
| To completely disconnect a target, select the target and                                                                                  |                                                                                    |
| then click Disconnect.                                                                                                    |                                                                                    |
| For target properties, including configuration of sessions, Properties                                                                    |                                                                                    |
| Select the target and the repertues.                                                                                                    | Progress report                                                                    |
| the target and then dick Devices.                                                                                                    | No Targets available for Login using Quick Connect.                                |
|                                                                                                    |                                                                                    |
|                                                                                                    |                                                                                    |
|                                                                                                    |                                                                                    |
|                                                                                                    |                                                                                    |
|                                                                                                    |                                                                                    |
|                                                                                                    | Connect Done                                                                       |
| OK Cancel Apply                                                                                                    |                                                                                    |
|                                                                                                    |                                                                                    |
|                                                                                                    |                                                                                    |
|                                                                                                    |                                                                                    |
|                                                                                                    |                                                                                    |
|                                                                                                    |                                                                                    |

## 14.สร้าง Volume ให้กับ Quorum กับ Storage

เข้าไปที่ Computer Management แล้วหา Disk ที่เก็บ Quorum

| £                                            | Computer Management                                                                                                    | _ <b>D</b> ×      |
|----------------------------------------------|----------------------------------------------------------------------------------------------------|-------------------|
| File Action View Help                        |                                                                                                    |                   |
| ♦ ♦ 2 10 10 10 10 10 10 10 10 10 10 10 10 10 |                                                                                                    |                   |
|                                              |                                                                                                    |                   |
| Computer Management (Local Volume            | Layout Type   File System   Status                                                                                           | Actions           |
| Tark Scheduler     C:)                       | Simple Basic NTES Healthy (Boot, Page File, Crash Dump, Primary Partition) +<br>Simple Basic NTES Healthy (Briman Bastition) | Disk Management 🔺 |
| B Event Viewer                               | simple Basic NTFS Healthy (Primary Partition)                                                                                | More Actions      |
| b iii Shared Folders                         |                                                                                                    |                   |
| b Jocal Users and Groups                     |                                                                                                    |                   |
| Performance                                  |                                                                                                    |                   |
| Device Manager                               |                                                                                                    |                   |
| 4 🤮 Storage                                  |                                                                                                    |                   |
| Windows Server Backup                        |                                                                                                    |                   |
| Disk Management                              |                                                                                                    |                   |
| D Services and Applications                  |                                                                                                    |                   |
|                                              |                                                                                                    |                   |
|                                              |                                                                                                    |                   |
|                                              |                                                                                                    |                   |
|                                              |                                                                                                    |                   |
|                                              |                                                                                                    |                   |
| Disk 6                                       |                                                                                                    |                   |
| Basic<br>50.00 GB                            | 50 00 08                                                                                                    |                   |
| Online                                       | Unallocated                                                                                                    |                   |
|                                              |                                                                                                    |                   |
|                                              |                                                                                                    |                   |
| GDisk 7                                      |                                                                                                    |                   |
| Unknown<br>1.00 CR                           |                                                                                                    |                   |
| Offline D                                    | 1.00 GB<br>Upallocated                                                                                                    |                   |
|                                              |                                                                                                    |                   |
|                                              |                                                                                                    |                   |
|                                              | -                                                                                                    |                   |
|                                              |                                                                                                    |                   |
|                                              | ×                                                                                                    |                   |
| < III > Unallocate                           | Primary partition                                                                                                    |                   |
|                                              |                                                                                                    |                   |

# คลิกขวาที่ Disk นั้น และกด Online

TC

| 2                                                                                                    | Computer Management                                                                                                    |                                            |
|----------------------------------------------------------------------------------------------------|----------------------------------------------------------------------------------------------------|--------------------------------------------|
| File Action View Help                                                                                                    |                                                                                                    |                                            |
|                                                                                                    |                                                                                                    |                                            |
| Computer Management (Local     Weights Tools     Weights Tools     Weights | Volume Layout Type FileSystem Status<br>a (C) Simple Basic NTFS Healthy (Boot, Page File, Crash Dump, Primary Partition)<br>DATA (D:) Simple Basic NTFS Healthy (Primary Partition)<br>a System Reserved Simple Basic NTFS Healthy (System, Active, Primary Partition)                                                                                                    | Actions<br>Disk Management<br>More Actions |
| Device Manager     Storage     Mindows Server Backup     Dick Management     Dia Services and Applications                                                                                                    |                                                                                                    |                                            |
|                                                                                                    | Calibratic Basic Source Source Calibratic Calibratic Ca |                                            |
|                                                                                                    | Coloist 7<br>Unknown<br>1.00 GB Online<br>Properties<br>Help                                                                                                    |                                            |
| <                                                                                                    | Unallocated Primary partition                                                                                                    |                                            |
|                                                                                                    | STITUTE OF                                                                                                    |                                            |
|                                                                                                    |                                                                                                    |                                            |

## คลิกขวาอีกครั้ง และกค Initialize Disk

| *                                                                                                    | Computer Management                                                           | _ <b>D</b> X    |
|----------------------------------------------------------------------------------------------------|-------------------------------------------------------------------------------|-----------------|
| File Action View Help                                                                                           |                                                                               |                 |
| ◆ → Ź 🗊 🛛 🗊 Ĉ 📽 😂                                                                                               |                                                                               |                 |
| The Computer Management (Local Volume Layou                                                                     | Type File System Status                                                       | Actions         |
| A 👔 System Tools 🕞 (C:) Simpl                                                                                   | Basic NTFS Healthy (Boot, Page File, Crash Dump, Primary Partition)           | Disk Management |
| DATA (D:) Simpl     Sintem Personal Simpl                                                                       | Basic NTFS Healthy (Primary Partition) Pacis NTES Healthy (Primary Partition) | More Actions    |
| b Shared Folders                                                                                                | basic INTES Pleanny (system, Active, Primary Partition)                       |                 |
| b Shared Polaris                                                                                                |                                                                               |                 |
| Performance                                                                                                    |                                                                               |                 |
| 🚔 Device Manager                                                                                                |                                                                               |                 |
| ⊿ 😫 Storage                                                                                                    |                                                                               |                 |
| Windows Server Backup                                                                                           |                                                                               |                 |
| Disk Management                                                                                                 |                                                                               |                 |
| p in service and Applications                                                                                   |                                                                               |                 |
|                                                                                                    |                                                                               |                 |
|                                                                                                    |                                                                               |                 |
|                                                                                                    |                                                                               |                 |
|                                                                                                    |                                                                               |                 |
| Disk 6                                                                                                    |                                                                               |                 |
| Basic                                                                                                    |                                                                               |                 |
| 50.00 GB 50.00 G                                                                                                |                                                                               |                 |
| Unalion                                                                                                    | teo                                                                           |                 |
|                                                                                                    |                                                                               |                 |
| Gibk 7                                                                                                    |                                                                               |                 |
| Unknown                                                                                                    |                                                                               |                 |
| Not initia Initialize D                                                                                         |                                                                               |                 |
| intende o                                                                                                    |                                                                               |                 |
| Offline                                                                                                    |                                                                               |                 |
| Properties                                                                                                    |                                                                               |                 |
| Help                                                                                                    | V                                                                             | 67              |
| < III > Unallocated Primary                                                                                     | artition                                                                      |                 |
| A CONTRACTOR OF A CONTRACTOR OF A CONTRACTOR OF A CONTRACTOR OF A CONTRACTOR OF A CONTRACTOR OF A CONTRACTOR OF |                                                                               |                 |

## เลือก Disk เลือก MBR และกด OK

T

| Initialize Disk 🗙                                                                      | 6   |
|----------------------------------------------------------------------------------------|-----|
| You must initialize a disk before Logical Disk Manager can access it.<br>Select disks: | 5   |
| <mark>⊡</mark> Disk 7                                                                  |     |
|                                                                                        |     |
| Use the following partition style for the selected disks:                              |     |
| MBR (Master Boot Record)     GPT (GUID Partition Table)                                | Ú L |
| Note: The GPT partition style is not recognized by all previous versions of Windows.   | 9   |
| OK Cancel                                                                              |     |
|                                                                                        | _   |

 $\mathbb{S}$ 

กลิกขวาที่ขนาดของ Disk เลือก New Simple Volume...

| £                                           |                   |                       |       | Compute          | er Management                                                                                                   |             |      | X   |
|---------------------------------------------|-------------------|-----------------------|-------|------------------|----------------------------------------------------------------------------------------------------|-------------|------|-----|
| File Action View Help                       |                   |                       |       |                  |                                                                                                    |             |      |     |
| (* *) 🖄 📰 🖉 🖬                               | 1 😼               |                       |       |                  |                                                                                                    |             |      |     |
| 🔝 Computer Management (Local                | Volume            | Layout                | Type  | -<br>File System | <br>Status                                                                                                    | Actions     |      | _   |
| a 👔 System Tools                            | 🛥 (C:)            | Simple                | Basic | NTFS             | Healthy (Boot, Page File, Crash Dump, Primary Partition)                                                        | Dick Manage | mont |     |
| Task Scheduler                              | C DATA (D:)       | Simple                | Basic | NTFS             | Healthy (Primary Partition)                                                                                     | Disk manage | ment | -   |
| Event Viewer                                | System Reserved   | Simple                | Basic | NTFS             | Healthy (System, Active, Primary Partition)                                                                     | More Action | 15   | · ' |
| b get Shared Folders                        |                   |                       |       |                  |                                                                                                    |             |      |     |
| b N Performance                             |                   |                       |       |                  |                                                                                                    |             |      |     |
| Device Manager                              |                   |                       |       |                  |                                                                                                    |             |      |     |
| a 🔮 Storage                                 |                   |                       |       |                  |                                                                                                    |             |      |     |
| Windows Server Backup                       |                   |                       |       |                  |                                                                                                    |             |      |     |
| Disk Management b Services and Applications | 1.1.1             |                       |       |                  |                                                                                                    |             |      |     |
| P B) conce and oppression                   |                   |                       |       |                  |                                                                                                    |             |      |     |
|                                             |                   |                       |       |                  |                                                                                                    |             |      |     |
|                                             |                   |                       |       |                  |                                                                                                    |             |      |     |
|                                             | <                 |                       |       |                  |                                                                                                    | 1           |      |     |
|                                             | -                 |                       |       |                  |                                                                                                    | 1           |      |     |
|                                             | Disk 6            |                       |       |                  |                                                                                                    |             |      |     |
|                                             | 50.00 G8          | 50.00 GB              |       |                  |                                                                                                    |             |      |     |
|                                             | Online            | Unallocat             | ed    |                  |                                                                                                    |             |      |     |
|                                             |                   | _                     |       | _                |                                                                                                    |             |      |     |
|                                             | Disk 7            |                       |       |                  |                                                                                                    |             |      |     |
|                                             | Basic             | 11/17                 | 7777  |                  |                                                                                                    |             |      |     |
|                                             | 1023 MB<br>Online | 1023 MB<br>Upallocati |       | N. C             | Nilana I                                                                                                    |             |      | 1   |
|                                             |                   | 11444                 | 1     | New Simple       | Volume                                                                                                    |             |      |     |
|                                             | p                 |                       | 1     | New Spann        | d Volume                                                                                                    |             |      |     |
|                                             |                   |                       |       | Ivew Striped     | volume                                                                                                    |             |      |     |
|                                             |                   |                       |       | New Mirron       | Nolume                                                                                                    | 1 1 1 1     |      |     |
| < III >                                     | Unallocated       | rimary par            | rti   | New KAID-S       | volume                                                                                                    |             |      |     |
|                                             |                   |                       | -     | Properties       |                                                                                                    |             | 1    |     |
|                                             | _                 |                       |       | Help             | the second second second second second second second second second second second second second second second se | -           | -    |     |

#### กด Next

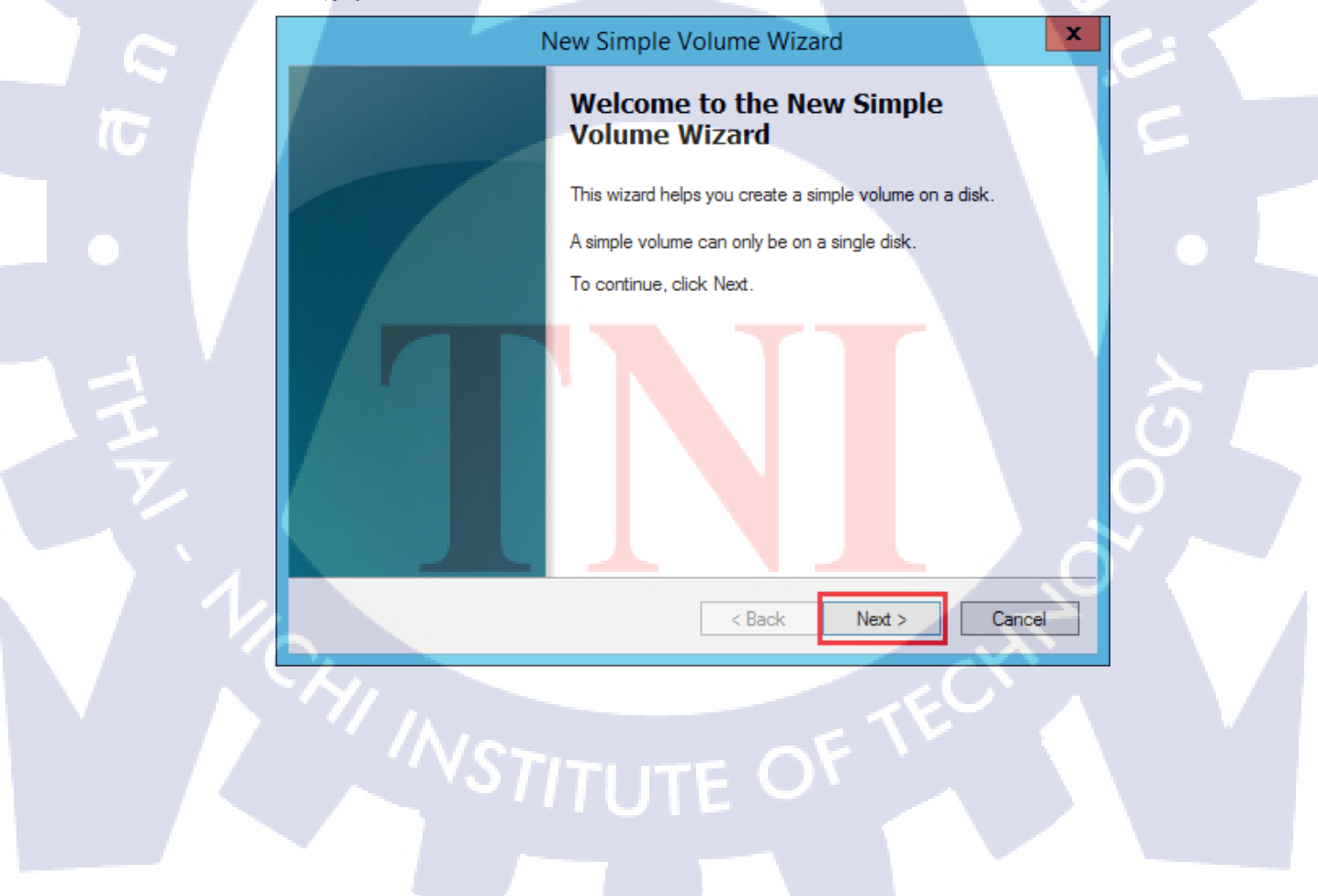

# กำหนดพื้นที่ตามต้องการ และกด Next

| New Simple Volume Wizard                                                                   |
|--------------------------------------------------------------------------------------------|
| Specify Volume Size<br>Choose a volume size that is between the maximum and minimum sizes. |
|                                                                                            |
| Maximum disk space in MB: 1021                                                             |
| Minimum disk space in MB: 8                                                                |
| Simple volume size in MB:                                                                  |
|                                                                                            |
|                                                                                            |
| < Back Next > Cancel                                                                       |

เลือก Assign the following Drive letter: และกด Next

|    | New Simple Volume Wizard                                                                                                    |   |
|----|----------------------------------------------------------------------------------------------------|---|
| 6  | Assign Drive Letter or Path<br>For easier access, you can assign a drive letter or drive path to your partition.               | 5 |
|    |                                                                                                    |   |
| 11 | Assign the following drive letter: Mount in the following empty NTFS folder: Browse Do not assign a drive letter or drive path | 5 |
| Y. |                                                                                                    | 0 |
|    | < Back Next > Cancel                                                                                                    |   |
|    | VSTITUTE OF                                                                                                    |   |
|    |                                                                                                    |   |

กรอกชื่อ Volume ของ Quorum และกด Next

| New Simple Volume Wizard                                                                                                    | : |
|----------------------------------------------------------------------------------------------------|---|
| Format Partition<br>To store data on this partition, you must format it first.                                                                                               |   |
| Choose whether you want to format this volume, and if so, what settings you want to use.<br>O Do not format this volume<br>• Format this volume with the following settings: |   |
| File system:       NTFS         Allocation unit size:       Default         Volume label:       quorum         Perform a quick format                                        |   |
| < Back Next > Cancel                                                                                                    |   |

## เช็กเพื่อกวามมั่นใจ และกด Finish

| Ν | lew Simple Volume Wizard                                                                                                    |  |
|---|----------------------------------------------------------------------------------------------------|--|
|   | Completing the New Simple Volume Wizard.         You have successfully completed the New Simple Volume Vizard.         You selected the following settings:         Volume type: Simple Volume         Disk selected: Disk 7         Volume size: 1021 MB         Drive letter or path: Q:         File system: NTFS         Allocation unit size: Default         Volume label: quorum         Ouirek format: Yes         To close this wizard, click Finish. <tr< td=""><td></td></tr<> |  |
|   |                                                                                                    |  |

กรอกชื่อ Volume ของ Storage และกด Next

| New Simple Volume Wizard                                                                                                    |
|----------------------------------------------------------------------------------------------------|
| Format Partition<br>To store data on this partition, you must format it first.                                                                                               |
| Choose whether you want to format this volume, and if so, what settings you want to use.<br>O Do not format this volume<br>© Format this volume with the following settings: |
| File system:       NTFS         Allocation unit size:       Default         Volume label:       storage         Perform a quick format                                       |
| < Back Next > Cancel                                                                                                    |

# เช็กเพื่อความมั่นใจ และกด Finish

| ١      | New Simple Volume Wizard                                                                                                    |   |
|--------|----------------------------------------------------------------------------------------------------|---|
|        | Completing the New Simple<br>Volume Wizard                                                                                                    | - |
|        | You have successfully completed the New Simple Volume<br>Wizard.                                                                                                    |   |
|        | You selected the following settings:<br>Volume type: Simple Volume<br>Disk selected: Disk 6<br>Volume size: 51197 MB<br>Drive letter or path: S:<br>File system: NTFS<br>Allocation unit size: Default<br>Volume label: storage<br>Quick format: Yes<br>To close this wizard, click Finish. |   |
| July 1 | < Back Finish Cancel                                                                                                    |   |
| - NST  | TUTE OF                                                                                                    |   |

# 15.ติดตั้ง Disk Failover Cluster และ Shared

เข้ามาที่ Failover Cluster Manager และกด Add Disk

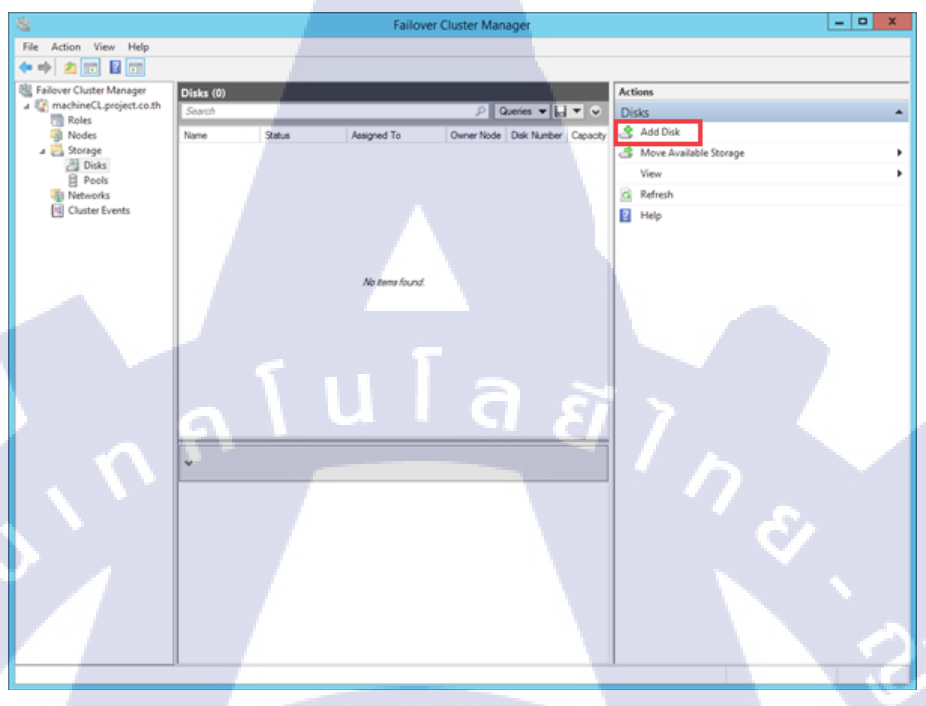

## เลือก Cluster Disk ที่ต้องการ และกด OK

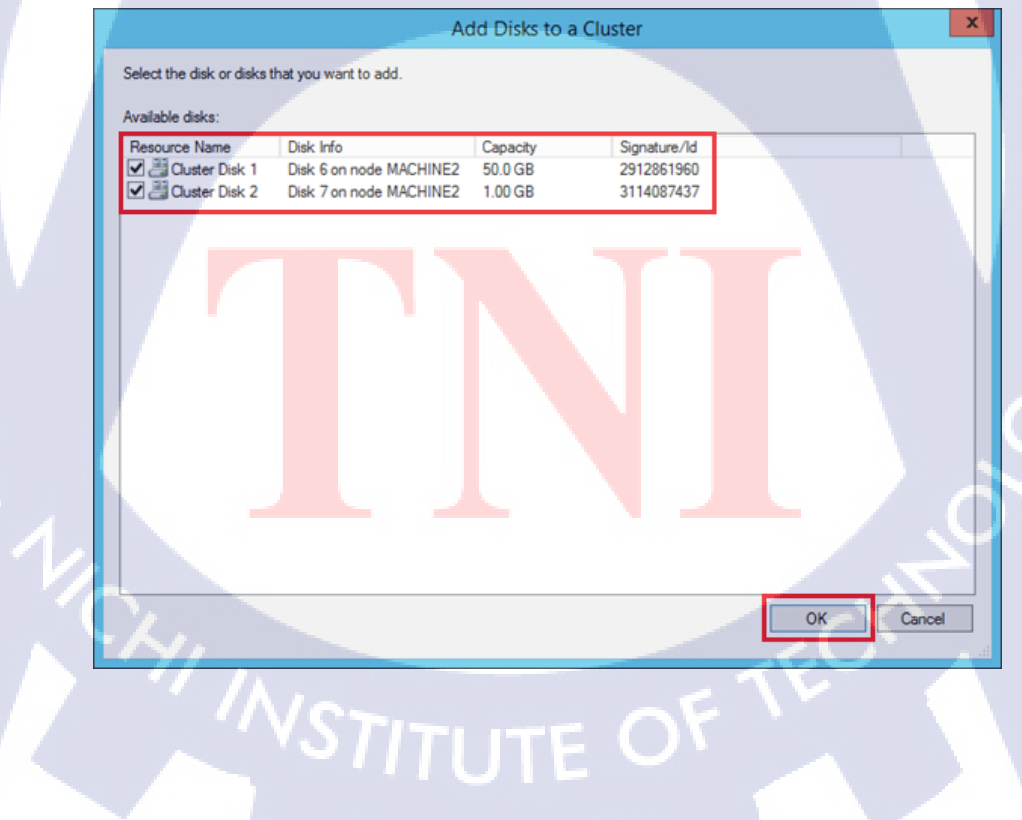

#### 16.Add to Cluster Shared Volumes

กด Add to Cluster Shared Volumes แค่ Disk ของ Storage เท่านั้น

| 电                        | Failover Clust                        | er Manager        | _ <b>_</b> ×                  |
|--------------------------|---------------------------------------|-------------------|-------------------------------|
| File Action View Help    |                                       |                   |                               |
| 🗢 🌩 🖄 📰 📓 📰              |                                       |                   |                               |
| Hailover Cluster Manager | Disks (2)                             |                   | Actions                       |
| a Compact.co.th          | Search                                | 🔎 Queries 🔻 📊 🔻 👻 | Disks 🔺                       |
| Nodes                    | Name Status Assigned To               | Owner Node        | 🐣 Add Disk                    |
| 4 🛃 Storage              | Custer Disk 1 (China Available Strand | machine2          | 👶 Move Available Storage 🔹 🕨  |
| El Pools                 | Custer Disk 2 10 Ening Online         | ume machine1      | View 🕨                        |
| Networks                 | Add to Cluster Shared Volumes         |                   | G Refresh                     |
| Cluster Events           | Information Details                   |                   | 2 Help                        |
|                          | Show Critical Events                  |                   | Cluster Disk 1                |
|                          | More Actions                          |                   | Ering Online                  |
|                          | Car Remove                            |                   | Take Offline                  |
|                          | Discoutier                            |                   | Add to Cluster Shared Volumes |
|                          | E Propros                             | ]                 | information Details           |
|                          |                                       |                   | Show Critical Events          |
|                          |                                       |                   | More Actions                  |
|                          |                                       |                   | CX Remove                     |
|                          |                                       | <b>CT</b> C i     | Properties                    |
|                          | C                                     |                   | 🛛 Help                        |
|                          | ion.                                  |                   |                               |
| Cluster Disk 1           |                                       |                   |                               |
|                          | Mahamar (1)                           |                   |                               |
|                          | Contained (1)                         |                   |                               |
|                          | storage (K.)                          |                   |                               |
|                          | NTFS 49.9 GB free of 50.0 GB          |                   |                               |
|                          |                                       |                   |                               |
|                          |                                       |                   |                               |
|                          |                                       |                   |                               |
|                          |                                       |                   |                               |
|                          |                                       | >                 | 1                             |
| Disks: Cluster Disk 1    |                                       |                   |                               |

# 17.ตั้งค่า Quorum

10

คลิกขวาที่ชื่อ Cluster กด More Actions และกด Configure Cluster Quorum Settings...

| 8                                         |                                       | Fai                            | lover Cluster Manager         |                                                                                                    | - • ×                    |                                                                                                    |
|-------------------------------------------|---------------------------------------|--------------------------------|-------------------------------|----------------------------------------------------------------------------------------------------|--------------------------|----------------------------------------------------------------------------------------------------|
| File Action View Help                     |                                       |                                |                               |                                                                                                    |                          |                                                                                                    |
|                                           |                                       |                                |                               |                                                                                                    |                          |                                                                                                    |
|                                           |                                       |                                |                               |                                                                                                    |                          |                                                                                                    |
| A C machineCL project on th               | Cluster machineCL.project.c           | :o.th                          |                               |                                                                                                    | Actions                  |                                                                                                    |
| Roles Co                                  | nfigure Role                          | ter machineCL                  |                               |                                                                                                    | machineCLproject.co.th   |                                                                                                    |
| Nodes Val                                 | idate Cluster Iun                     | tered roles and 2 nodes.       |                               |                                                                                                    | - Configure Role         |                                                                                                    |
| 5 Storage Vie                             | w Validation Report th                |                                | Networks: Ouster Network 1    |                                                                                                    | Walidate Cluster         |                                                                                                    |
| Fill Charter Fuents Ad                    | d Node hin                            | 12                             | Subnets: 1 IPv4 and 0 IPv6    |                                                                                                    | 1 View Validation Report |                                                                                                    |
| Citeria Cite                              | se Connection                         | iror 8. Warring: 13            |                               |                                                                                                    | P Add Node               |                                                                                                    |
| 2                                         | at Recent Events                      |                                |                               |                                                                                                    | Close Connection         |                                                                                                    |
|                                           | et recent erents                      |                                |                               |                                                                                                    | Reset Recent Events      |                                                                                                    |
| Me                                        | re Actions                            | Configure Cluster Quorum Setti | ngs                           |                                                                                                    | D More Articox           |                                                                                                    |
| Vie                                       | w +                                   | Copy Cluster Roles             | ), or copy roles from a clust | er running Windows Server 2012 R2,                                                                               | Max.                     |                                                                                                    |
| Rel                                       | resh                                  | Shut Down Cluster              | from chater torics on the V   | (m)                                                                                                    |                          |                                                                                                    |
| Pre                                       | perties                               | Destroy Cluster                |                               |                                                                                                    | G Refresh                | and the second second sec |
| He                                        | p                                     | Move Core Cluster Resources    |                               |                                                                                                    | Properties               |                                                                                                    |
|                                           | 2 Concernance                         | Chaster-Jonare Undation        |                               |                                                                                                    | Help                     |                                                                                                    |
|                                           | Fig. Copy Chatter Hotes.              | create rines opening           |                               |                                                                                                    |                          |                                                                                                    |
|                                           | Y Outer-Aware Updating                |                                |                               |                                                                                                    |                          |                                                                                                    |
|                                           |                                       |                                |                               |                                                                                                    |                          |                                                                                                    |
|                                           | <ul> <li>Navigate</li> </ul>          |                                |                               |                                                                                                    |                          |                                                                                                    |
|                                           |                                       |                                |                               |                                                                                                    |                          |                                                                                                    |
|                                           | C Balan                               | <ul> <li>Nodes</li> </ul>      | C Stormon                     | C) Networka                                                                                                    |                          |                                                                                                    |
|                                           | Custer Events                         |                                |                               |                                                                                                    |                          |                                                                                                    |
|                                           |                                       |                                |                               | and the second second second second second second second second second second second second second second second |                          |                                                                                                    |
|                                           | <ul> <li>Cluster Core Reso</li> </ul> | urces                          |                               |                                                                                                    |                          |                                                                                                    |
|                                           |                                       |                                | 1                             |                                                                                                    |                          |                                                                                                    |
|                                           | Name                                  |                                | Status Information            |                                                                                                    |                          |                                                                                                    |
|                                           | Server Name                           |                                | @                             |                                                                                                    |                          |                                                                                                    |
|                                           | a ing hane machinect                  |                                | () Onine                      |                                                                                                    |                          |                                                                                                    |
|                                           |                                       |                                |                               |                                                                                                    |                          |                                                                                                    |
|                                           |                                       |                                |                               |                                                                                                    |                          |                                                                                                    |
| - A. A.                                   |                                       |                                |                               |                                                                                                    | -                        |                                                                                                    |
| This action starts a winterd that oxide   | upu through configuring the cli       | ater purpurp settions.         | -                             |                                                                                                    |                          |                                                                                                    |
| In the second second second second second | i i i i i i i i i i i i i i i i i i i | and damage terringly           |                               |                                                                                                    |                          |                                                                                                    |
|                                           |                                       |                                |                               |                                                                                                    |                          |                                                                                                    |
|                                           |                                       |                                |                               |                                                                                                    |                          |                                                                                                    |
|                                           |                                       |                                |                               |                                                                                                    |                          |                                                                                                    |
|                                           |                                       |                                |                               |                                                                                                    |                          |                                                                                                    |
|                                           |                                       |                                |                               |                                                                                                    |                          |                                                                                                    |
|                                           |                                       |                                |                               |                                                                                                    |                          |                                                                                                    |
|                                           |                                       |                                |                               |                                                                                                    |                          |                                                                                                    |
|                                           |                                       |                                |                               |                                                                                                    |                          |                                                                                                    |
|                                           |                                       |                                |                               |                                                                                                    |                          |                                                                                                    |
|                                           |                                       |                                |                               |                                                                                                    |                          |                                                                                                    |
|                                           |                                       |                                |                               |                                                                                                    |                          |                                                                                                    |
|                                           |                                       |                                |                               |                                                                                                    |                          |                                                                                                    |
|                                           |                                       |                                |                               |                                                                                                    |                          |                                                                                                    |
|                                           |                                       |                                |                               |                                                                                                    |                          |                                                                                                    |
|                                           |                                       |                                |                               |                                                                                                    |                          |                                                                                                    |

(0

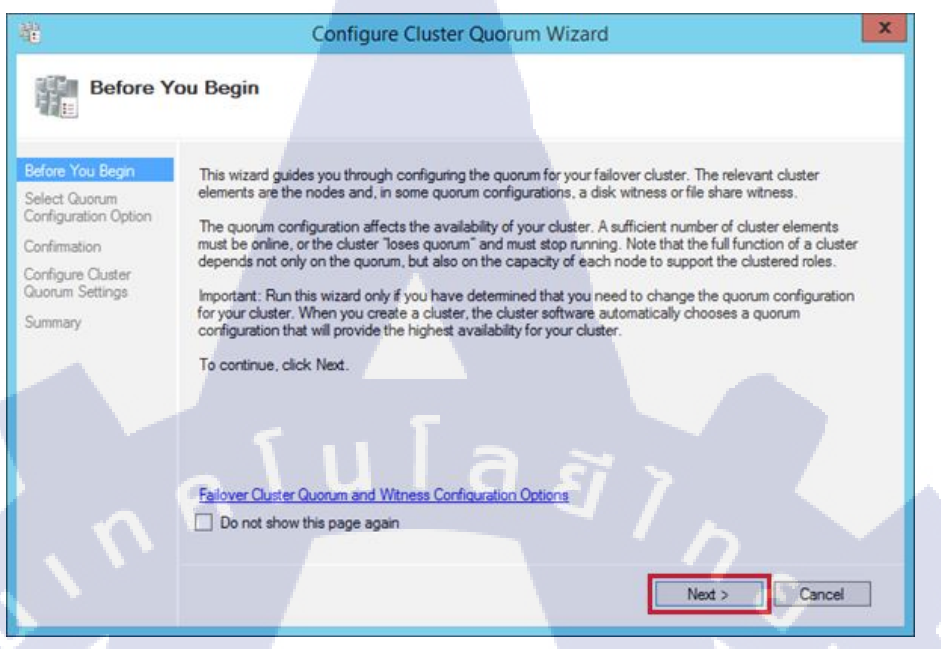

#### เลือก Select the quorum witness และกด Next

| Before You Begin Select a<br>Select Quorum<br>Configuration Option O Use of | quorum configuration for your cluster.                              |                         |   |  |
|-----------------------------------------------------------------------------|---------------------------------------------------------------------|-------------------------|---|--|
| Select Quorum<br>Configuration Option                                       |                                                                     |                         |   |  |
| e e i i gel e e e i e pe e e i                                              | lefault guorum configuration                                        |                         |   |  |
| Select Quorum The of Witness                                                | luster determines quorum management options, including the quor     | um witness.             |   |  |
| Confirmation Select                                                         | t the quorum witness                                                |                         |   |  |
| Configure Cluster You option                                                | an add or change the quorum witness. The cluster determines the ts. | other quorum management |   |  |
| Summary O Adva                                                              | nced quorum configuration                                           |                         |   |  |
| You                                                                         | etermine the quorum management options, including the quorum w      | itness.                 |   |  |
|                                                                             |                                                                     |                         |   |  |
|                                                                             |                                                                     |                         | 1 |  |
|                                                                             |                                                                     |                         |   |  |
| Fallover                                                                    | Cluster Quorum and Witness Configuration Options                    |                         |   |  |
|                                                                             |                                                                     |                         |   |  |

VSTITUTE O

#### เลือก Configure a disk witness และกด Next

| 巃                                                         | Configure Cluster Quorum Wizard                                                                                                    |
|-----------------------------------------------------------|----------------------------------------------------------------------------------------------------|
| Select Q                                                  | uorum Witness                                                                                                    |
| Before You Begin<br>Select Quorum<br>Configuration Option | Select a quorum witness option to add or change the quorum witness for your cluster configuration. As a<br>best practice, configure a quorum witness to help achieve the highest availability of the cluster. |
| Select Quorum<br>Witness                                  | Configure a disk witness     Adds a quorum vote of the disk witness                                                                                                    |
| Configure Storage<br>Witness                              | O Configure a file share witness                                                                                                    |
| Confirmation                                              | Adds a quorum vote of the file share witness                                                                                                    |
| Configure Cluster<br>Quorum Settings                      | O Do not configure a quorum witness                                                                                                    |
| Summary                                                   | Fallover Quotum and Witness Configuration Options                                                                                                    |

### เลือก Disk ของ Quorum

TC

| 離                                               | Configu                                    | re Cluster Quor                                                                                                    | rum Wizard                 |                               | × |
|-------------------------------------------------|--------------------------------------------|----------------------------------------------------------------------------------------------------|----------------------------|-------------------------------|---|
| Configure                                       | Storage Witness                            |                                                                                                    |                            |                               |   |
| Before You Begin                                | Select the storage volume th               | at you want to assign                                                                                                    | as the disk witness.       |                               |   |
| Select Quorum<br>Configuration Option           |                                            |                                                                                                    |                            |                               |   |
| Select Quorum<br>Witness                        | Name 🕑 🖭 🔠 Cluster Disk 2                  | Status<br>The status of the status of the stat | Node<br>machine2           | Location<br>Available Storage | Ξ |
| Configure Storage<br>Witness                    |                                            |                                                                                                    |                            |                               |   |
| Confirmation                                    |                                            |                                                                                                    |                            |                               |   |
| Contigure Cluster<br>Quorum Settings<br>Summary |                                            |                                                                                                    |                            |                               |   |
|                                                 | Some storage resource they are not online. | s are not listed becau                                                                                                    | use they do not support be | ing the quorum storage or     | _ |
|                                                 |                                            |                                                                                                    | < Previous                 | Next > Cance                  |   |

VSTITUTE O

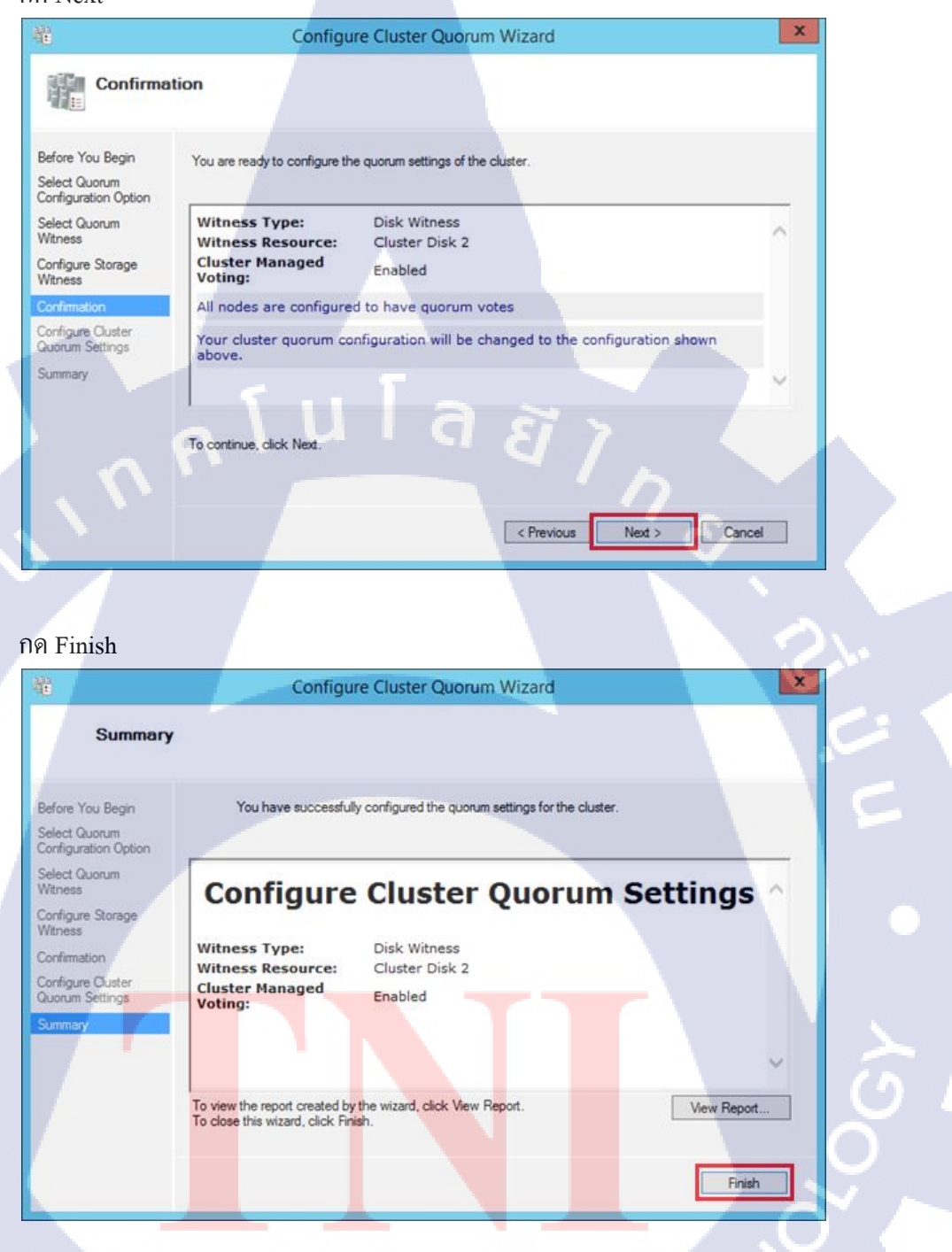

STITUTE O

### 18.Shareds VM เข้า Storage

กลิกขวาที่ VM ที่ต้องการ กด Move และกด Virtual Machine Storage

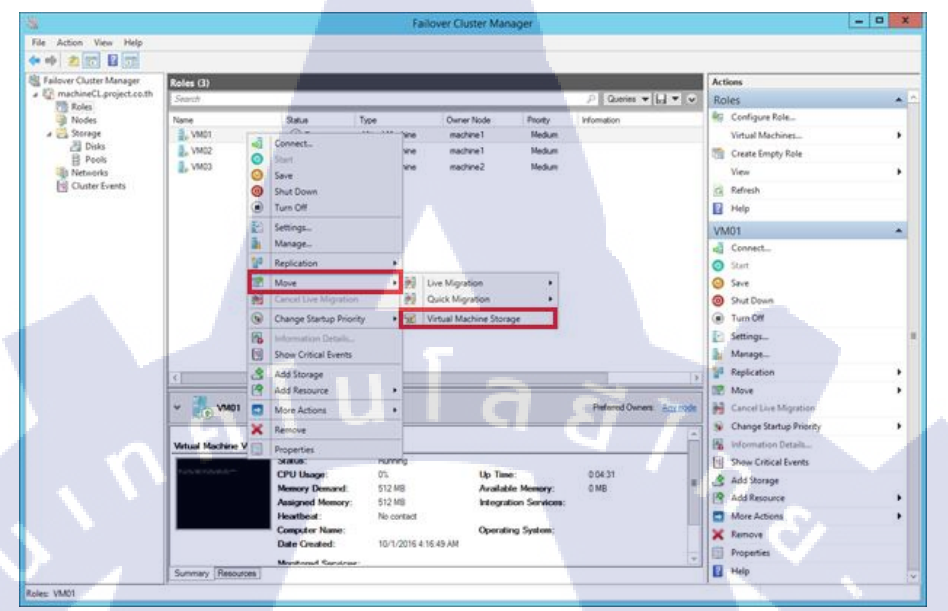

### เลือก VM และกด Copy

10

| confirm that the Destination Folde | r Path is correct. Then click Start. |                         | C. |
|------------------------------------|--------------------------------------|-------------------------|----|
| File Type                          | Source Folder Path                   | Destination Folder Path |    |
| Virtual Machine VMUT               |                                      |                         |    |
| <                                  |                                      |                         | >  |
| 📑 Add Share 💥 Remove sha           | we 👸 Open 📋 Paste 🂥 Delete           |                         |    |
| Cluster Storage                    | Name                                 | Size                    |    |
|                                    |                                      |                         |    |
|                                    |                                      | Start Cano              | e  |
|                                    |                                      |                         | 4  |
| Cr.                                |                                      | CHIT?                   |    |
|                                    |                                      |                         |    |

Sr.

## หา Folder ที่จะต้องการเก็บ VMไว้ และกด Paste

|                                                | Move Virtual Machine                                  | Storage                                                             |    |
|------------------------------------------------|-------------------------------------------------------|---------------------------------------------------------------------|----|
| In the upper pane, select a virtual machine of | or specific files on a virtual machine, then drag and | drop them into a folder in the lower pane. Review the upper pane to |    |
| confirm that the Destination Folder Path is o  | orrect. Then click Start.                             |                                                                     |    |
| Сору                                           |                                                       |                                                                     |    |
| File Type                                      | Source Folder Path                                    | Destination Folder Path                                             |    |
| Virtual Machine VM01                           |                                                       |                                                                     |    |
|                                                |                                                       |                                                                     |    |
|                                                |                                                       |                                                                     |    |
|                                                |                                                       |                                                                     |    |
|                                                |                                                       |                                                                     |    |
| c                                              |                                                       |                                                                     | 5  |
|                                                |                                                       |                                                                     | -  |
| 🛔 Add Share 🗙 Remove share 👩                   | Open Paste X Delete                                   |                                                                     |    |
| Cluster Storage                                | Name S                                                | ize                                                                 |    |
| 4 📙 Volume2                                    |                                                       |                                                                     |    |
| ▷ ↓ VM                                         |                                                       |                                                                     |    |
| VM1                                            |                                                       |                                                                     |    |
| M2                                             |                                                       |                                                                     |    |
| VM3                                            |                                                       |                                                                     |    |
|                                                |                                                       |                                                                     |    |
|                                                |                                                       | Start Cancel                                                        | ī  |
|                                                |                                                       | Junt Carren                                                         | -  |
|                                                |                                                       |                                                                     |    |
|                                                |                                                       |                                                                     | Ε. |

กด Start

TC

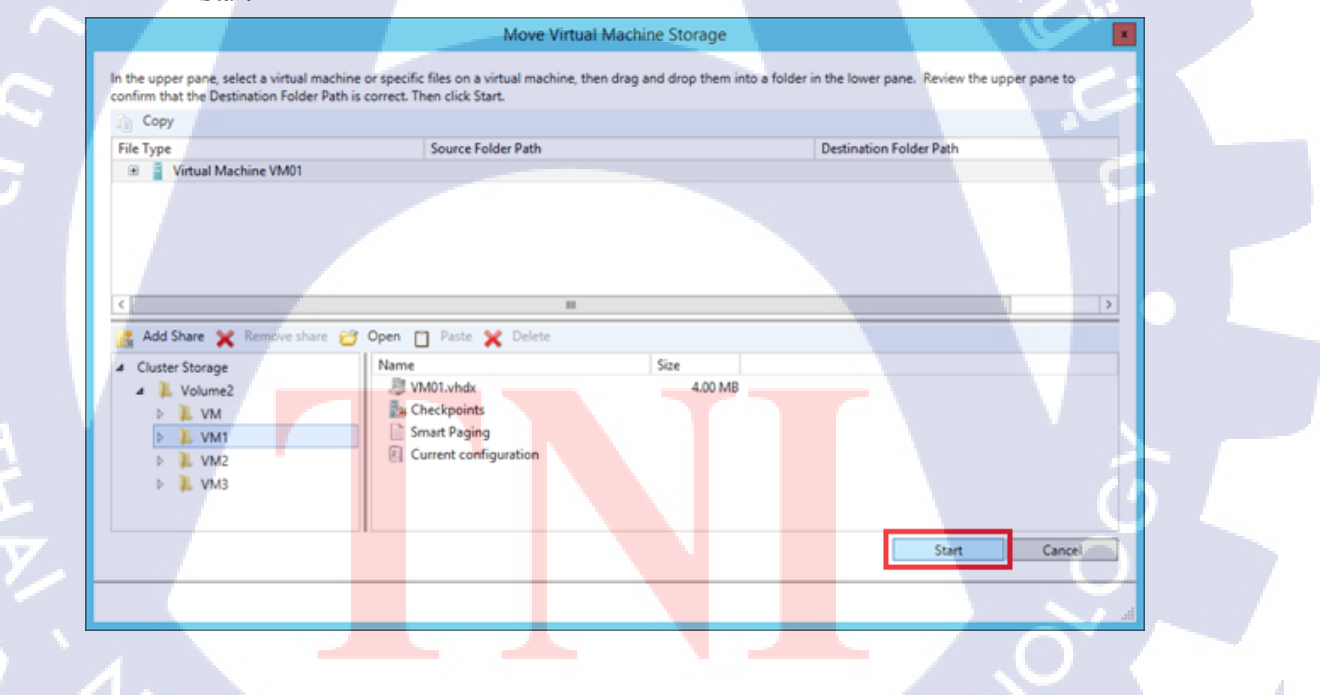

STITUTE O

### 19.สามารถ Shared VM ใปมาระหว่าง Node 1 กับ Node 2

T

กลิกขวาที่ VM กด Move กด Live Migration และกด Select Node...

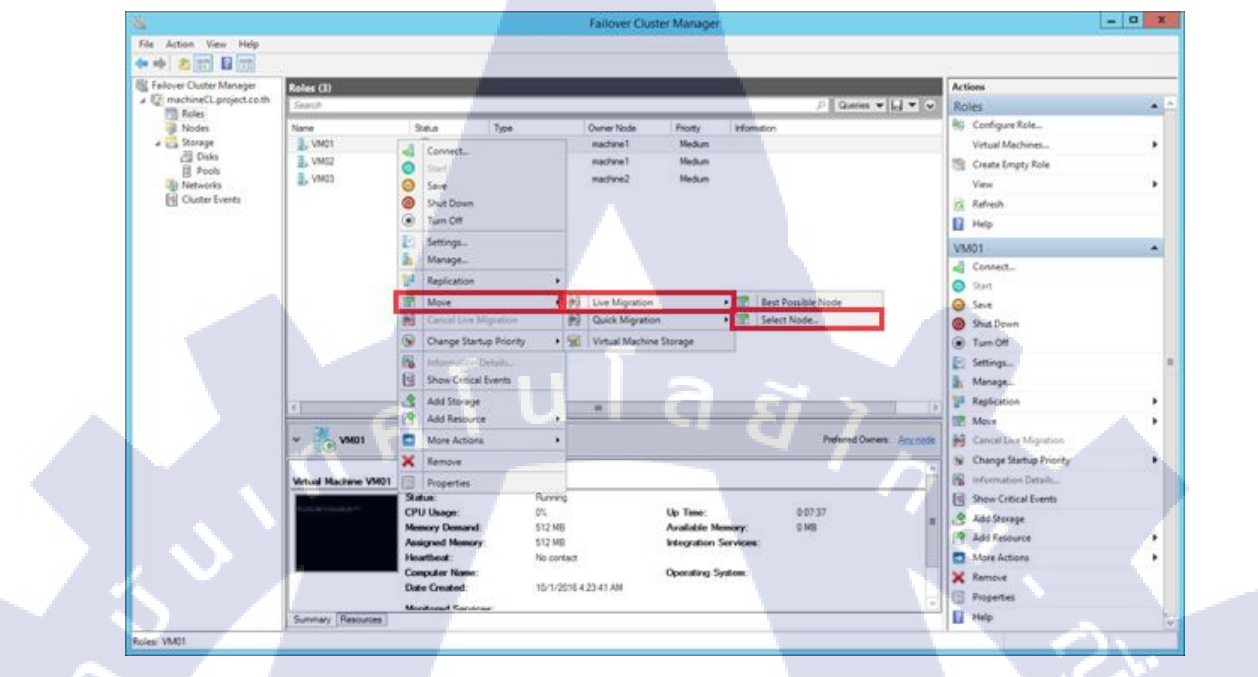

STITUTE OF
## ประวัติผู้จัดทำโครงงาน

ชื่อ – สกุล

เตชิต แต่ศรีกุล

วัน เดือน ปีเกิด

17 กุมภาพันธ์ พ.ศ.2538

<mark>ประวัติการศึกษา</mark> ระดับประถมศึกษา

โรงเรียนลาซาล บางนา

โรงเรียนประภามนตรี 2

ระดับมัธยมศึกษา

ระดับอุดมศึกษา

สถาบันเทคโนโลยีไทย-ญี่ปุ่น

- ไม่มี -

ทุนการศึกษา

(0)

ประวัติการฝึกอบรม

Space Technology ณ สถาบันเทคโนโลยีไทย-ญี่ปุ่น
Internet Technology ณ สถานีเคเบิลใต้น้ำ ชลี3

ผลงานที่ได้รับการ<mark>ตีพิมพ์ - ไ</mark>ม่มี

STITUTE OV